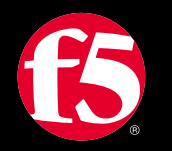

## F5 201 - BIG-IP TMOS Administration Exam Blueprint Review

Presented by:

August Winterstein (DISA) Wade Huff (Federal Healthcare) Stephen Ringo (Army) Ivan Reyes Mendez (SI)

MARCH 19-20, 2024

## The goal:

If you are almost ready, this is an opportunity for a final review and to ask questions. You should already be familiar with **BIG-IP** and **TMOS** Administration. We will be covering all blueprint objectives - not the test. We do not have knowledge of the test questions.

## Housekeeping

## **Unified Demonstration Framework (UDF)**

## F5 Candidate ID

## **Exam registration**

#### **Exam Structure**

F5 201 exam – TMOS Administration

- The questions are all multiple choice.
  - There are no true/false questions.
  - There are no "all of the above/none of the above" questions.
- Questions are not adaptive do not increase/decrease difficulty based on how you are doing
- 80 questions in 90 mins only 70 scored
- 10 questions will be pilot/beta questions
- Passing score is 245 (70%) out of a range between 100 and 350
- Non-native English-speaking students have an additional 30 minutes!
- No command line engines (although you will have to know a few TMSH commands)

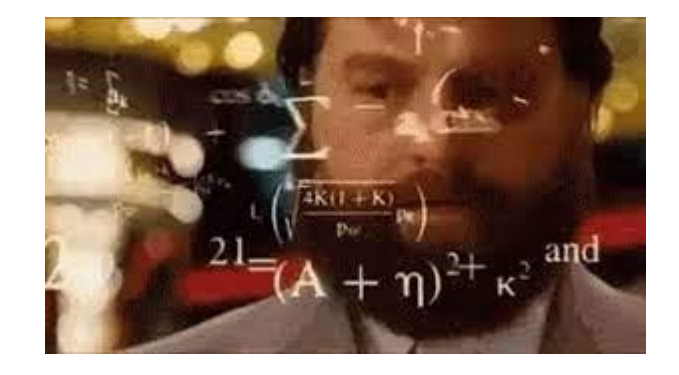

#### **Exam Structure - continued**

F5 201 exam – TMOS Administration

#### Advice:

- Flag long, complicated questions
- View whole exhibit before you close them (attachments)
- Manage Your Time!
- You can flag, review and re-answer questions (within the 90-minute test limit!)

#### F5 Exams: Multiple Attempt Rules!

- After first failure, you must wait 15 days to re-test
- After second failure, you must wait 30 days to re-test
- After third failure, you must wait 45 days to re-test
- After fourth failure, you must wait 1 calendar year to re-test
- 5<sup>th</sup> and subsequent failed attempts, you must wait 90 days

#### **Additional F5 Certification Resources**

Exam Summaries and Blueprints: <u>https://my.f5.com/manage/s/article/K29900360</u>

#### Practice Exams - <u>https://www.certiverse.com/#/store/f5</u>

You will be able to setup account through Cert Program Enrollment Process

| certified                                | F5 Certified<br>F5 is a multi-cloud application services and secu<br>optimize every app and API anywhere—on premis | rity company committed to bringing a better digital world to life. F5 partners with the world's largest, most advanced organizations to secure and ses, in the cloud, or at the edge. | • |
|------------------------------------------|----------------------------------------------------------------------------------------------------|----------------------------------------------------------------------------------------------------|---|
| Home / F5 Certifie<br>F5 Certified Exame | d<br>s                                                                                                    |                                                                                                    |   |
| Filter by Exam                           | Name                                                                                                    |                                                                                                    |   |
| V PRACT                                  | ICE EXAMS pplication Delivery Fundamentals Practice ) ored \$20.00 USD Practice Exam                               |                                                                                                    |   |
| 201 TM<br>Unprocte                       | MOS Administration Practice Exam (201-P) ored \$20.00 USD Practice Exam                                            |                                                                                                    |   |

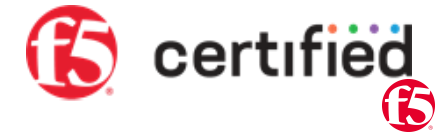

#### **F5 Certifications & Exams**

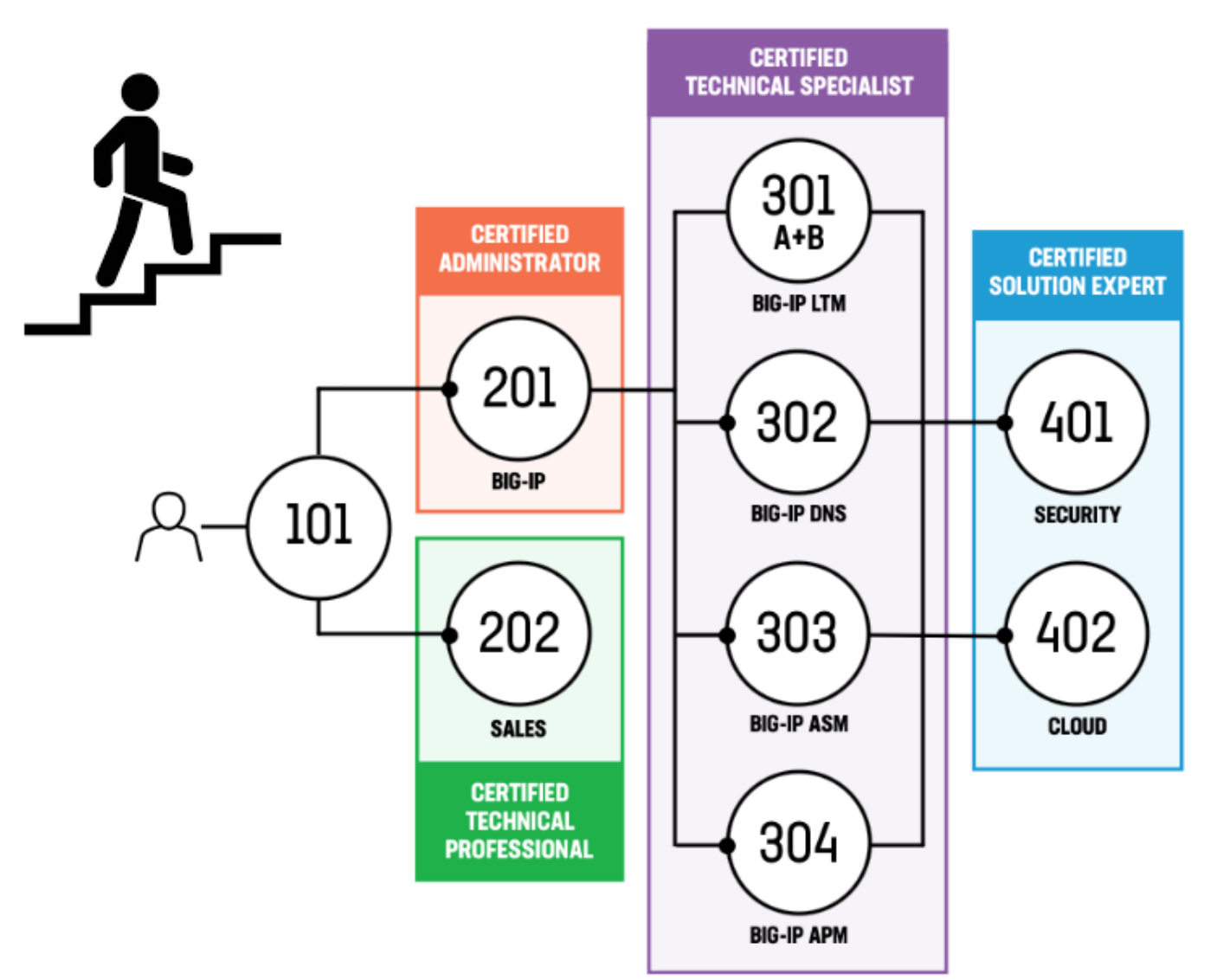

F5 offers four certification tracks covering different job roles—Administration, Sales, Product Specialization, and Solutions Engineering. Choose the path that suits your needs and the depth of expertise required for your career or industry.

#### Administrator Track

Completion of an Administrator track validates that you have the fundamental knowledge necessary to manage, maintain, and do basic fault isolation of previously installed and configured F5 products or solutions.

#### Technical Professional Track

Completion of a Technical Professional track validates that you have the skills, understanding, and specialized knowledge of F5 solutions, allowing you to more effectively contribute to the F5 ecosystem.

#### **Technical Specialist Track**

Completion of a Technical Specialist track validates that you have the expert-level knowledge needed to design, implement, and troubleshoot a specific F5 product as part of an overall solution.

#### Solution Expert Track

Completion of a Solution Expert track validates that you have the expertlevel knowledge needed to architect and design complex, integrated solutions with multiple F5 products and industry standards aligned with business and technical requirements.

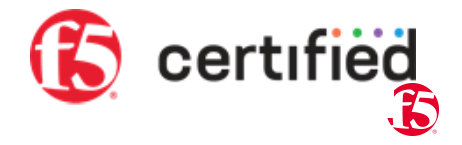

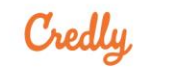

Q Discover badges, skills or organizations

Create Account Sign In

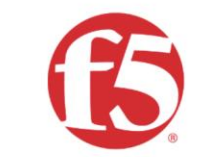

Education

**Services** 

#### F5

F5 Education Services provides education, assessment, and credentialing tools to various F5 internal groups in support of global F5 programs, as well as managing/maintaining our own education programs and the F5 Certified! Professionals program. Our goal is to provide simple ways for our employees, partners, and customers to achieve their development goals both personal, as well as professional.

in f 🎔 🔗

F5 Certified! Professionals Program × All Badges issued by F5 Education Services as part of the F5 Certified Professionals Program F5 Certified! F5 Certified! F5 Certified! Technical Specialist, Technical Specialist, Administrator, BIG-BIG-IP LTM (F5-CTS, BIG-IP ASM (F5-CTS. IP (F5-CA, BIG-IP) BIG-IP LTM) BIG-IP ASM) F5 F5 Certified! F5 Certified! F5 Certified! Technical Specialist, Technical Specialist, Solution Expert, BIG-IP APM (F5-CTS, BIG-IP DNS (F5-CTS, Security (F5-CSE, BIG-IP APM) BIG-IP DNS) Security) F5 Certified! F5 Certified! Solution Expert, Technical Cloud (F5-CSE, Professional, Sales (F5-CTP, Sales) Cloud) F5

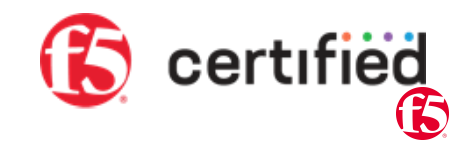

## Symposium Exam Info

- Exams on Thursday 3/21
- Complimentary practice exam vouchers email <u>s.lopatin@f5.com</u>
- 1. Register for the F5 Certified<sup>™</sup> program (<u>https://certification.f5.com/</u>)
  - Must **register BEFORE 3/21** no same day registrations
- 2. Create a Certiverse account (<u>https://www.certiverse.com/#/store/F5</u>)
- 3. Prepare and bring your own device (email below if you don't have one)
  - <u>https://help.certiverse.com/portal/en/kb/articles/hardware-requirements</u>
  - No Chromebooks, iPads, or tablets
- 4. Send an email to the F5 Certified team (<u>support@mail.education.f5.com</u>) with your Candidate ID (ex. F500001234)
  - you'll receive a follow-up email with a link to the Symposium scheduling portal.

# Networking

Objectives 1.01 and 2.03

# 1.01

# Explain the relationship between interfaces, trunks, VLANs, self-IPs, routes and their status/statistics

- Explain the dependencies of interfaces/trunks, VLANs, self-IPs
- Compare Interface status (Up/Down)
- Illustrate the use of a trunk in a BIG-IP solution
- Demonstrate ability to assign VLAN to interface and/or trunk
- Distinguish between tagged vs untagged VLAN
- Identify, based on traffic, which VLAN/route/egress IP would be used

## **Configuring the network**

https://techdocs.f5.com/kb/en-us/products/big-ip\_ltm/manuals/product/tmos-routing-administration-13-1-0.html

(L2)

- 1. Configure the out-of-band management interface (eth0/mgmt) on the control plane
  - LCD panel (hardware)
  - config command
- 2. Set up Interfaces and Trunks (L1)
- 3. Assign interfaces and trunks to VLANs
- 4. Assign Self IPs to VLANs (L3)
- 5. Set up Default Gateway

[root@bigip02:Standby:Changes Pending] config # ip route get 1.1.1.1
1.1.1 via 10.1.10.1 dev client\_vlan src 10.1.10.246

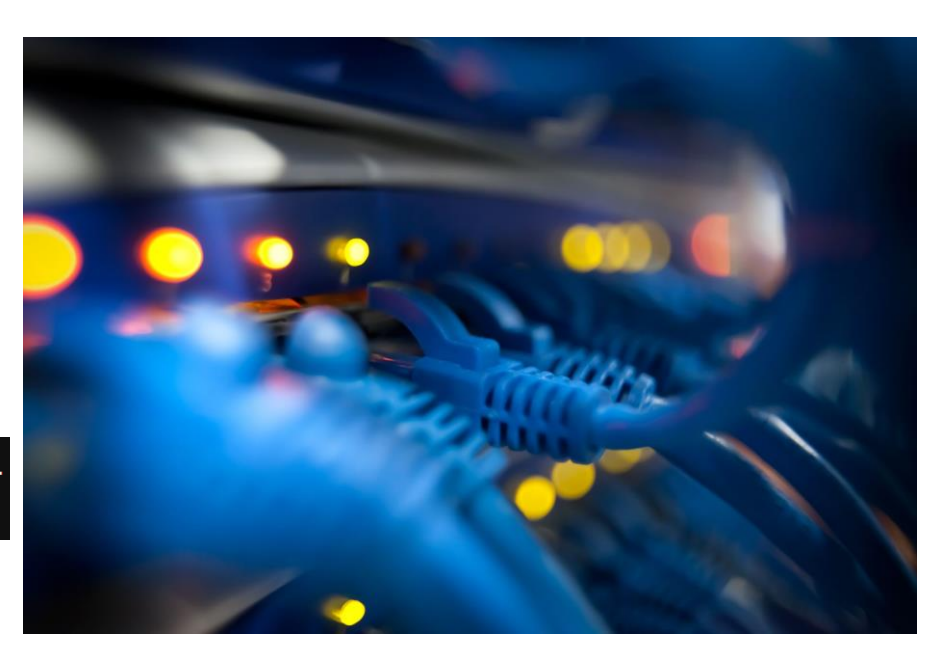

#### Interfaces

#### Manual Chapter : Interfaces

| Main      | H                | Help    | Ab | out       | Network    | » In       | terfaces   | es : Inte  | erface Lis  | it               |      |                |             |             |            |            |              |         |              |                    |               |            |          |             |      |                |      |               |     |       |          |          |            |
|-----------|------------------|---------|----|-----------|------------|------------|------------|------------|-------------|------------------|------|----------------|-------------|-------------|------------|------------|--------------|---------|--------------|--------------------|---------------|------------|----------|-------------|------|----------------|------|---------------|-----|-------|----------|----------|------------|
| Ma Statis | stics            |         |    |           | 🔅 🚽 Int    | terfac     | e List     | I          | Interface N | <i>lirroring</i> | LLDF | DP             |             | <b>→</b> 8  | Statistics | CS         |              |         |              |                    |               |            |          |             |      |                |      |               |     |       |          |          |            |
|           |                  |         |    |           |            |            |            |            |             |                  |      |                |             |             |            |            |              |         |              |                    |               |            |          |             |      |                |      |               |     |       |          |          |            |
| L IApp    | IS               |         |    |           | Interfaces |            |            |            |             |                  |      |                |             |             |            |            |              |         |              |                    |               |            |          |             |      |                |      |               |     |       |          |          |            |
| S DNS     |                  |         |    |           | 💌 🗢 Sta    | atus       | 🔺 Name     | ne         |             |                  |      |                |             |             |            |            |              |         |              |                    |               |            |          |             |      | MAC Addres     |      | Media Speed   | VL  | AN Co | unt Trur | nk Forwa | rding Mode |
| 6         | Orchost          | trator  |    |           | UP UP      |            | 1.1        |            |             |                  |      |                |             |             |            |            |              |         |              |                    |               |            |          |             |      | 00:0c:29:5a:0  | b:0f | 10000         | 1   |       |          | Forwa    | rding      |
| 332       | Orchesu          | liator  |    |           | 🗌 UP       |            | 1.2        |            |             |                  |      |                |             |             |            |            |              |         |              |                    |               |            |          |             |      | 00:0c:29:5a:0  | b:19 | 10000         | 1   |       |          | Forwa    | rding      |
| Loca      | al Traffic       | :       |    |           | Dow        | /N         | 1.3        |            |             |                  |      |                |             |             |            |            |              |         |              |                    |               |            |          |             |      | 00:0c:29:5a:0  | b:23 | Not Available | 1   |       |          | Forwa    | rding      |
|           | eleration        | 1       |    |           | Enable     | Disa       | ble        |            |             |                  |      |                |             |             |            |            |              |         |              |                    |               |            |          |             |      |                |      |               |     |       |          |          |            |
| Devic     | ce Mana          | agement |    |           | • Co       | ont        | rol F      | Pla        | ane         | Net              | WO   | orkir          | ing         | Ele         | eme        | ents       | are          | e fo    | oun          | nd c               | on t          | the        | sic      | deba        | ar   |                |      |               |     |       |          |          |            |
| Retwo     | vork<br>terfaces | ;       |    | Þ         |            | Yo         | ou sl      | shc        | buld        | be f             | farr | nilia          | ar v        | with        | h th       | e In       | iterf        | face    | es,          | Ro                 | oute          | es,        | , Se     | elf IF      | Ps,  | Trunl          | Ś    | and VL        | Al. | Ns    | sele     | ectio    | ns         |
| Ro        | outes            |         |    | $(\div)$  |            | $\nabla c$ |            | oor        | n dat       | orm              | oinc | o ir           | ntor        | rfo         |            | ototi      |              | nnd     | ۲            | nah                |               | /Dic       | aab      |             | oto  | ta) int        | ort  | face          |     | 1     | nterfac  | es       |            |
| Se        | elf IPs          |         |    | $(\cdot)$ | , T        | IC         | JU         | Lai        | IUEI        | .em              | mie  | еш             | niei        | nau         |            | Siail      | 12 9         |         |              | llar               | JIE/          |            | sau      |             | 510  |                | en   | laces         |     |       | \$       | Status   | - N        |
| Pa        | acket Filte      | ters    |    | ŀ         |            | ~          |            |            |             |                  |      | <b>/</b> 1     |             |             |            |            |              | <b></b> | <b>T</b> I A | <u></u>            | <mark></mark> |            |          | - ^         |      |                |      |               |     |       |          | c        | 1.1        |
| Tr        | runks            |         |    | Þ         | •          | SI         | atus       | JS:        | UP,         | DC               | JVVI | /N,            | DR          | ISA         | BLF        | ED,        |              |         | IIA          | <mark>∖LI</mark> ∠ | ZEI           | D (        | (VE      | : On        | ny)  |                |      |               |     |       |          | VINITIAL | IZED 1.2   |
| Tu        | unnels           |         |    | +         |            |            |            |            |             |                  |      |                |             |             |            |            |              |         |              |                    |               | _          |          |             |      |                |      |               |     |       |          | ΙΝΙΤΙΔΙ  | IZED 1.3   |
| Ro        | oute Dom         | mains   |    | $(\div)$  |            |            | <u>K12</u> | <u>126</u> | <u> 97:</u> | <u>Initi</u>     | aliz | <u>zati</u>    | <u>tion</u> | <u>) of</u> | <u>a T</u> | <u> MN</u> | <u>1 int</u> | terf    | ace          | <u>e o</u>         | <u>on E</u>   | <u>3IG</u> | <u> </u> | <u> Vir</u> | rtua | <u>al Edit</u> | ior  | <u>)</u>      |     | Ļ     | Enable   | Disch    |            |
| VL        | LANS             |         |    | ŀ         |            |            |            |            |             |                  |      |                |             |             |            |            |              |         |              |                    |               |            |          |             |      |                |      |               |     | L     | Enable   | Disau    | ile        |
| Se        | ervice Po        | olicies |    |           | •          | In         | terfa      | fac        | es c        | an a             | also | so b           | be c        | con         | nfiau      | ured       | 1 an         | nd e    | ena          | able               | ed o          | or c       | disa     | able        | ed ۷ | ∕ia TN         | ISI  | H. for e      | SX: | amr   | ole:     |          |            |
| Cl        | lass of Se       | service |    | )<br>     |            |            |            |            |             |                  |      |                |             |             | 3          |            |              |         |              |                    |               |            |          |             |      |                |      | ,             |     |       |          |          |            |
| AF        | KP<br>Nace       |         |    | ►         |            |            | + m        | nch        | n ma        | vd i ·           | fv   | $r$ $n_{\ell}$ |             | ÷,          | ntc        | orf:       | 200          | - 1     | 2            | з ì                | r d           | 1; c       | ah       |             | A    | l              |      |               |     |       |          |          |            |
|           | ICCP             |         |    | 0         |            |            |            |            | 1 1110      |                  | тХ   | 110            |             | , TT        | 1100       | ~ L L (    | ace          |         |              | ן ר                | ιu            | лто        | Jub      | )TG(        | J    | l              |      |               |     |       |          |          |            |
|           | NS Resol         | olvers  |    |           |            |            |            |            |             |                  |      |                |             |             |            |            |              |         |              |                    |               |            |          |             |      |                |      |               |     |       |          |          |            |
| Di Di     | ate Shani        | oina    |    |           |            |            |            |            |             |                  |      |                |             |             |            |            |              |         |              |                    |               |            |          |             |      |                |      |               |     |       |          |          |            |

## **Traffic Management Shell (TMSH)**

https://clouddocs.f5.com/cli/tmsh-reference/v13/ with link to Full TMSH Reference Guide PDF

- When does the configuration get written to disk?
  - In the GUI the changes are made to the running configuration and written to disk immediately.
  - In TMSH configuration changes are made to the running configuration, but NOT written to disk
    - A TMSH command is required to save the configuration to disk, or a change made through the GUI will force a write to disk

```
(tmos)# save sys config
Saving running configuration...
   /config/bigip.conf
   /config/bigip_base.conf
   /config/bigip_user.conf
Saving Ethernet mapping...done
```

- Show vs List
  - show commands allow you to view runtime information, statistics and status
  - list commands allow you to view the running configuration and settings

#### tmsh vlan examples

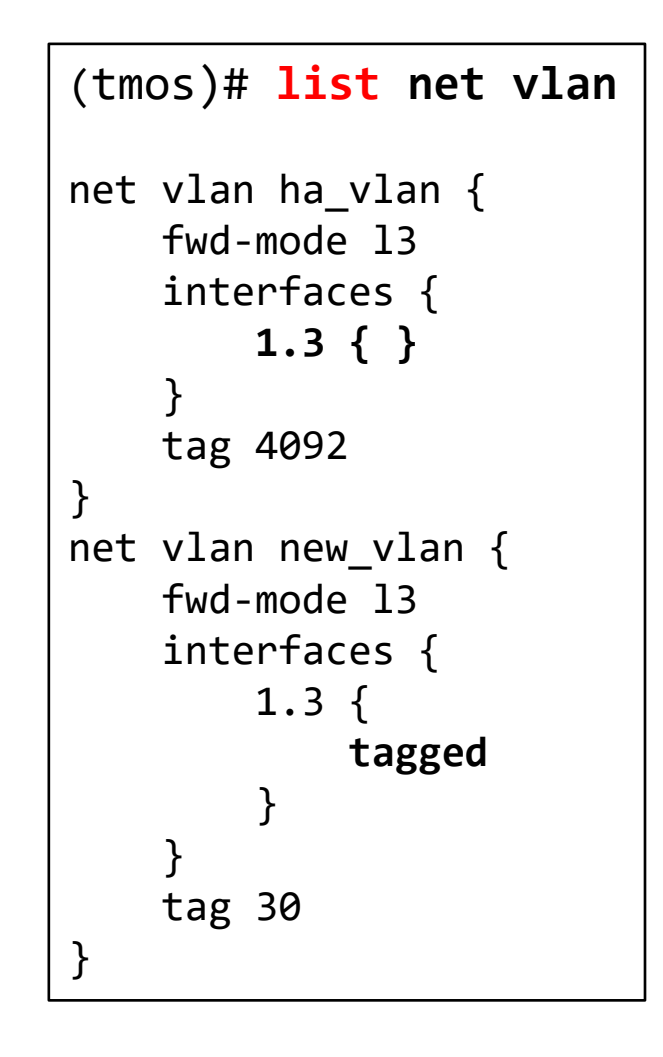

| (tmos)# show ne                                    | t vlan                             | new_\       | /lan       |             |       |      |           |
|----------------------------------------------------|------------------------------------|-------------|------------|-------------|-------|------|-----------|
| Net::Vlan: new_vlan                                |                                    |             |            |             |       |      |           |
| Interface Name<br>Mac Address (True)<br>MTU<br>Tag | new_vlan<br>00:0c:29<br>1500<br>30 | :5a:0b      | :23        |             |       |      |           |
| Net::Vlan-Membe<br><br>  Tagged ye                 | r: 1.3<br><br><b>S</b>             |             |            |             |       |      |           |
| Net::Interfa<br>  Name Status<br>                  | ce<br>Bits<br>In                   | Bits<br>Out | Pkts<br>In | Pkts<br>Out | Drops | Errs | Media     |
| 1.3 up                                             | 867.1K                             | 1.1M        | 652        | 3.3K        | 0     | 0    | 10000T-FD |

#### **BIG-IP Trunks**

- BIG-IP trunks can be set up as LACP (default) or Etherchannel (Cisco link aggregation)
  - IMPORTANT: A BIG-IP trunk (interface) is not equivalent to a Cisco trunk (VLAN tagging)
    - Cisco terminology uses Port Channel for link aggregation and trunk for 802.1q VLAN tagging

| Network » Trunks : Trunk List |                           |            |
|-------------------------------|---------------------------|------------|
| Configuration                 |                           |            |
| Name                          |                           |            |
| Interfaces                    | Members:                  | Available: |
| Link Selection Policy         | Auto 🔻                    |            |
| Frame Distribution Hash       | Source/Destination IP add | ress V     |

#### A trunk is created from the Network >> Trunks

#### Network » VLANs : VLAN List » New VLAN... **General Properties** Name Description Tag Resources Interface: 1.1 ¥ Tagging: 1.1 Add 1.2 Interfaces 1.3 bigip-trunk\* Edit Delete

2

Once created the trunk shows up as an interface

## **Tagged vs Untagged VLANs**

Manual Chapter : VLANs VLAN Groups and VXLAN

- If you wish to have more than one VLAN over the same physical interface or trunk
- Place interfaces and trunks into the Untagged or Tagged boxes
- Untagged interfaces do not require a Tag be entered
  - The BIG-IP will assign a Tag to logically separate internal traffic
- Tagged interfaces run 802.1q VLAN tagging
  - You need to manually enter the tag

| General Properties   |                                                                                           |
|----------------------|-------------------------------------------------------------------------------------------|
| Name                 | new_vlan                                                                                  |
| Description          |                                                                                           |
| Тад                  | 30                                                                                        |
| Resources            |                                                                                           |
| Interfaces           | Interface: 1.1<br>Tagging: Tagged<br>Add Select<br>1.3 (tagged<br>Untagged<br>Edit Delete |
| Configuration: Basic | •                                                                                         |
| Source Check         |                                                                                           |
| МТО                  | 1500                                                                                      |
| sFlow                |                                                                                           |
| Polling Interval     | Default 🗸                                                                                 |
| Sampling Rate        | Default 🗸                                                                                 |

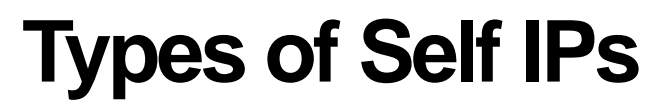

Manual Chapter : Self IP Addresses

- Self IPs have **Port Lockdown (allow none)** configured by default and only respond to ICMP traffic.
- You should understand the difference between floating and non-floating self IPs.
- There are two types of self IP addresses that you can create:
  - A static (non-floating) self IP address is an IP address that the BIG-IP system does not share with another BIG-IP system.
    - Any self IP address that you assign to the default traffic group traffic-group-local-only is a static self IP address.
    - If the BIG-IP goes down, the static self IPs go down with it.
    - Used for monitoring based on route table
  - A floating self IP address is an IP address that two (or more) BIG-IP systems share.
    - Any self IP address that you assign to the default traffic group traffic-group-1 is a floating self IP address.
    - Or any traffic group that is **NOT** traffic-group-local-only (all other traffic groups are floating)
    - A floating self IP only responds on the Active BIG-IP, if the Active BIG-IP goes down the floating self IP is activated on another BIG-IP in the Device Service Cluster (DSC)

#### **Self IPs**

#### Manual Chapter : Self IP Addresses

| Network » Self IPs » New Sel | If IP                                                                                       |
|------------------------------|---------------------------------------------------------------------------------------------|
| Configuration                |                                                                                             |
| Name                         |                                                                                             |
| IP Address                   |                                                                                             |
| Netmask                      |                                                                                             |
| VLAN / Tunnel                | client_vlan 🗸                                                                               |
| Port Lockdown                | Allow None 🗸                                                                                |
| Traffic Group                | Inherit traffic group from current partition / path traffic-group-local-only (non-floating) |
| Service Policy               | None None                                                                                   |
| Cancel Repeat Finished       | /Common<br>traffic-group-1 (floating)                                                       |
|                              | traffic-group-local-only (non-floating)                                                     |

| ✓ ♦ <u>Name</u> ♦ Application | IP Address     | Netmask       | VLAN / Tunnel | Traffic Group            | Partition / Path |
|-------------------------------|----------------|---------------|---------------|--------------------------|------------------|
| Client_ip                     | 10.1.10.245    | 255.255.255.0 | client_vlan   | traffic-group-local-only | Common           |
| floating-ip                   | 10.1.20.240    | 255.255.255.0 | server_vlan   | traffic-group-1          | Common           |
| 🗋 ha_ip                       | 192.168.20.245 | 255.255.255.0 | ha_vlan       | traffic-group-local-only | Common           |
| server_ip                     | 10.1.20.245    | 255.255.255.0 | server_vlan   | traffic-group-local-only | Common           |

#### (tmos)# list net self net self floating-ip { address 10.1.20.240/24 floating enabled traffic-group traffic-group-1 unit 1 vlan server\_vlan } net self ha ip { address 192.168.20.245/24 allow-service { default } traffic-group traffic-group-local-only vlan ha\_vlan } net self server\_ip { address 10.1.20.245/24 traffic-group traffic-group-local-only vlan server\_vlan } net self client\_ip { address 10.1.10.245/24 traffic-group traffic-group-local-only vlan client\_vlan }

# 2.03

Identify network level performance issues

- Identify Speed and Duplex
- Distinguish TCP profiles (optimized profiles)
- Identify when a packet capture is needed within the context of a performance issue

### 2.03 Identify Speed and Duplex

```
(tmos)# list net interface
net interface 1.1 {
    if-index 48
    mac-address 00:0c:29:5a:0b:0f
    media-active 10000T-FD
    media-fixed 10000T-FD
    media-max auto
}
net interface 1.2 {
    if-index 64
    mac-address 00:0c:29:5a:0b:19
    media-active 10000T-FD
    media-fixed 10000T-FD
    media-max auto
}
net interface 1.3 {
    if-index 80
    mac-address 00:0c:29:5a:0b:23
    media-fixed 10000T-FD
    media-max auto
}
net interface mgmt {
    if-index 32
    mac-address 00:0c:29:5a:0b:05
    media-active 100TX-FD
```

| Network » Interfaces : Interfac                                                                                                    | e List » 1.1      |
|----------------------------------------------------------------------------------------------------|-------------------|
| 🚓 👻 Properties                                                                                                    |                   |
| General Properties                                                                                                    |                   |
| MAC Address                                                                                                    | 00:0c:29:5a:0b:0f |
| Availability                                                                                                    | UP                |
| Active Media Type                                                                                                    | 10GbaseT full     |
| Media Speed                                                                                                    | 10000             |
| Active Duplex                                                                                                    | full              |
| Configuration                                                                                                    |                   |
| State                                                                                                    | Enabled V         |
| Fixed Requested Media                                                                                                    | auto              |
| Flow Control                                                                                                    | Pause TX/RX 🗸     |
| and the second second sec | Trans mit Only 🗸  |

Be familiar with where things are in the GUI.

### 2.03 Distinguish TCP profiles (optimized profiles)

Manual Chapter : Protocol Profiles

#### K10711911: Overview of the TCP profile (13.x)

- tcp-lan-optimized and f5-tcp-lan profiles
  - pre-configured profiles for LAN-based or interactive traffic
- tcp-wan-optimized and f5-tcp-wan profiles
  - pre-configured profile types for traffic over a WAN link
- tcp-mobile-optimized profile

| Configuration: Basic 🗸                                                                      |                      |        |
|---------------------------------------------------------------------------------------------|----------------------|--------|
| Protocol                                                                                    | TCP 🗸                |        |
| Protocol Profile (Client)                                                                   | tcp                  | ~      |
|                                                                                             |                      |        |
| Protocol Profile (Server)                                                                   | (Use Client Profile) | ~      |
| Protocol Profile (Server) Configuration: Basic                                              | (Use Client Profile) | ~      |
| Protocol Profile (Server) Configuration: Basic   Protocol                                   | (Use Client Profile) | ~      |
| Protocol Profile (Server) Configuration: Basic  Protocol Protocol Protocol Profile (Client) | (Use Client Profile) | ~<br>~ |

- pre-configured with default values set to give better performance to service providers' 3G and 4G customers.
- mptcp-mobile-optimized profile (Multipath TCP)
  - pre-configured profile type for use in reverse proxy and enterprise environments for mobile applications that are front-ended by a BIG-IP system

# 2.03 Identify when a packet capture is needed within the context of a performance issue

K411: Overview of packet tracing with the tcpdump utility

- BIG-IP is a full proxy. Two separate tcpdumps (one on each side of the proxy) are often needed.
  - Can by done by opening two SSH sessions, or running the dumps in background (&)
  - Note be very careful running tcpdumps in the background! (fg brings to foreground)
- When a tcpdump is required, always make it as specific as possible
  - Limit it to the appropriate interfaces/VLANs and hosts/ports
  - -i 0.0 captures on all ints except mgmt

system# tcpdump –i external –eX host 10.10.10.10 and port 80

system# tcpdump\_i (1.1, f5\_trunk1, external, 0.0) -eX -w /var/tmp/dump.cap

### **Troubleshooting Tools**

#### Curl Utility -<u>http://curl.haxx.se/</u>

- curl is a command line tool for transferring data with URL syntax, supporting DICT, FILE, FTP, FTPS, Gopher, HTTP, HTTPS, IMAP, IMAPS, LDAP, LDAPS, POP3, POP3S, RTMP, RTSP, SCP, SFTP, SMTP, SMTPS, Telnet and TFTP.
- It is supported on BIG-IP and is great for troubleshooting connectivity and monitors

curl http://www.mysitename.com curl http://10.128.20.11

> [root@bigip249] config **# curl -i 10.128.20.11** HTTP/1.1 200 OK Date: Wed, 06 Aug 2014 20:05:13 GMT Server: Apache/2.2.22 (Ubuntu) X-Powered-By: PHP/5.4.9-4ubuntu2.2 Vary: Accept-Encoding Content-Length: 3819 Connection: close Content-Type: text/html

#### <html>

<head>

<TITLE>Using virtual server 10.128.20.11 and pool member 10.128.20.11 (Node #1)</TITLE>

<meta http-equiv="Content-Type" content="text/html; charset=us-ascii" /> <script language="javascript">

</script>

# **BIG-IP Traffic Flow**

Objective 1.02

# 1.02

### Determine expected traffic behavior based on configuration

- Determine the egress source IP based on configuration
- Consider the packet and/or virtual server processing order (wildcard vips)
- Identify traffic diverted due to status of traffic objects (vs, pool, pool member)
- Identify when connection/rate limits are reached
- Identify traffic diverted due to persistence

#### 1.02 Determine the egress source IP based on configuration

Traffic Flow through the BIG-IP

- TMOS is a full proxy architecture
- Routed mode (recommended)
  - Servers are on an internal network behind the BIG-IP
  - The BIG-IP is the default gateway for the servers
- Secure Network Address Translation (SNAT) Mode
  - The BIG-IP translates the original source IP, to an IP address owned by the BIG-IP
  - Allows a BIG-IP to be inserted into existing networks without changing the existing IP address structure
  - Can be used to create One-Armed/Single-Network mode

### **TMOS – Full proxy Architecture**

- Remember there are always two connections to a transaction.
- The BIG-IP connection table contains information about all the sessions currently established on the BIG-IP system.
  - Can be displayed via TMSH
  - Shows client-side/server side connection pairs

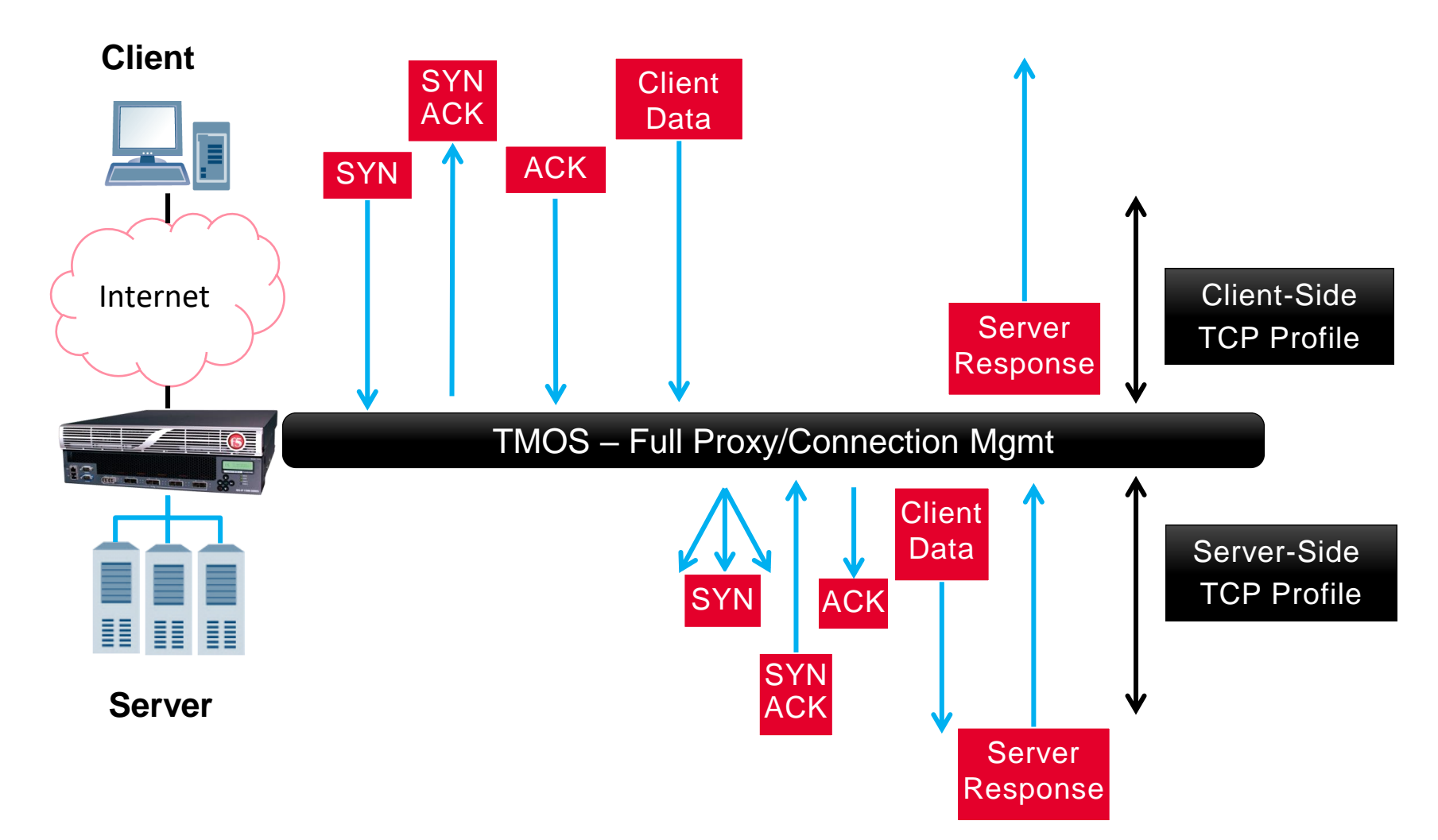

### Traffic flow through BIG-IP when BIG-IP is the default gateway

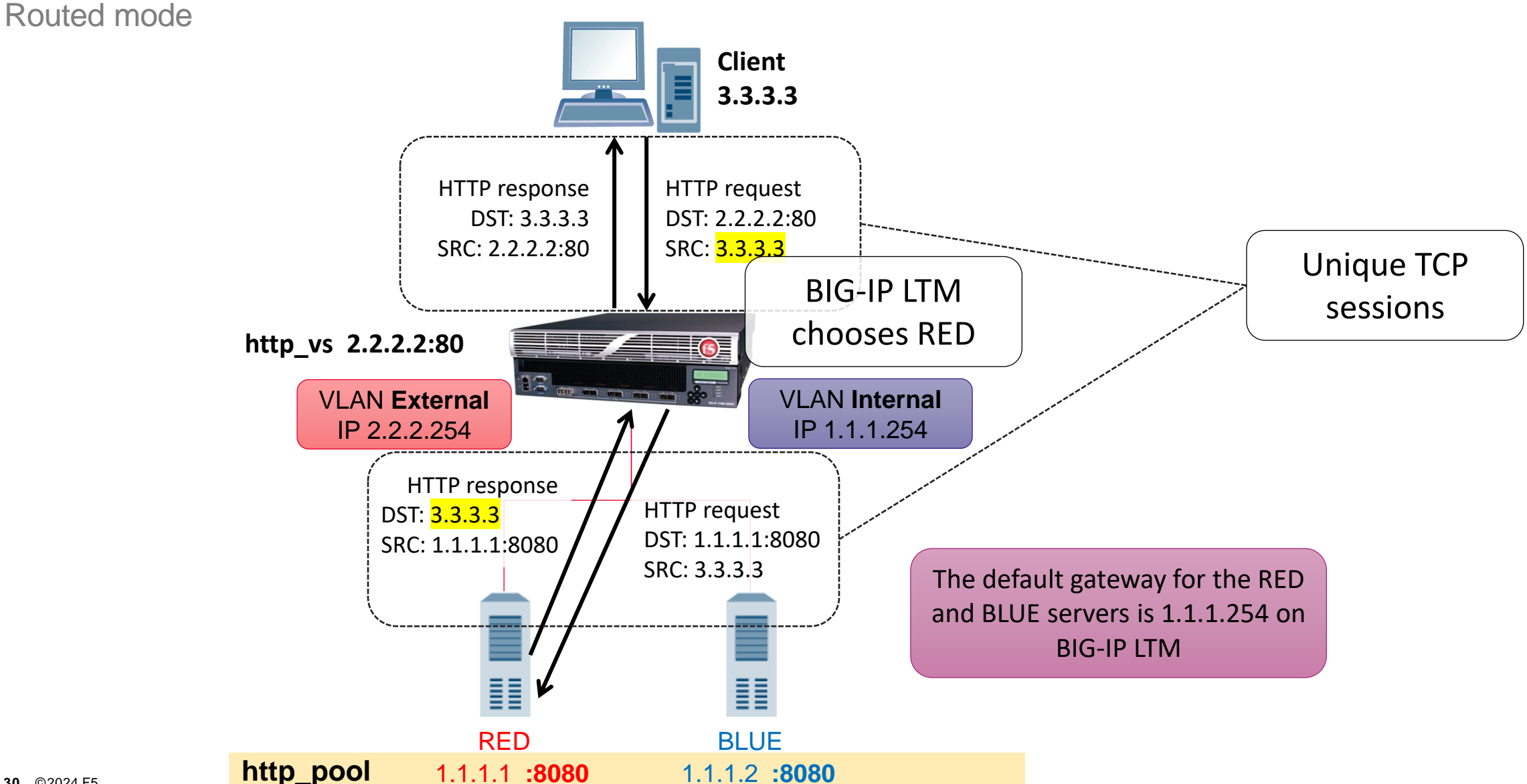

### **NATs and SNATs**

Manual Chapter : NATS and SNATs

- You can create NATs on a BIG-IP
  - NAT is an address translation object to translate one IP address in a packet header to another IP address.
    - Consists of a one-to-one mapping of a public IP address to an internal private class IP address.
    - All ports are open
- Much more common and important are SNATs, understanding how SNATs work is key.
- A secure network address translation (SNAT) is a BIG-IP Local Traffic Manager<sup>™</sup> feature that translates the source IP address within a connection to a BIG-IP system IP address that you define. The destination node then uses that new source address as its destination address when responding to the request.
  - Can map multiple original addresses to a single translation address
  - Only the source can use the translation to establish connections
  - Only supports TCP and UDP by default
    - This makes SNATs more secure than NATs

#### SNATs – How they are used

Manual Chapter : NATS and SNATs

- When the default gateway of the server node is not the BIG-IP system.
  - This is a very common scenario.
- When clients and servers are on the same network.
  - For example, web servers talking to applications or databases
- SNATs for server-initiated (outbound) connections.
  - Allow servers to access outside resources safely.

### **SNAT Automap and Self IP Selection**

K7336: The SNAT Automap and self IP address selection

- SNAT Automap uses the Self-IPs already assigned to the BIG-IP VLANs for translation.
  - SNATs are almost always assigned at the virtual server level
- SNAT Automap selects a translation address from the available self IP address in the following order of preference:
  - 1. Floating self IP addresses on the egress VLAN
  - 2. Floating self IP addresses on different VLANs
  - 3. Non-floating self IP addresses on the egress VLAN
  - 4. Non-floating self IP addresses on different VLANs

### **SNAT Pools**

RECOMMENDED READING: K7820: Overview of SNAT features

- SNAT uses ports to separate client connections
  - More than roughly 65000 concurrent connections will exhaust the ports of a single SNAT'd IP
    - Note: BIG-IP Cluster Multiprocessing (CMP) can cause this limit to be exceeded, but always plan using this as the maximum
  - This is also known as port overload
  - Once the ports are exhausted connections will be dropped.
    - K8246: How the BIG-IP system handles SNAT port exhaustion
- SNAT Pools must be used if the concurrent connections will exceed this limit.
  - You will need enough IPs in the pool to handle the maximum number of concurrent connections.
- An additional benefit of SNAT pools is that they failover seamlessly if SNAT mirroring is selected.
  - SNAT mirroring mirrors the SNAT IP address and port utilized to the next active device in the cluster.

#### Traffic flow through BIG-IP when SNATs are used

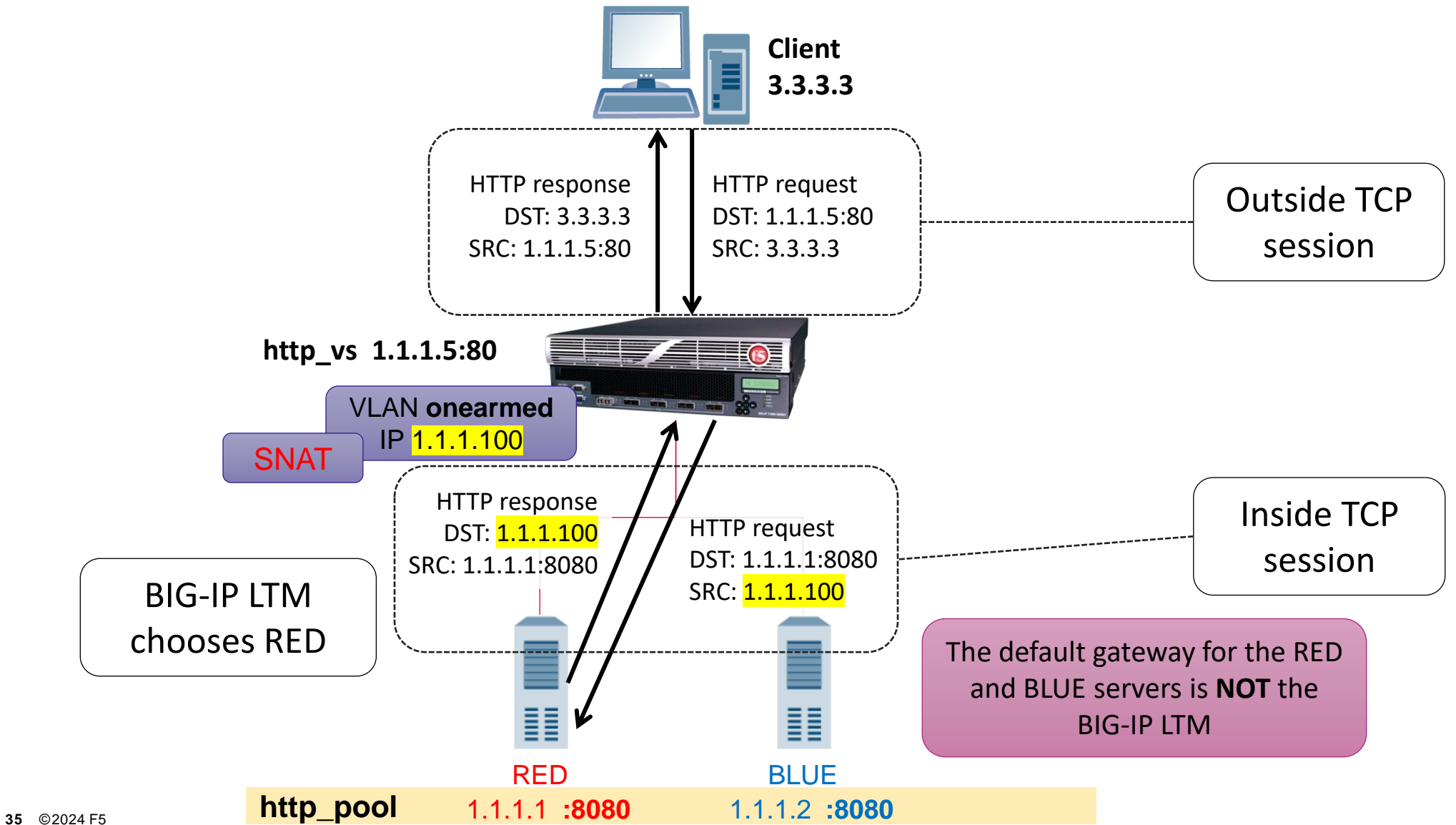

# 1.02 Consider the packet and/or virtual server processing order (wildcard VIPs)

K9038: The order of precedence for local traffic object listeners

#### **Packet Processing Priority**

- 1. Existing connection in connection table
- 2. AFM/Packet filter rule
- 3. Virtual server
- 4. SNAT
- 5. NAT
- 6. Self-IP

#### 7. Drop
### **Virtual Server Order of Precedence**

K14800: Order of precedence for virtual server matching (11.3.0 and later)

- Understand how a virtual server processes a request
  - Precedence is from most specific to least specific
- The BIG-IP system uses an algorithm that places virtual server precedence in the following order:
  - Destination address
    - Which virtual address (IP) is most specific?
  - Source address
    - Is the source address permitted to access the virtual address?
  - Service port
    - What is the most specific port match?

| Order | Destination                    | Source                         | Service port  |
|-------|--------------------------------|--------------------------------|---------------|
| 1     | <host address=""></host>       | <host address=""></host>       | <port></port> |
| 2     | <host address=""></host>       | <host address=""></host>       | *             |
| 3     | <host address=""></host>       | <network address=""></network> | <port></port> |
| 4     | <host address=""></host>       | <network address=""></network> | *             |
| 5     | <host address=""></host>       | *                              | <port></port> |
| 6     | <host address=""></host>       | *                              | *             |
| 7     | <network address=""></network> | <host address=""></host>       | <port></port> |
| 8     | <network address=""></network> | <host address=""></host>       | *             |
| 9     | <network address=""></network> | <network address=""></network> | <port></port> |
| 10    | <network address=""></network> | <network address=""></network> | *             |
| 11    | <network address=""></network> | *                              | <port></port> |
| 12    | <network address=""></network> | *                              | *             |
| 13    | *                              | <host address=""></host>       | <port></port> |
| 14    | *                              | <host address=""></host>       | *             |
| 15    | *                              | <network address=""></network> | <port></port> |
| 16    | *                              | <network address=""></network> | *             |
| 17    | *                              | *                              | <port></port> |
| 18    | *                              | *                              | *             |

# 1.02 Identify traffic diverted due to status of traffic objects (VS, pool, pool member)

BIG-IP Object State and Status

How traffic is processed is affected by the state and status of an object.

- States are:
  - Enabled
  - Disabled
- Status is based on monitor responses and object hierarchy
  - The virtual server status is determined by the status of the pool
  - The pool status is determined by the status of pool members
  - A pool member is determined by the status of the node
    - Node is an IP address

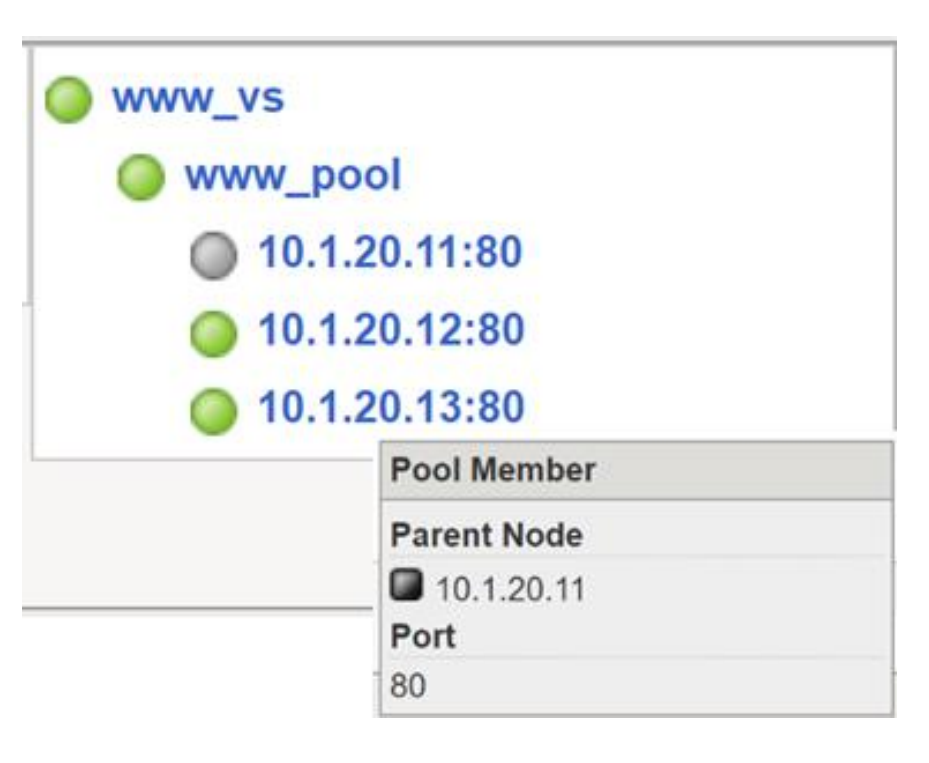

### Load Balancing Components (Brief review)

#### • Node

• IP address of the server supporting applications

#### Pool Member

- A pool member is the IP Address:Port combination to access an application on the node (server)
- Pool members are combined to form pools of applications
- Since a single server may host multiple applications, a single node (server) may be a part of multiple pools

#### • Pool

- A pool is a group of pool members supporting a particular application
- Each pool has its own characteristics, such as monitor(s) and load balancing method

#### Virtual Server

- Is the IP Address: Port combination that represents a pool to the client side
- Is a combination of a virtual IP address and virtual port
- Access is limited to the defined port only
- Multiple virtual servers can use the same servers or pools

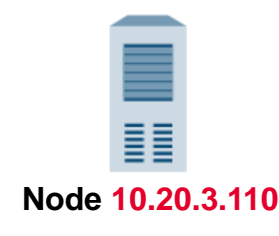

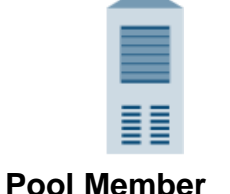

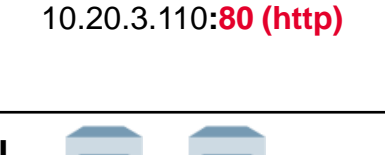

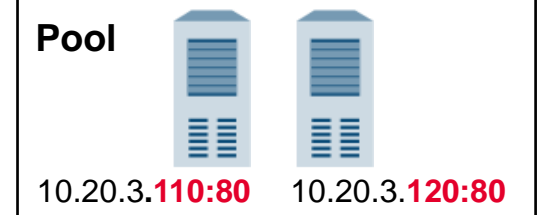

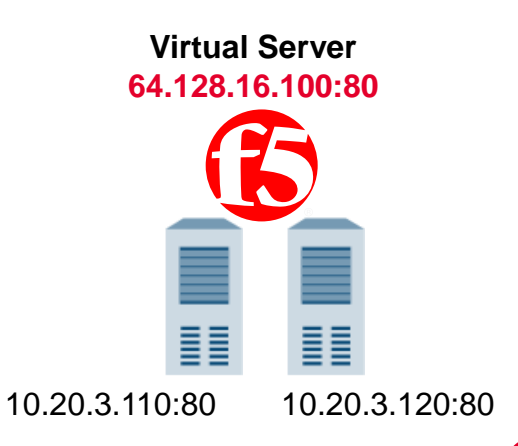

### **Monitor Status Reporting**

| Status | Status Defini  | tion                                                                                                 |
|--------|----------------|----------------------------------------------------------------------------------------------------|
|        | Node           | Most recent monitor successful                                                                       |
|        | Pool Member    | Most recent monitor successful                                                                       |
|        | Pool           | <u>At least one</u> pool member is available                                                         |
|        | Virtual Server | Associated pool is available                                                                         |
|        | Node           | <ul> <li>No associated monitor (or timeout of first check not reached and not successful)</li> </ul> |
|        | Pool Member    | <ul> <li>No associated monitor (or timeout of first check not reached and not successful)</li> </ul> |
|        | Pool           | All pool members are unknown/unmonitored (blue)                                                      |
|        | Virtual Server | Associated pool is unknown/unmonitored (blue)                                                        |
|        | Node           | Most recent monitor failed (no successful checks within timeout period)                              |
|        | Pool Member    | Most recent monitor failed (no successful checks within timeout period)                              |
|        | Pool           | All members are offline and no members are available                                                 |
|        | Virtual Server | Associated pool is offline and no members available                                                  |

### **Other Statuses and State**

### Currently Unavailable

- The virtual server or all its resources have reached a connection limit that has been set by the administrator
- A pool member has reached a connection limit that has been set by the administrator
- The object has no further capacity for traffic until the current connections fall below the connection limit settings.

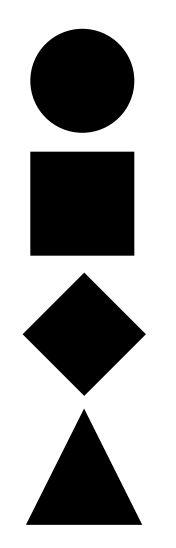

### **Disabled / Forced Offline**

- The object has administratively been marked down and will not process traffic
- The status icon will be a shape that represents the current monitor status of the object but will always be colored **black**.
- A grey status shape would mean the child object has been disabled.
  - If you disable a node, the pool member associated with the node would go grey

### **Status and State**

| Local Traffic » Nodes : No | ode List » 10.1.20.14                                                                                               |                                                   |
|----------------------------|----------------------------------------------------------------------------------------------------|---------------------------------------------------|
| 🚓 👻 Properties             | Pool Membership Statistics                                                                                          |                                                   |
| General Properties         |                                                                                                    |                                                   |
| Name                       | 10.1.20.14                                                                                                    |                                                   |
| Address                    | 10.1.20.14                                                                                                    |                                                   |
| Partition / Path           | Common                                                                                                    |                                                   |
| Description                |                                                                                                    |                                                   |
| Availability               | Available (Disabled) - Node address is available, u                                                                 | user disabled 2020-07-31 07:08:22                 |
| Health Monitors            | 🥥 icmp                                                                                                    | (tmos)# show ltm node 10.1.20.14                  |
| Monitor Logging            | Enable                                                                                                    |                                                   |
| Current Connections        | 0                                                                                                    |                                                   |
| State                      | <ul> <li>Enabled (All traffic allowed)</li> <li>Disabled (Only persistent or active connections allowed)</li> </ul> | Ltm::Node: 10.1.20.14 (10.1.20.14)                |
|                            | O Forced Offline (Only active connections allowed)                                                                  | Status                                            |
|                            |                                                                                                    | Availability : available                          |
|                            |                                                                                                    | State : disabled                                  |
|                            |                                                                                                    | Reason : Node address is available, user disabled |
|                            |                                                                                                    | Monitor : icmp                                    |
|                            |                                                                                                    | Monitor Status : up                               |
|                            |                                                                                                    | Session Status : user-disabled                    |

### Status and State – Network Map

| Local Traffic » Network  | Мар                  |               |             |   |                        |        |
|--------------------------|----------------------|---------------|-------------|---|------------------------|--------|
| 🕁 🚽 Network Map          |                      |               |             |   |                        |        |
| Status Any Status 🗸      | Type All Type        | es 🗸          | Search *    |   | Search iRule Defi      | nition |
| Show Summary Update      | e Map                |               |             |   |                        |        |
| Local Traffic Network Ma | p                    |               |             |   |                        |        |
|                          |                      | ourple_vs     |             | 0 | www_vs                 |        |
| ftp_pool                 |                      | 🔶 purple_     | pool        |   | 🥥 www_pool             |        |
| 0 10.1.20.11:21          |                      | <b>4</b> 10.1 | .20.14:80   |   | 0 10.1.20.11:80        |        |
|                          |                      |               | Pool Member |   | <b>0</b> 10.1.20.12:80 |        |
| hackazon-vs              |                      |               | Parent Node |   | <b>10.1.20.13:80</b>   |        |
| hackazon-pool            | Pool Mombor          |               | 10.1.20.14  |   | Pool Membe             | r      |
| 0 10.1.20.20:80          | Poor Member          |               | 80          |   | Parent Node            |        |
|                          | - <b>1</b> 0.1.20.20 |               |             |   | ■ 10.1.20.11           |        |
|                          | Port                 |               |             |   | Port                   |        |
|                          | 80                   |               |             |   | 80                     |        |

### Identify traffic diverted due to persistence

Manual Chapter : Session Persistence Profiles

- Directs a client back to the same server after the initial load balancing decision has been made
  - Is required for stateful applications
  - May skew load balancing statistics
- The persistence profile is assigned at the virtual server level.
- · Persistence methods you should know
  - Source Address Affinity (aka Simple) Persistence (Based on source IP and network mask)
  - Cookie Persistence (Recommended for HTTP)
- Other persistence methods
  - SSL Session ID, Session Initiated Protocol (SIP), MSRDP
  - Universal Persistence
    - iRules can create persistence records based on anything in the client's request, such as, jsessionid, username, etc.

### **Persistence Settings**

Manual Chapter : Session Persistence Profiles

#### **Match Across Services**

 When enabled, specifies that all persistent connections from a client IP address that go to the same virtual IP address also go to the same pool member

#### Timeout

- Specifies the duration of the persistence entries
- Resets on a new connection

#### **Override Connection Limit**

 Allows new connections to be established when the connection limit is reached, if there is an existing persistence record

| General Properties           |                         |
|------------------------------|-------------------------|
| Name                         | HTTP_user_persis        |
| Persistence Type             | Source Address Affinity |
| Parent Profile               | source_addr 💌           |
| Configuration                |                         |
| Match Across Services        |                         |
| Match Across Virtual Servers |                         |
| Match Across Pools           |                         |
| Hash Algorithm               | Default 👻               |
| Timeout                      | Specify 💌 360 seconds   |
| Mask                         | Specify 255255.255.255  |
| Map Proxies                  | ✓ Enabled               |
| Override Connection Limit    |                         |

### **Persistence Methods**

Manual: Session Persistence Profiles

- Configured under Resources tab in a Virtual Server
- Fallback persistence
  - If there is not a persistence record from the Default Persistence
     Profile
  - Check if a persistence record was created by the fallback and use that record
- Fallback example:
  - If users don't allow cookies fallback to source persistence.

| Local Traffic » Virtual S   | ervers : | Virtual Serv      | er List      | » www_vs |        |
|-----------------------------|----------|-------------------|--------------|----------|--------|
| 🔅 🚽 Properties              | Resou    | irces             | Statist      | tics [   | 2      |
| Load Balancing              |          |                   |              |          |        |
| Default Pool                |          | www_pool          | ``           |          |        |
| Default Persistence Profile | ;        | None              | $\checkmark$ |          |        |
| Fallback Persistence Profi  | е        | None              |              |          |        |
| Update                      |          | /Common<br>cookie |              |          |        |
| iRules                      |          | dest_add          | r            |          | Manage |
| Name                        |          | hash              |              |          |        |
| No records to display.      |          | host              |              |          | Manage |
| Name                        |          | msrdp             |              |          | manage |
| No records to display.      |          | sip_info          |              |          |        |
|                             |          | source_a          | ddr          |          |        |
|                             |          | ssl               |              |          |        |
|                             |          | universal         |              |          |        |

## **Virtual Servers**

Objectives 4.01, 1.03, 2.02

# 4.01

# Apply procedural concepts required to modify and manage virtual servers

- Apply appropriate protocol specific profile
- Apply appropriate persistence profile
- Apply appropriate HTTPS encryption profile
- Identify iApp configured objects
- Report use of iRules
- Show default pool configuration

### 4.01 Apply appropriate protocol specific profile

#### **MANUAL CHAPTER: VIRTUAL SERVERS**

- All virtual servers must have a Protocol profile assigned
- If looking beyond L4 information is required, then the appropriate L7 profile needs to be assigned.
  - For example, FTP profile for FTP applications
  - For example, HTTP profile if the cookie or other information needs to be viewed or manipulated.

| Local Traffic » Virtual Servers | : Virtual Server List » New Virtual Server                                     |
|---------------------------------|--------------------------------------------------------------------------------|
| 01071912:3: HTTP_REQU           | EST event in rule (/Common/ sys https redirect) requires an associated HTTP or |
| FASTHTTP profile on the         | virtual-server (/Common/juice-shop-redirect).                                  |
| General Properties              |                                                                                |
| Name                            | juice-shop-redirect                                                            |
| Description                     |                                                                                |
| Туре                            | Standard                                                                       |
| Source Address                  |                                                                                |
| Destination Address/Mask        | 10.1.10.30                                                                     |
| Service Port                    | 80 HTTP V                                                                      |
|                                 |                                                                                |

| Configuration: Basic 🗸     |                                    |                                                                                     |
|----------------------------|------------------------------------|-------------------------------------------------------------------------------------|
| Protocol                   | TCP 🗸                              | * All Protocols                                                                     |
| Protocol Profile (Client)  | tcp 🗸                              | тср                                                                                 |
| Protocol Profile (Server)  | (Use Client Profile) 🗸             | UDP                                                                                 |
| HTTP Profile               | None 🗸                             | SCTP                                                                                |
| HTTP Proxy Connect Profile | None 🗸                             | IPsec ESP                                                                           |
| FTP Profile                | None 🗸                             | IPsec AH                                                                            |
| RTSP Profile               | None 🗸                             |                                                                                     |
| SSL Profile (Client)       | Selected                           | Available                                                                           |
| SSL Profile (Server)       | Selected                           | Available<br>ommon<br>apm-default-serverssl<br>pcoip-default-serverssl<br>serverssl |
| SMTPS Profile              | None 🗸                             |                                                                                     |
| Client LDAP Profile        | None 🗸                             |                                                                                     |
| Server LDAP Profile        | None 🗸                             |                                                                                     |
| SMTP Profile               | None 🗸                             |                                                                                     |
| VLAN and Tunnel Traffic    | All VLANs and Tunnels $\checkmark$ |                                                                                     |
| Source Address Translation | None 🗸                             |                                                                                     |

### 4.01 Apply appropriate HTTPS encryption profile

K14783: Overview of the Client SSL profile (11.x - 16.x)

K14806: Overview of the Server SSL profile (11.x - 16.x)

- SSL Profile requirements
  - SSL Client-Side profile, with the appropriate cert & key for SSL offload
  - SSL Server-Side profile, if the pool members service HTTPS traffic
- An HTTP profile is NOT required.

Local Traffic » Profiles : SSL : Client

Local Traffic » Profiles : SSL : Server

| Configuration: Basic 🗸     |                                                                                                    |
|----------------------------|----------------------------------------------------------------------------------------------------|
| Protocol                   | TCP V                                                                                                    |
| Protocol Profile (Client)  | tcp 🗸                                                                                                    |
| Protocol Profile (Server)  | (Use Client Profile)                                                                                                 |
| HTTP Profile               | None                                                                                                    |
| HTTP Proxy Connect Profile | None 🗸                                                                                                    |
| FTP Profile                | None 🗸                                                                                                    |
| RTSP Profile               | None 🗸                                                                                                    |
| SSL Profile (Client)       | Selected Available  Common Clientssl Clientssl-insecure-compatible Clientssl-secure crypto-server-default-clientssl  |
| SSL Profile (Server)       | Selected Available<br>Common apm-default-serverssl crypto-client-default-serverssl pcoip-default-serverssl serverssl |
| SMTPS Profile              | None 🗸                                                                                                    |
| Client LDAP Profile        | None 🗸                                                                                                    |
| Server LDAP Profile        | None 🗸                                                                                                    |
| SMTP Profile               | None 🗸                                                                                                    |
| VLAN and Tunnel Traffic    | All VLANs and Tunnels 🗸                                                                                              |
| Source Address Translation | None 🗸                                                                                                    |

P

### 4.01 Identify iApp configured objects

| Loc        | al Traffic »               | Virtual Servers : Virtual S | erver List      |                   |             |              |          |           |                              |
|------------|----------------------------|-----------------------------|-----------------|-------------------|-------------|--------------|----------|-----------|------------------------------|
| <b>#</b> - | , Virtual S                | erver List Virtual Address  | List Statistics | -                 |             |              |          |           |                              |
| *          |                            |                             | Search          |                   |             |              |          |           | Create                       |
|            | <ul> <li>Status</li> </ul> | ▲ Name                      | Description     | Application       | Destination | Service Port | Type     | Resources | Partition / Path             |
|            | 0                          | created_with_iapp_vs        |                 | created_with_iapp | 10.1.10.120 | 80 (HTTP)    | Standard | Edit      | Common/created_with_iapp.app |
|            | 0                          | ftp_vs                      |                 |                   | 10.1.10.100 | 21 (FTP)     | Standard | Edit      | Common                       |
|            |                            | purple_vs                   |                 |                   | 10.1.10.105 | 80 (HTTP)    | Standard | Edit      | Common                       |
|            | 0                          | www_vs                      |                 |                   | 10.1.10.100 | 80 (HTTP)    | Standard | Edit      | Common                       |

| iApps   | » Application Ser   | vices : | Application | s » created_with_ia | ірр       |  |
|---------|---------------------|---------|-------------|---------------------|-----------|--|
| ÷       | Properties          | Recon   | nfigure     | Components          | Analytics |  |
| Applica | ation Service: Basi | ic 🔪    | 2           |                     |           |  |
| Applic  | cation Service      |         | created_wit | h_iapp              |           |  |
| Partiti | on / Path           |         | Common/cr   | eated_with_iapp.app |           |  |
| Descr   | iption              |         |             |                     |           |  |
| Temp    | late                |         | f5.http     |                     |           |  |
| Updat   | te Delete           |         |             |                     |           |  |

### 4.01 Identify iApp configured objects

| iApps                                     | » Application Ser  | vices : Applications   | s » created_with_ | iapp      |              |                                    |  |
|-------------------------------------------|--------------------|------------------------|-------------------|-----------|--------------|------------------------------------|--|
| ÷ -                                       | Properties         | Reconfigure            | Components        | Analytics |              |                                    |  |
|                                           |                    |                        |                   |           |              |                                    |  |
| Nam                                       | e                  |                        |                   |           | Availability | Туре                               |  |
|                                           | BIG-IP             |                        |                   |           |              |                                    |  |
| •                                         | created_with_iapp  |                        |                   |           |              | Application Service                |  |
|                                           | 🖃 📋 🗌 created_with | _iapp_vs               |                   |           | Available    | Virtual Server                     |  |
| □ 🕎 created_with_iapp_pool                |                    | Available              | Pool              |           |              |                                    |  |
| 💷 http                                    |                    |                        | Monitor           |           |              |                                    |  |
|                                           | 🗆 🖳 🗌 10.1.2       | 20.11:80               |                   |           | Available    | Pool Member                        |  |
|                                           | ф 🗆 10             | .1.20.11               |                   |           | Unknown      | Node                               |  |
|                                           | 🗆 👤 🗌 10.1.2       | 20.12:80               |                   |           | Available    | Pool Member                        |  |
| <b>•</b> 10.1.20.12                       |                    | Unknown                | Node              |           |              |                                    |  |
| created_with_iapp_source-addr-persistence |                    |                        |                   | Profile   |              |                                    |  |
|                                           | 10.1.10.120        |                        |                   |           |              | Virtual Address                    |  |
|                                           | created_wit        | h_iapp_cookie-persiste | nce               |           |              | Virtual Server Persistence Profile |  |
|                                           | created_with       | h_iapp_http            |                   |           |              | Profile                            |  |
|                                           | created_with       | h_iapp_f5-tcp-lan      |                   |           |              | Profile                            |  |
|                                           | created_with       | h_iapp_f5-tcp-wan      |                   |           |              | Profile                            |  |
|                                           | created_with       | h_iapp_oneconnect      |                   |           |              | Profile                            |  |
|                                           | created_with       | h_iapp_optimized-cach  | ing               |           |              | Profile                            |  |
|                                           | created_with       | h_iapp_wan-optimized   | compression       |           |              | Profile                            |  |
| Enabl                                     | e Disable Force    | Offline Refresh        |                   |           |              |                                    |  |

# 1.03

### Identify the reason a virtual server is not working as expected

- Identify the current configured state of the virtual server
- Identify the current availability status of the virtual server
- Identify misconfigured IP address and/or Port
- Identify conflicting/misconfigured profiles

### 1.03 Identify the state and status of a virtual server

| Ma            | in       | Help       | About | Loca       | l Traffic »                | Virtual S    | ervers : Virtual Ser   | ver List        |             |             |             |              |          |           |                  |
|---------------|----------|------------|-------|------------|----------------------------|--------------|------------------------|-----------------|-------------|-------------|-------------|--------------|----------|-----------|------------------|
| <u>^</u> s    | tatistic | s          |       | <b>#</b> - | Virtual S                  | Server List  | Virtual Address Lis    | st Statistics   | -           |             |             |              |          |           |                  |
| i/            | Apps     |            |       | *          |                            |              |                        | Search          |             |             |             |              |          |           | Create           |
| <b>(</b> )    | NS       |            |       |            | <ul> <li>Status</li> </ul> | ▲ Name       |                        |                 | Description | Application | Destination | Service Port | Type     | Resources | Partition / Path |
| e.            | e        |            |       |            | 0                          | ftp_vs       |                        |                 |             |             | 10.1.10.100 | 21 (FTP)     | Standard | Edit      | Common           |
| <b>U</b> S    | SL Ord   | chestrator |       |            | 0                          | hackazon     | I-VS                   |                 |             |             | 10.1.10.20  | 443 (HTTPS)  | Standard | Edit      | Common           |
| Local Traffic |          |            |       | •          | purple_vs                  | }            |                        |                 |             | 10.1.10.105 | 80 (HTTP)   | Standard     | Edit     | Common    |                  |
|               | Netwo    | ork Map    |       |            | 0                          | www_vs       |                        |                 |             |             | 10.1.10.100 | 80 (HTTP)    | Standard | Edit      | Common           |
|               | Virtua   | al Servers | Þ     | Enab       |                            | vailable (En | abled) - The virtual s | server is avail | able        |             |             |              |          |           |                  |

#### # show ltm virtual www\_vs

Ltm::Virtual Server: www\_vs Status Availability : available State : enabled Reason : The virtual server is available CMP : enabled CMP Mode : all-cpus Destination : 10.1.10.100:80

| Traffic     | ClientSide | Ephemeral | General |
|-------------|------------|-----------|---------|
| Bits In     | 577.1K     | 0         | -       |
| <cut></cut> |            |           |         |

**F** 

### **Virtual Server Statistics**

Manual Chapter: Virtual Servers

| Stati  | Statistics » Module Statistics : Local Traffic » Virtual Servers |                                    |                      |         |         |        |       |       |         |            |       |          |           |             |           |
|--------|------------------------------------------------------------------|------------------------------------|----------------------|---------|---------|--------|-------|-------|---------|------------|-------|----------|-----------|-------------|-----------|
| ÷.     | . Traffi                                                         | c Summary 👻 DN                     | S 👻 Local Traf       | īc      | Network |        | Mem   | ory   |         |            |       |          |           |             |           |
|        |                                                                  |                                    |                      |         |         |        |       | _     | _       |            |       |          |           |             |           |
| Displa | ay Optio                                                         | ons                                |                      |         |         |        |       |       |         |            |       |          |           |             |           |
| Stati  | stics Ty                                                         | pe                                 |                      |         |         |        |       |       |         |            |       |          |           |             |           |
| Data   | Forma                                                            | t                                  | Normalized <b>v</b>  |         |         |        |       |       |         |            |       |          |           |             |           |
| Auto   | Refres                                                           | h                                  |                      |         |         |        |       |       |         |            |       |          |           |             |           |
| *      | Search Dite Destate Destate Connections                          |                                    |                      |         |         |        |       |       |         |            |       |          |           |             |           |
|        |                                                                  |                                    | Ocarch               |         | В       | Its    | Pac   | kets  | C       | onnections |       | Requests | CPU       | Utilization | Avg.      |
|        | Status                                                           | <ul> <li>Virtual Server</li> </ul> | Partition / Path     | Details | In      | Out    | In    | Out   | Current | Maximum    | Total | Total    | \$ 5 Sec. | \$ 1 Min.   | \$ 5 Min. |
|        |                                                                  | avr_virtual1                       | Common               | View    | 3.5M    | 34.7M  | 7.0K  | 7.1K  | 474     | 593        | 1.5K  | 1.4K     | 2%        | 0%          | 0%        |
|        |                                                                  | avr_virtual2                       | Common               | View    | 3.4M    | 34.6M  | 8.0K  | 6.8K  | 362     | 483        | 1.4K  | 1.3K     | 2%        | 0%          | 0%        |
|        |                                                                  | demo_iapp_redir_vs                 | Common/demo_iapp.app | View    | 0       | 0      | 0     | 0     | 0       | 0          | 0     | 0        | 0%        | 0%          | 0%        |
|        | 0                                                                | demo_iapp_vs                       | Common/demo_iapp.app | View    | 0       | 0      | 0     | 0     | 0       | 0          | 0     | 0        | 0%        | 0%          | 0%        |
|        | 0                                                                | secure_vs                          | Common               | View    | 0       | 0      | 0     | 0     | 0       | 0          | 0     | 0        | 0%        | 0%          | 0%        |
|        |                                                                  | subnet_10_128_20_                  | /s Common            | View    | 0       | 0      | 0     | 0     | 0       | 0          | 0     | 0        | 0%        | 0%          | 0%        |
|        |                                                                  | wildcard_vs                        | Common               | View    | 199.4K  | 0      | 368   | 0     | 0       | 56         | 368   | 0        | 0%        | 0%          | 0%        |
|        | 0                                                                | www_vs                             | Common               | View    | 13.8M   | 153.9M | 28.1K | 32.1K | 463     | 735        | 4.9K  | 4.9K     | 1%        | 0%          | 0%        |
| Rese   | et                                                               |                                    |                      |         |         |        |       |       |         |            |       |          |           |             |           |

### 1.03 Identify misconfigured IP address and/or Port

Manual Chapter: Virtual Servers

| Local Traffic » Virtual Servers  | s : Virtual Server List » ftp_vs                      |  |  |  |  |  |  |  |
|----------------------------------|-------------------------------------------------------|--|--|--|--|--|--|--|
| 🔅 🚽 Properties Rese              | ources Statistics 🗩                                   |  |  |  |  |  |  |  |
| General Properties               |                                                       |  |  |  |  |  |  |  |
| Name                             | ftp_vs                                                |  |  |  |  |  |  |  |
| Partition / Path                 | Common                                                |  |  |  |  |  |  |  |
| Description                      |                                                       |  |  |  |  |  |  |  |
| Туре                             | Standard 🗸                                            |  |  |  |  |  |  |  |
| Source Address                   | 0.0.0/0                                               |  |  |  |  |  |  |  |
| Destination Address/Mask         | 10.1.10.100                                           |  |  |  |  |  |  |  |
| Service Port                     | 21 FTP 🗸                                              |  |  |  |  |  |  |  |
| Notify Status to Virtual Address |                                                       |  |  |  |  |  |  |  |
| Availability                     | Available (Enabled) - The virtual server is available |  |  |  |  |  |  |  |
| Syncookie Status                 | Off                                                   |  |  |  |  |  |  |  |
| State                            | Enabled V                                             |  |  |  |  |  |  |  |

```
(tmos)# list ltm virtual ftp_vs
ltm virtual ftp_vs {
    destination 10.1.10.100:ftp
    ip-protocol tcp
    mask 255.255.255.255
    pool ftp_pool
    profiles {
        ftp { }
        tcp { }
    }
    source 0.0.0/0
    source-address-translation {
        pool SNAT249 pool
        type snat
    translate-address enabled
    translate-port enabled
    vs-index 2
}
```

### **Profile Types**

Manual : BIG-IP Local Traffic Management: Profiles Reference (v13.1)

K23843660: BIG-IP LTM-DNS operations guide | Chapter 5: BIG-IP LTM profiles

| Profile Type      | Description                                                                     |
|-------------------|---------------------------------------------------------------------------------|
| Protocol profiles |                                                                                 |
| Fast L4           | Defines the behavior of Layer 4 IP traffic.                                     |
| Fast HTTP         | Improves the speed at which a virtual server processes HTTP requests.           |
| ТСР               | Defines the behavior of TCP traffic.                                            |
| UDP               | Defines the behavior of UDP traffic.                                            |
| SSL profiles      |                                                                                 |
| Client            | Defines the behavior of client-side SSL traffic. See also Persistence Profiles. |
| Server            | Defines the behavior of server-side SSL traffic. See also Persistence Profiles. |

### Profile Types Manual : BIG-IP Local Traffic Management: Profiles Reference (v13.1)

| Profile Type                          | Description                                                                                   |
|---------------------------------------|-----------------------------------------------------------------------------------------------|
| Services profiles                     |                                                                                               |
| НТТР                                  | Defines the behavior of HTTP traffic.                                                         |
| FTP                                   | Defines the behavior of FTP traffic.                                                          |
| Persistence profiles                  |                                                                                               |
| Cookie                                | Implements session persistence using HTTP cookies.                                            |
| Destination Address Affinity          | Implements session persistence based on the destination IP address specified in the           |
|                                       | header of a client request. Also known as sticky persistence.                                 |
| Hash                                  | Implements session persistence in a way similar to universal persistence, except that         |
|                                       | the BIG-IP system uses a hash for finding a persistence entry.                                |
| Microsoft <sup>®</sup> Remote Desktop | Implements session persistence for Microsoft <sup>®</sup> Remote Desktop Protocol sessions.   |
| SIP                                   | Implements session persistence for connections using Session Initiation Protocol Call-<br>ID. |
| Source Address Affinity               | Implements session persistence based on the source IP address specified in the                |
|                                       | header of a client request. Also known as simple persistence.                                 |
| SSL                                   | Implements session persistence for non-terminated SSL sessions, using the session             |
|                                       | ID.                                                                                           |
| Universal                             | Implements session persistence using the BIG-IP system's Universal Inspection                 |
|                                       | Engine (UIE).                                                                                 |

### **Misconfigured/Missing Profiles**

Common mistakes/things to think about:

- The Protocol profile limits traffic to that protocol
  - i.e. Using the TCP profile, you can not ping through a virtual
- If looking into L4, L7, (ie HTTP), the appropriate protocol profile is needed
- SSL Profile requirements
  - HTTPS virtual, HTTPS pool members, where no HTTP profile is required, does NOT have to have SSL profiles, basically L4
  - SSL Offload, virtual HTTP, pool members HTTP will require a SSL Profile (Client)
  - HTTPS virtual, HTTPS pool members, where you need to look into the HTTP header (ie. Cookie persistence) and/or data require BOTH an SSL Profile (Client) and an SSL Profile (Server)

| Configuration: Basic 🗸     |                                                         |
|----------------------------|---------------------------------------------------------|
| Protocol                   | TCP V                                                   |
| Protocol Profile (Client)  | tcp 🗸                                                   |
| Protocol Profile (Server)  | (Use Client Profile)                                    |
| HTTP Profile               | None                                                    |
| HTTP Proxy Connect Profile | None 🗸                                                  |
| FTP Profile                | None 🗸                                                  |
| RTSP Profile               | None 🗸                                                  |
| SSL Profile (Client)       | Selected Available       <                              |
| SSL Profile (Server)       | Selected Available       Selected     Available       < |
| SMTPS Profile              | None 🗸                                                  |
| Client LDAP Profile        | None 🗸                                                  |
| Server LDAP Profile        | None 🗸                                                  |
| SMTP Profile               | None 🗸                                                  |
| VLAN and Tunnel Traffic    | All VLANs and Tunnels 🗸                                 |
| Source Address Translation | None 🗸                                                  |

# 2.02 R

### Identify the different virtual server types

- Standard, Forwarding, Stateless, Reject
- Performance (Layer 4) and Performance (HTTP)

### **Virtual Server Types**

| Virtual server type   | Description of virtual server type                                                                                                    |
|-----------------------|----------------------------------------------------------------------------------------------------|
| Standard              | A Standard virtual server directs client traffic to a load balancing pool and is the most basic type of virtual server.<br>It is a general purpose virtual server that does everything not expressly provided by the other types of virtual<br>servers.                             |
| Forwarding (Layer 2)  | A Forwarding (Layer 2) virtual server typically shares the same IP address as a node in an associated Virtual Local Area Network (VLAN). You use a Forwarding (Layer 2) virtual server in conjunction with a VLAN group.                                                            |
| Forwarding (IP)       | A Forwarding (IP) virtual server forwards packets directly to the destination IP address specified in the client request. A Forwarding (IP) virtual server has no pool members to load balance.                                                                                     |
| Performance (Layer 4) | A Performance (Layer 4) virtual server has a FastL4 profile associated with it. A Performance (Layer 4) virtual server increases the speed at which the virtual server processes packets.                                                                                           |
| Performance (HTTP)    | A Performance (HTTP) virtual server has a FastHTTP profile associated with it. The Performance (HTTP) virtual server<br>and related profile increase the speed at which the virtual server processes HTTP requests.                                                                 |
| Stateless             | A Stateless virtual server improves the performance of User Datagram Protocol (UDP) traffic in specific scenarios.                                                                                                    |
| Reject                | A Reject virtual server rejects any traffic destined for the virtual server IP address.                                                                                                    |
| DHCP Relay            | A Dynamic Host Configuration Protocol (DHCP) relay virtual server relays DHCP client requests for an IP address to one or more DHCP servers, and provides DHCP server responses with an available IP address for the client. (BIG-IP 11.1.0 and later)                              |
| Internal              | An Internal virtual server enables usage of Internet Content Adaptation Protocol (ICAP) servers to modify HTTP requests and responses by creating and applying an ICAP profile and adding Request Adapt or Response Adapt profiles to the virtual server. (BIG-IP 11.3.0 and later) |
| Message Routing       | A Message Routing virtual server uses a Session Initiation Protocol (SIP) application protocol and functions in accordance with a SIP session profile and SIP router profile. (BIG-IP 11.6.0)                                                                                       |

## Pools

Objectives 4.02, 1.04, 2.04

# 4.02

### Apply procedural concepts required to modify and manage pools

- Determine configured health monitor
- Determine the load balancing method for a pool
- Determine pool member service port configuration
- Determine the active nodes in a priority group configuration
- Apply appropriate health monitor
- Apply load balancing method for a pool
- Apply pool member service port configuration

### 4.02 Determine configured health monitor

Manual : BIG-IP Local Traffic Manager: Monitors Reference

| Local Traffic » Pools : P | ool List » www_j | lood                                        |                                                               |  |  |  |  |  |  |
|---------------------------|------------------|---------------------------------------------|---------------------------------------------------------------|--|--|--|--|--|--|
| 🚓 👻 Properties            | Members          | Statistics                                  |                                                               |  |  |  |  |  |  |
| General Properties        |                  |                                             |                                                               |  |  |  |  |  |  |
| Name                      | www_pool         |                                             |                                                               |  |  |  |  |  |  |
| Partition / Path          | Common           | Common                                      |                                                               |  |  |  |  |  |  |
| Description               |                  |                                             |                                                               |  |  |  |  |  |  |
| Availability              | Available        | Available (Enabled) - The pool is available |                                                               |  |  |  |  |  |  |
| Configuration: Basic      | ~                |                                             |                                                               |  |  |  |  |  |  |
|                           | Ac               | tive                                        | Available                                                     |  |  |  |  |  |  |
| Health Monitors           | /Common<br>http  | *                                           | <pre>/Common gateway_icmp http_200OK http_head_f5 https</pre> |  |  |  |  |  |  |

```
(tmos)# list ltm pool www_pool
ltm pool www pool {
    members {
        10.1.20.11:http {
            address 10.1.20.11
            session monitor-enabled
            state up
        }
        10.1.20.12:http {
            address 10.1.20.12
            session monitor-enabled
            state up
        }
        10.1.20.13:http {
            address 10.1.20.13
            session monitor-enabled
            state up
        }
    monitor http
```

}

### 4.02 Determine the load balancing method for a pool

#### Manual Chapter : About Pools

| Local   | Traffic 33 | Pools : Po   | ollist » www.n | ool              |               |        |           |   |                |                  |                                                                                                    |  |  |
|---------|------------|--------------|----------------|------------------|---------------|--------|-----------|---|----------------|------------------|----------------------------------------------------------------------------------------------------|--|--|
|         | Propertie  | es I         | Members        | Statistics 🛛     | 0             |        |           |   |                |                  |                                                                                                    |  |  |
| Load B  | alancing   |              |                |                  |               |        |           |   |                |                  |                                                                                                    |  |  |
| Load    | Balancing  | Method       | Least Conr     | ections (member) | $\overline{}$ |        |           |   |                |                  |                                                                                                    |  |  |
| Priorit | y Group A  | ctivation    | Disabled       | ~                |               |        |           |   |                |                  |                                                                                                    |  |  |
| Updat   | pdate      |              |                |                  |               |        |           |   |                |                  |                                                                                                    |  |  |
| Curren  | t Member   | s            |                |                  |               |        |           |   |                |                  | Add                                                                                                    |  |  |
|         | Status     | Member       |                | ▲ Address        | Service Port  | ♦ FQDN | Ephemeral |   | Priority Group | Connection Limit | Partition / Partition / Par |  |  |
|         | 0          | 10.1.20.11:8 | 80             | 10.1.20.11       | 80            |        | No        | 1 | 5 (Active)     | 0                | Common                                                                                                    |  |  |
|         | 0          | 10.1.20.12:  | 80             | 10.1.20.12       | 80            |        | No        | 1 | 5 (Active)     | 0                | Common                                                                                                    |  |  |
|         | 0          | 10.1.20.13:  | 80             | 10.1.20.13       | 80            |        | No        | 1 | 0 (Active)     | 0                | Common                                                                                                    |  |  |
| Enabl   | e Disab    | le Force C   | Offline Remove |                  |               |        |           |   |                |                  |                                                                                                    |  |  |

(tmos)# list ltm pool www pool ltm pool www\_pool { load-balancing-mode least-connections-member members { 10.1.20.11:http { address 10.1.20.11 priority-group 5 session monitor-enabled state up 10.1.20.12:http { address 10.1.20.12 ath priority-group 5 session monitor-enabled state up 10.1.20.13:http { address 10.1.20.13 session monitor-enabled state up monitor http

### Load Balancing methods

K6406: Overview of Least Connections, Fastest, Observed, and Predictive pool member load balancing

- A load balancing method is an algorithm used to determine which pool member to send traffic to
  - Load balancing is connection based
- Static load balancing methods distribute connections in a fixed manner
  - Round Robin (RR)
  - Ratio (Weighted Round Robin)
    - Distributes in a RR fashion for members/nodes whose ratio has not been met
- Dynamic load balancing looks at one or more factors, the most common method is:
  - Least Connections
    - Fewest L4 connections when load balancing decision is being made
    - Recommended when servers have similar capabilities
    - Very commonly used

### Load Balancing a Service (Member)

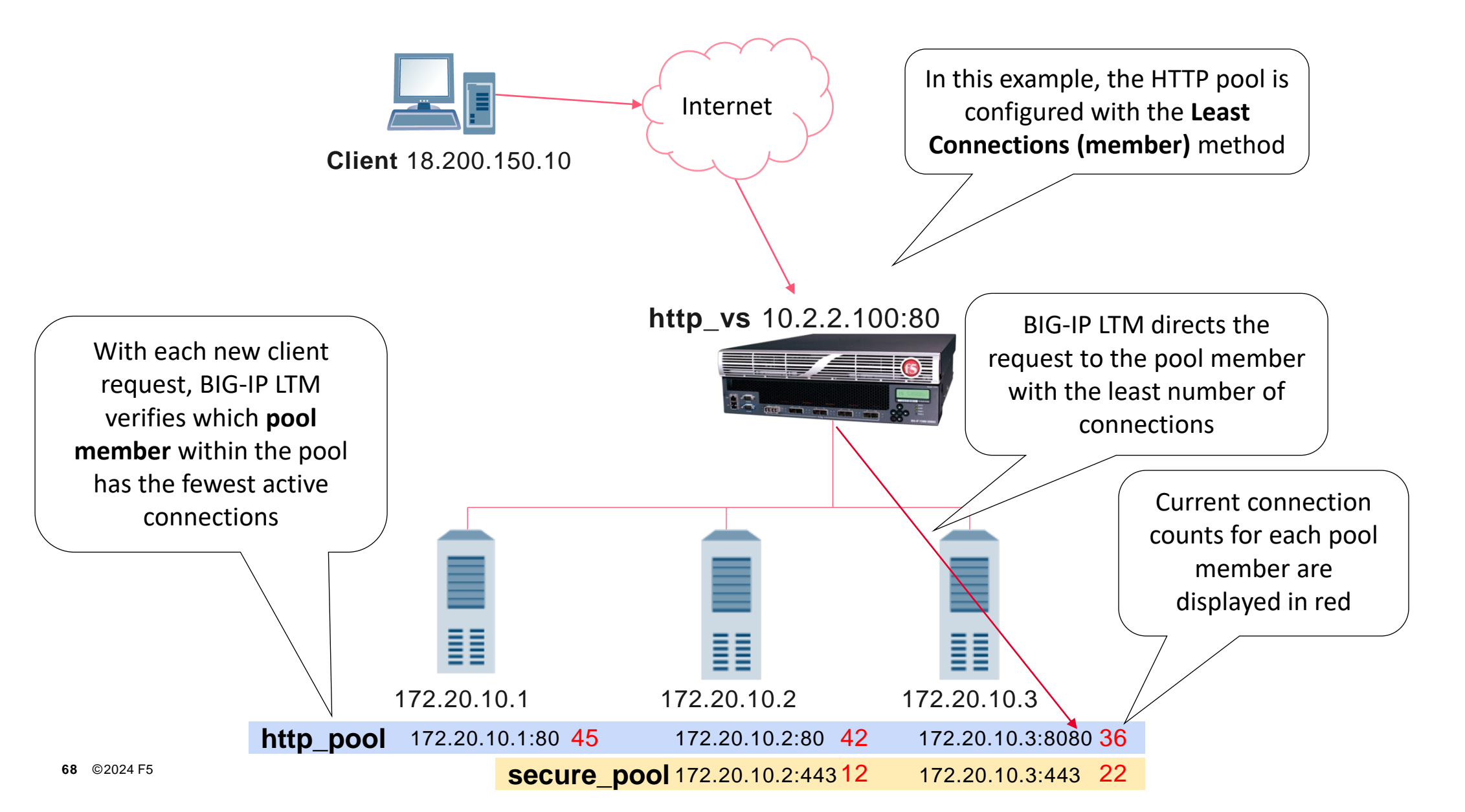

### Load Balancing an IP Address (Node)

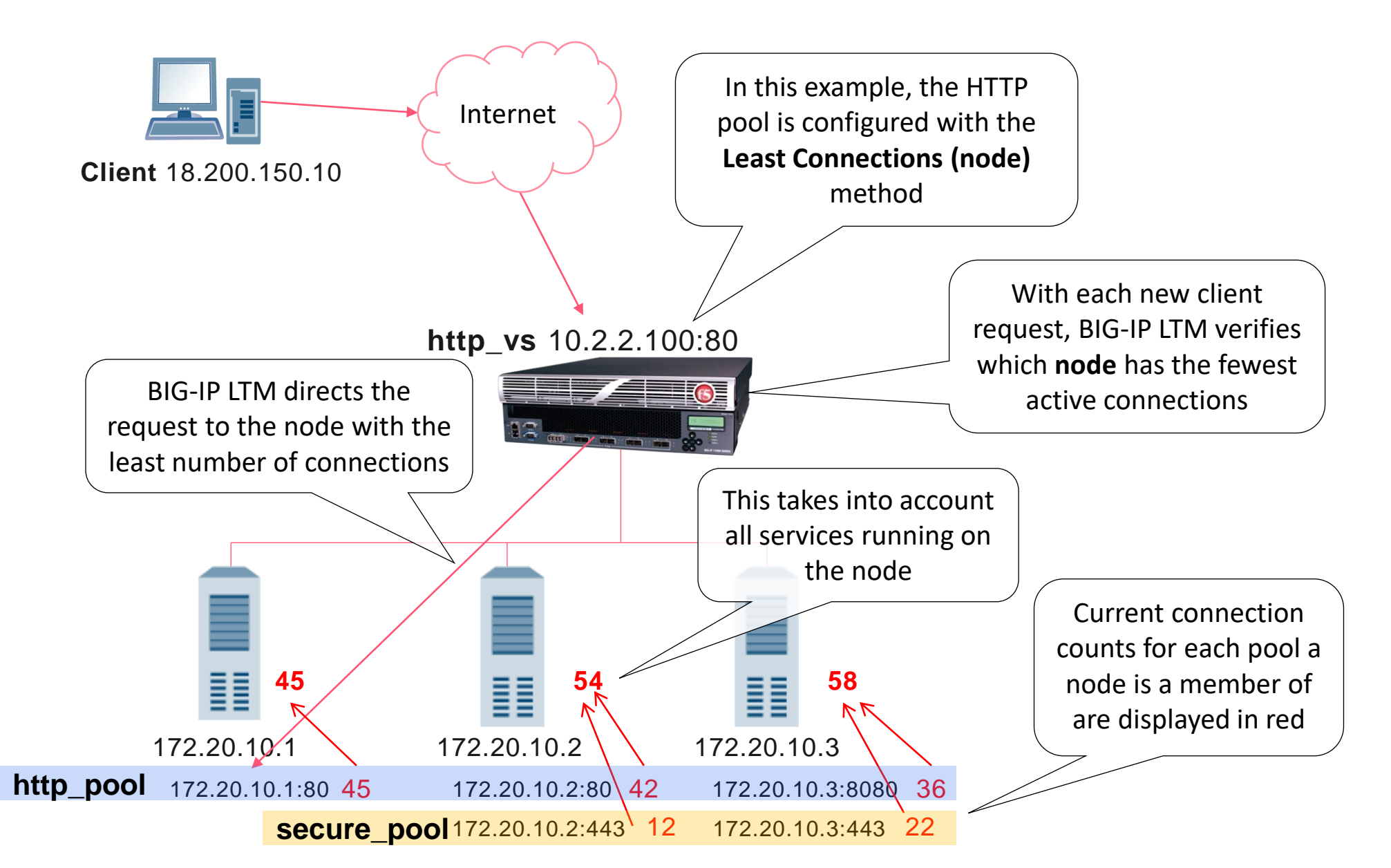

6

# 1.04

### Identify the reason a pool is not working as expected

- Identify the current configured state of the pool/pool member
- Identify the current availability status of the pool/pool member
- Identify the reason a pool member has been marked down by health monitors
- Identify a pool member not in the active priority group

### 1.04 Identify the current configured state/status of the pool/pool member

#### Manual Chapter : About Pools

| Sta  | Statistics » Module Statistics : Local Traffic » Pools   |     |             |               |                    |                 |        |        |       |            |         |         |                           |       |               |
|------|----------------------------------------------------------|-----|-------------|---------------|--------------------|-----------------|--------|--------|-------|------------|---------|---------|---------------------------|-------|---------------|
| \$   | Traffic St                                               | ımm | ary 👻 DN    | s 👻           | Local Traffic S    | ubscriber Manag | gement | Networ |       | Mernor     | у       | System  |                           |       |               |
| Disp | isplay Options                                           |     |             |               |                    |                 |        |        |       |            |         |         |                           |       |               |
| Sta  | tistics Type                                             |     |             | Pools         | ~                  |                 |        |        |       |            |         |         |                           |       |               |
| Da   | Data Format Normalized V                                 |     |             |               |                    |                 |        |        |       |            |         |         |                           |       |               |
| Au   | Auto Refresh Disabled V Refresh                          |     |             |               |                    |                 |        |        |       |            |         |         |                           |       |               |
| *    | * Search Bits Packets Connections Requests Request Queue |     |             |               |                    |                 |        |        |       | uest Queue |         |         |                           |       |               |
|      | 💌 Status                                                 |     | ▲ Pool      | Pool Memb     | er 🔶 Partition / P | ath 💠 In        | ≑ Out  | ≑ In   | ≑ Out | Current    | Maximum | ≑ Total | <ul> <li>Total</li> </ul> | Depth | A Maximum Age |
| O    | 0                                                        |     | ftp_pool    |               | Common             | 27.9K           | 34.0K  | 77     | 71    | 0          | 1       | 1       | 0                         | 0     | 0             |
|      | 0                                                        |     |             | 10.1.20.11:21 | Common             | 27.9K           | 34.0K  | 77     | 71    | 0          | 1       | 1       | 0                         | 0     | 0             |
|      | 0                                                        |     | hackazon-po | ol            | Common             | 818.2K          | 11.4M  | 864    | 1.1K  | 0          | 9       | 28      | 0                         | 0     | 0             |
|      | 0                                                        |     |             | 10.1.20.20:80 | Common             | 818.2K          | 11.4M  | 864    | 1.1K  | 0          | 9       | 28      | 0                         | 0     | 0             |
|      | •                                                        |     | purple_pool |               | Common             | 0               | 0      | 0      | 0     | 0          | 0       | 0       | 0                         | 0     | 0             |
|      | •                                                        |     |             | 10.1.20.14:80 | Common             | 0               | 0      | 0      | 0     | 0          | 0       | 0       | 0                         | 0     | 0             |
|      | 0                                                        |     | www_pool    |               | Common             | 182.7K          | 1.8M   | 208    | 253   | 0          | 7       | 14      | 0                         | 0     | 0             |
|      | 0                                                        |     |             | 10.1.20.11:80 | Common             | 66.6K           | 376.3K | 72     | 78    | 0          | 4       | 8       | 0                         | 0     | 0             |
|      | 0                                                        |     |             | 10.1.20.12:80 | Common             | 116.1K          | 1.4M   | 136    | 175   | 0          | 3       | 6       | 0                         | 0     | 0             |
|      | 0                                                        |     |             | 10.1.20.13:80 | Common             | 0               | 0      | 0      | 0     | 0          | 0       | 0       | 0                         | 0     | 0             |
| Re   | set                                                      |     |             |               |                    |                 |        |        |       |            |         |         |                           |       |               |

# 1.04 Identify the current configured state/status of the pool/pool member

#### Manual Chapter : About Pools

| Local Traffic » Pools : Pool | List » purple_                                                  | pool                                                                                                    |                                  |                           |                    |  |  |  |  |
|------------------------------|-----------------------------------------------------------------|----------------------------------------------------------------------------------------------------|----------------------------------|---------------------------|--------------------|--|--|--|--|
| 🚓 🗸 Properties Me            | embers                                                          | Statistics                                                                                                    |                                  |                           |                    |  |  |  |  |
| Member Properties            |                                                                 |                                                                                                    |                                  |                           |                    |  |  |  |  |
| Node Name                    | 10.1.20.14                                                      |                                                                                                    |                                  |                           |                    |  |  |  |  |
| Address                      | 10.1.20.14                                                      |                                                                                                    |                                  |                           |                    |  |  |  |  |
| Service Port                 | 80                                                              |                                                                                                    |                                  |                           |                    |  |  |  |  |
| Partition / Path             | Common                                                          | Common                                                                                                    |                                  |                           |                    |  |  |  |  |
| Description                  |                                                                 |                                                                                                    |                                  |                           |                    |  |  |  |  |
| Parent Node                  | 0 10.1.20.1                                                     | 4                                                                                                    |                                  |                           |                    |  |  |  |  |
| Availability                 | Offline (D<br>before dead                                       | Offline (Disabled Parent) - /Common/http_200OK: No successful responses received<br>before deadline. @2020/07/29 07:44:53. 2020-07-29 07:44:53 |                                  |                           |                    |  |  |  |  |
| Health Monitors              | http_200                                                        | ок                                                                                                    |                                  |                           |                    |  |  |  |  |
| Monitor Logging              | Enable                                                          |                                                                                                    |                                  |                           |                    |  |  |  |  |
| Current Connections          | 0                                                               |                                                                                                    |                                  |                           |                    |  |  |  |  |
| State                        | <ul> <li>Enabled</li> <li>Disabled</li> <li>Forced O</li> </ul> | (All traffic allowe<br>(Only persisten<br>ffline (Only acti                                                                                    | ed)<br>t or active<br>ve connect | connectior<br>tions allow | ns allowed)<br>ed) |  |  |  |  |

(tmos)# show ltm pool purple\_pool members Ltm::Pool: purple pool Status Availability : offline State : enabled Reason : The children pool member(s) are down Monitor : http\_2000K Minimum Active Members : 0 Current Active Members : 0 Available Members : 0 Total Members : 1 Total Requests : 0 Current Sessions : 0 <cut> Ltm::Pool Member: 10.1.20.14:80 Status Availability : offline State : disabled-by-parent Reason : http 2000K: No successful responses received before deadline. @2020/07/29 07:44:53. Monitor : http\_2000K (pool monitor) Monitor Status : down Session Status : addr-disabled Pool Name : purple pool IP Address : 10.1.20.14

# 1.04 Identify the reason a pool member has been marked down by health monitors

#### Manual Chapter : About Pools

- There are numerous reasons a pool member may be marked down.
  - Misconfigured monitor
  - Wrong monitor
  - Wrong port
  - Bad network path to servers
- IMPORTANT: Monitors are sourced from the **base** self IP on the outbound VLAN the BIG-IP uses to send traffic to the pool member being monitored.

| Local Traffic » Pools : Pool List » purple_pool |  |                   |                                                                                                    |            |   |  |
|-------------------------------------------------|--|-------------------|----------------------------------------------------------------------------------------------------|------------|---|--|
| 🔅 🗸 Properties 🛛 M                              |  | Memb              | ers                                                                                                    | Statistics | 2 |  |
| Member Properties                               |  |                   |                                                                                                    |            |   |  |
| Node Name                                       |  |                   | 10.1.20.14                                                                                                    |            |   |  |
| Address                                         |  |                   | 10.1.20.14                                                                                                    |            |   |  |
| Service Port                                    |  |                   | 80                                                                                                    |            |   |  |
| Partition / Path                                |  |                   | Common                                                                                                    |            |   |  |
| Description                                     |  |                   |                                                                                                    |            |   |  |
| Parent Node                                     |  |                   | 10.1.20.14                                                                                                    |            |   |  |
| Availability                                    |  |                   | Offline (Enabled) /Common/http_200OK: No successful responses received before deadline. @2020/07/29 07:44:53.                                                                 |            |   |  |
| Health Monitors                                 |  | http_200OK<br>tcp |                                                                                                    |            |   |  |
| Monitor Logging                                 |  |                   | Enable                                                                                                    |            |   |  |
| Current Connections                             |  | 0                 |                                                                                                    |            |   |  |
| State                                           |  |                   | <ul> <li>Enabled (All traffic allowed)</li> <li>Disabled (Only persistent or active connections allowed)</li> <li>Forced Offline (Only active connections allowed)</li> </ul> |            |   |  |
## 1.04 Identify a pool member not in the active priority group

#### **Priority Group Activation**

- Priority Group Activation load balancing
  - Allows pool members to be used only if preferred pool members are unavailable.
  - Each pool member is assigned a priority
  - Connections are sent to the highest priority pool members first.
  - A minimum number of available members are assigned

| Local  | Local Traffic » Pools : Pool List » www_pool                |            |         |           |              |  |           |       |                |                  |                  |
|--------|-------------------------------------------------------------|------------|---------|-----------|--------------|--|-----------|-------|----------------|------------------|------------------|
| ÷.     | Propertie                                                   | es         | Membe   | ers       | Statistics   |  |           |       |                |                  |                  |
| Load E | Balancing                                                   |            |         |           |              |  |           |       |                |                  |                  |
| Load   | Balancing                                                   | Method     |         | Round Ro  | bin          |  | $\sim$    |       |                |                  |                  |
| Priori | Priority Group Activation Less than V 2 Available Member(s) |            |         |           |              |  |           |       |                |                  |                  |
| Upda   | te                                                          |            |         |           |              |  |           |       |                |                  |                  |
| Currer | nt Member                                                   | s          |         |           |              |  |           |       |                |                  | Add              |
|        | <ul> <li>Status</li> </ul>                                  | Member     | r 🔺     | Address   | Service Port |  | Ephemeral | Ratic | Priority Group | Connection Limit | Partition / Path |
|        | 0                                                           | 10.1.20.11 | :80 10  | 0.1.20.11 | 80           |  | No        | 1     | 5 (Active)     | 0                | Common           |
|        | 0                                                           | 10.1.20.12 | 2:80 10 | 0.1.20.12 | 80           |  | No        | 1     | 5 (Active)     | 0                | Common           |
|        | 0                                                           | 10.1.20.13 | 8:80 10 | 0.1.20.13 | 80           |  | No        | 1     | 0 (Active)     | 0                | Common           |
| Enab   | le Disab                                                    | le Force   | Offline | Remove    |              |  |           |       |                |                  |                  |

### 1.04 Identify a pool member not in the active priority group

#### **Priority Group Activation**

- Priority Group Activation is a failure mechanism
  - Can dynamically pull in new members into the pool
  - Pulls lower priority groups into higher priority groups
  - Pulls in all members of a priority group together

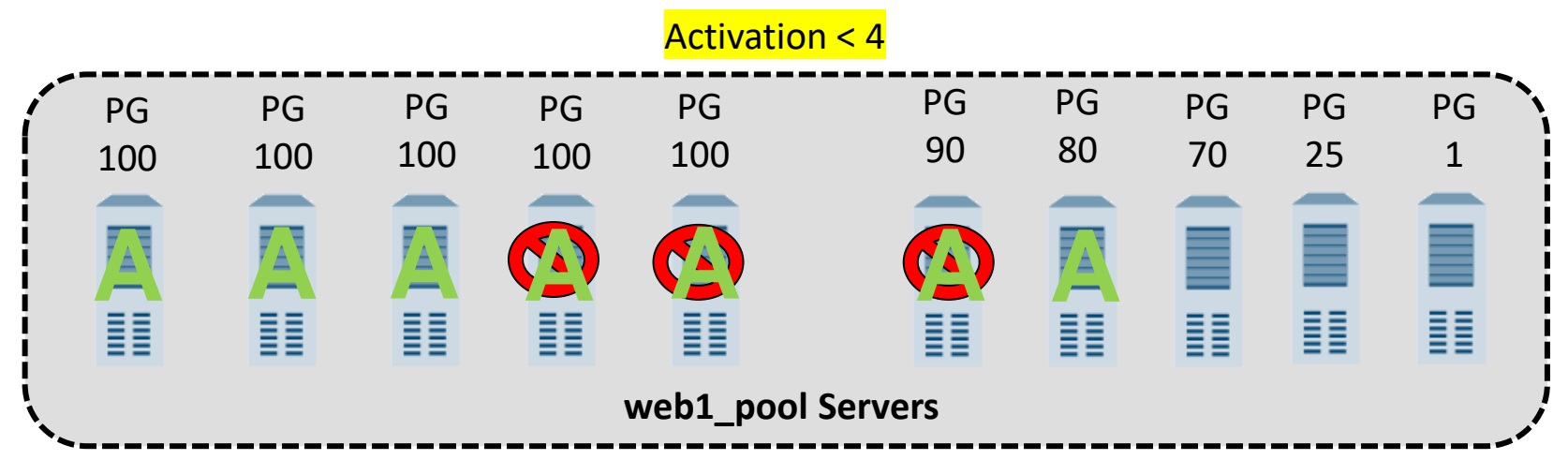

#### Server Pool

#### Identify the reason load balancing is not working as expected

- Identify current availability status
- Identify misconfigurations (incorrect health checks, action on service down, etc.)
- Consider persistence, priority group activation, rate/connection limits

### 2.04 Action on Service Down

- Action on Service Down
  - None RST to client after idle timeout reached (Default)
  - Reject sent RST to active client connections
  - **Drop** silently remove the connection
  - Reselect move connection to alternate pool member
- Slow Ramp Time
  - Set less traffic to newly established pool member

| Name                     |                                                               |
|--------------------------|---------------------------------------------------------------|
| Description              |                                                               |
| Health Monitors          | Active Available /Common gateway_icmp http http_head_f5 https |
| Availability Requirement | All  Health Monitor(s)                                        |
| Allow SNAT               | Yes <b>v</b>                                                  |
| Allow NAT                | Yes <b>v</b>                                                  |
| Action On Service Down   | None 🔻                                                        |
| Slow Ramp Time           | 10 seconds                                                    |
| IP ToS to Client         | Pass Through V                                                |
| IP ToS to Server         | Pass Through V                                                |
| Link QoS to Client       | Pass Through <b>v</b>                                         |
| Link QoS to Server       | Pass Through <b>v</b>                                         |
| Reselect Tries           | 0                                                             |
| Enable Request Queueing  | No T                                                          |
| Request Queue Depth      | 0                                                             |
| Request Queue Timeout    | 0 ms                                                          |
| IP Encapsulation         | None V                                                        |

## **Enabling/Disabling Nodes and Pool Members**

State determines how persistence and connections are handled

| Pool Member State                              | Interaction with Pool Member                                                                   |
|------------------------------------------------|------------------------------------------------------------------------------------------------|
| Enabled                                        | Existing Connection – Maintained                                                               |
| All Traffic Allowed                            | New Persistence Records – Can be Created                                                       |
|                                                | New Connections – Can be Created                                                               |
| Disabled (Members or Nodes)                    | Existing Connection – Maintained                                                               |
| Only persistent or active connections allowed. | New Persistence Records – Not Created                                                          |
|                                                | New Connections – Can be Created <i>only</i> for<br>Client with an Existing Persistence record |
| Forced Offline (Members or Nodes)              | Existing Connection – Maintained                                                               |
| Only active connections allowed.               | New Persistence Records – Not Created                                                          |
|                                                | New Connections – Not Created                                                                  |

# 2.04 Consider persistence, priority group activation, rate/connection limits

REVIEW

- Persistence
  - Check records
  - Object state
  - Understand the difference in behavior of
    - Pools and Nodes which are Disabled or Forced Offline
    - Persistence Override Connection limits

#### Review

Is there something wrong with this pool?

If all members are up why aren't all members taking traffic?

If **node1** fails, which members will take traffic?

If all members are up, but you see traffic statistics on node3 and node4 what does that tell you?

| Loc  | al Traffic                 | » Pools : F | ool List » poo | 11         |           |                             |                           |                |                  |                  |
|------|----------------------------|-------------|----------------|------------|-----------|-----------------------------|---------------------------|----------------|------------------|------------------|
| *    | - Propert                  | ies         | Members        | Statistics | 2         |                             |                           |                |                  |                  |
| Load | d Balancin                 | g           |                |            |           |                             |                           |                |                  |                  |
| Loa  | ad Balancin                | g Method    | Round Robin    |            | 0         |                             |                           |                |                  |                  |
| Pric | ority Group                | Activation  | Less than      | 2          | Available | Member(s)                   |                           |                |                  |                  |
| Upd  | iate                       |             |                |            |           |                             |                           |                |                  |                  |
| Curr | ent Memb                   | ers         |                |            |           |                             |                           |                |                  | A00              |
|      | <ul> <li>Status</li> </ul> | • Member    |                |            |           | <ul> <li>Address</li> </ul> | <ul> <li>Ratio</li> </ul> | Priority Group | Connection Limit | Partition / Path |
|      | ۲                          | node1:80    |                |            |           | 10.128.20.11                | 1                         | 10 (Active)    | 0                | Common           |
| 0    | 0                          | node2:80    |                |            |           | 10.128.20.12                | 1                         | 10 (Active)    | 0                | Common           |
| 0    | 0                          | node3:80    |                |            |           | 10.128.20.13                | 1                         | 5 (Active)     | 0                | Common           |
| 0    | 0                          | node4:80    |                |            |           | 10.128.20.14                | 1                         | 5 (Active)     | 0                | Common           |
| 0    | 0                          | node5:80    |                |            |           | 10.128.20.15                | 1                         | 1 (Active)     | 0                | Common           |

| Sta                   | tistics  | » Module Statis | tics : Local Traffi | c        |        |        |     |      |         |            |       |          |       |             |
|-----------------------|----------|-----------------|---------------------|----------|--------|--------|-----|------|---------|------------|-------|----------|-------|-------------|
| ٠                     | - Traff  | ic Summary 👻    | Local Traffic       | Network  | *      | Mernor | У   |      |         |            |       |          |       |             |
| Disp                  | ay Opt   | ions            |                     |          |        |        |     |      |         |            |       |          |       |             |
| Statistics Type Pools |          | \$              |                     |          |        |        |     |      |         |            |       |          |       |             |
| Data Format Normali   |          |                 | Normalized          |          |        |        |     |      |         |            |       |          |       |             |
| Au                    | o Refres | sh              | Disabled            | Refresh  |        |        |     |      |         |            |       |          |       |             |
| •                     |          |                 | Search              | )        | Bit    | s      | Pac | kets | C       | onnections | 8     | Requests | Rec   | uest Queue  |
| ~                     | Status   | · Pool/Member   | Partition           | n / Path | In     | Out    | In  | Out  | Current | Maximum    | Total | Total    | Depth | Maximum Age |
| 0                     | 0        | pool1           | Commo               | n        | 250.2K | 2.5M   | 324 | 367  | 0       | 10         | 42    | 37       | 0     | 0           |
|                       | •        | - node1:80      | Commo               | n        | 126.5K | 1.4M   | 168 | 195  | 0       | 6          | 21    | 18       | 0     | 0           |
| 0                     | 0        | - node2:80      | Commo               | on       | 123.6K | 1.1M   | 156 | 172  | 0       | 4          | 21    | 19       | 0     | 0           |
|                       | 0        | - node3:80      | Commo               | n        | 0      | 0      | 0   | 0    | 0       | 0          | 0     | 0        | 0     | 0           |
|                       | 0        | - node4:80      | Commo               | n        | 0      | 0      | 0   | 0    | 0       | 0          | 0     | 0        | 0     | 0           |
|                       | 0        | - node5:80      | Commo               | n        | 0      | 0      | 0   | 0    | 0       | 0          | 0     | 0        | 0     | 0           |

| Load Balancing                     |                                     |                             |              |  |           |   |                |                  |                  |
|------------------------------------|-------------------------------------|-----------------------------|--------------|--|-----------|---|----------------|------------------|------------------|
| Load Balancing Me                  | Load Balancing Method Round Robin   |                             |              |  |           |   |                |                  |                  |
| Priority Group Activation Disabled |                                     |                             |              |  |           |   |                |                  |                  |
| Update                             |                                     |                             |              |  |           |   |                |                  |                  |
| Current Members                    |                                     |                             |              |  |           |   |                |                  | Add              |
| Status 🗢                           | Member                              | <ul> <li>Address</li> </ul> | Service Port |  | Ephemeral |   | Priority Group | Connection Limit | Partition / Path |
| 0 0 10                             | 0.1.20.11:80 1                      | 10.1.20.11                  | 80           |  | No        | 5 | 10 (Active)    | 0                | Common           |
| 10                                 | 0.1.20.12:80 1                      | 10.1.20.12                  | 80           |  | No        | 1 | 10 (Active)    | 0                | Common           |
| 0 0 10                             | 0.1.20.13:80 1                      | 10.1.20.13                  | 80           |  | No        | 1 | 5 (Active)     | 0                | Common           |
| Enable Disable                     | Enable Disable Force Offline Remove |                             |              |  |           |   |                |                  |                  |

Given the configuration what pool member will take the most connections?

| Load Balancing                        |                                 |                     |                |                  |                                                        |  |
|---------------------------------------|---------------------------------|---------------------|----------------|------------------|--------------------------------------------------------|--|
| Load Balancing Method Round Robin     |                                 |                     |                |                  |                                                        |  |
| Priority Group Activation Less than   |                                 |                     |                |                  |                                                        |  |
| Update                                |                                 |                     |                |                  |                                                        |  |
| Current Members                       |                                 |                     |                |                  | Add                                                    |  |
| Status 🗢 Member -                     | ▲ Address 🗢 Service Port 🗢 FQDN | ♦ Ephemeral ♦ Ratio | Priority Group | Connection Limit | $\ensuremath{\stackrel{\diamond}{=}}$ Partition / Path |  |
| □ <b>○</b> 10.1.20.11:80 <sup>·</sup> | 10.1.20.11 80                   | No 5                | 10 (Active)    | 0                | Common                                                 |  |
| 10.1.20.12:80                         | 10.1.20.12 80                   | No 1                | 10 (Active)    | 0                | Common                                                 |  |
| □ <b>○</b> 10.1.20.13:80 <sup>·</sup> | 10.1.20.13 80                   | No 1                | 5 (Active)     | 0                | Common                                                 |  |
| Enable Disable Force Offline Remove   |                                 |                     |                |                  |                                                        |  |

Given the configuration which pool members will process traffic?

| Load Balancing   | Load Balancing                      |                             |              |        |           |   |                |                  |                  |  |
|------------------|-------------------------------------|-----------------------------|--------------|--------|-----------|---|----------------|------------------|------------------|--|
| Load Balancing   | Load Balancing Method Round Robin   |                             |              |        |           |   |                |                  |                  |  |
| Priority Group A | Activation                          | Disabled                    | ibled 🗸      |        |           |   |                |                  |                  |  |
| Update           |                                     |                             |              |        |           |   |                |                  |                  |  |
| Current Membe    | rs                                  |                             |              |        |           |   |                |                  | Add              |  |
| Status           | Member                              | <ul> <li>Address</li> </ul> | Service Port | ♦ FQDN | Ephemeral |   | Priority Group | Connection Limit | Partition / Path |  |
|                  | 10.1.20.11:80                       | 10.1.20.11                  | 80           |        | No        | 5 | 10 (Active)    | 0                | Common           |  |
|                  | 10.1.20.12:80                       | 10.1.20.12                  | 80           |        | No        | 1 | 10 (Active)    | 0                | Common           |  |
|                  | 10.1.20.13:80                       | 10.1.20.13                  | 80           |        | No        | 1 | 5 (Active)     | 0                | Common           |  |
| Enable Disat     | Enable Disable Force Offline Remove |                             |              |        |           |   |                |                  |                  |  |

You have disabled 10.1.20.11:80, but the pool member continues to receive new connections. What does this tell you?

| Load Ba  | alancing                             |               |                             |              |  |           |       |                |                  |                  |
|----------|--------------------------------------|---------------|-----------------------------|--------------|--|-----------|-------|----------------|------------------|------------------|
| Load B   | Load Balancing Method Ratio (member) |               |                             |              |  |           |       |                |                  |                  |
| Ignore   | gnore Persisted Weight               |               |                             |              |  |           |       |                |                  |                  |
| Priority | Priority Group Activation            |               |                             |              |  |           |       |                |                  |                  |
| Update   | Update                               |               |                             |              |  |           |       |                |                  |                  |
| Current  | Member                               | s             |                             |              |  |           |       |                |                  | Add              |
|          | Status                               | Member        | <ul> <li>Address</li> </ul> | Service Port |  | Ephemeral | Ratio | Priority Group | Connection Limit | Partition / Path |
|          | •                                    | 10.1.20.11:80 | 10.1.20.11                  | 80           |  | No        | 5     | 10 (Active)    | 0                | Common           |
|          | 0                                    | 10.1.20.12:80 | 10.1.20.12                  | 80           |  | No        | 1     | 10 (Active)    | 0                | Common           |
|          | 0                                    | 10.1.20.13:80 | 10.1.20.13                  | 80           |  | No        | 1     | 5 (Active)     | 0                | Common           |
| Enable   | Enable Disable Force Offline Remove  |               |                             |              |  |           |       |                |                  |                  |

Given the configuration what pool member will take the most connection?

# System Configuration

Objectives 3.01, 3.02, 3.04 - 3.09, 5.02

#### Identify and report current device status

- Interpret the LCD panel warning messages
- Use the dashboard to gauge the current running status of the system
- Review the Network Map in order to determine the status of objects
- Interpret current systems status via GUI or TMSH
- Interpret high availability and device trust status

#### 3.01 Interpret the LCD panel warning messages

K15521451: BIG-IP TMOS operations guide | Chapter 12: Log files and alerts

/etc/alertd/alert.conf – contains the LCD error message

LCD Warning: Critical: 9d Blocking Dos Attack

Local Traffic Log: sweeper\_update: aggressive mode activated. 372313/438016 pages

https://support.f5.com/kb/en-us/products/big-ip\_ltm/manuals/product/platform-b5000/2.html?sr=54998935

#### **3.01 Review the Network Map in order to determine the status of objects** REVIEW

| Local Traffic » Network Map          |                      |                         |  |  |  |  |  |  |  |
|--------------------------------------|----------------------|-------------------------|--|--|--|--|--|--|--|
| 🚓 🚽 Network Map                      |                      |                         |  |  |  |  |  |  |  |
| Status Any Status 🗸 Type All Type    | es 🗸 Search *        | Search iRule Definition |  |  |  |  |  |  |  |
| Show Summary Update Map              |                      |                         |  |  |  |  |  |  |  |
| Local Traffic Network Map            |                      |                         |  |  |  |  |  |  |  |
| ftp_vs                               | hackazon-vs          | www_vs                  |  |  |  |  |  |  |  |
| ftp_pool                             | hackazon-pool        | www_pool                |  |  |  |  |  |  |  |
| 10.1.20.11:21                        | 10.1.20.20:80        | 10.1.20.11:80           |  |  |  |  |  |  |  |
| 10.1.20.12:21                        |                      | 10.1.20.12:80           |  |  |  |  |  |  |  |
| purple_vs 10.1.20.13:80              |                      |                         |  |  |  |  |  |  |  |
| • sve bitne redirect • 10.1.20.14:80 |                      |                         |  |  |  |  |  |  |  |
| sys_nups_redirect                    | ○_sys_https_redirect |                         |  |  |  |  |  |  |  |

### 3.01 Interpret high availability and device trust status

Manual : BIG-IP Device Service Clustering: Administration

- To create secure communications between BIG-IPs in a HA configuration (Device Service Cluster – DSC) they are place into a Device Trust Group:
  - BIG-IP exchanges device certificates
  - If a certificate expires the trust is broken
  - The device\_trust\_group must be in sync for configsync, mirroring and network failover to be available.
- More on HA later...

| Changes Pending   |                                                                    |                                                                                        |                          |                              |                        |                                     |
|-------------------|--------------------------------------------------------------------|----------------------------------------------------------------------------------------|--------------------------|------------------------------|------------------------|-------------------------------------|
| Main Help About   | Device Management » 0                                              | verview                                                                                |                          |                              |                        |                                     |
| Statistics        | 🔅 🗸 Overview                                                       |                                                                                        |                          |                              |                        |                                     |
| iApps             | Device Groups:                                                     |                                                                                        |                          |                              |                        |                                     |
| DNS               | Sync Issues :                                                      |                                                                                        |                          |                              |                        |                                     |
| SSL Orchestrator  | ✓ bigip-dsc                                                        | O Changes Pending                                                                      | 2 Devices                | Sync-Failover Group          | Manual Sync            | In sync on 8/14/2020 at<br>16:03:16 |
| D Local Traffic   | Changes Pend                                                       | ling                                                                                   |                          |                              |                        |                                     |
| Acceleration      | Recommende                                                         | d action: Synchronize bigip                                                            | 01.f5demo.com to group b | igip-dsc                     |                        |                                     |
| Device Management | Devices:                                                           |                                                                                        |                          |                              |                        | View: Basic 🗸                       |
| Overview          | Recent Changes                                                     |                                                                                        |                          |                              |                        |                                     |
| Devices           | bigip01.f5de                                                       | mo.com (Self)                                                                          | 💛 Changes Pendir         | ng                           | Configuration Time : 8 | 8/15/2020 at 13:45:57               |
| Device Groups (+) | No Changes Since L                                                 | ast Sync                                                                               |                          |                              |                        |                                     |
| Device Trust      | O 🕞 bigip02.f5de                                                   | mo.com                                                                                 | Does not have t          | he last synced configuration | Configuration Time : 8 | 8/13/2020 at 14:09:03               |
| Traffic Groups 💮  | Sync Options:                                                      |                                                                                        |                          |                              |                        |                                     |
| Network           | <ul> <li>Push the selected</li> <li>Pull the most recer</li> </ul> | device configuration to the gate configuration to the gate configuration to the select | group<br>ted device      |                              |                        |                                     |
| System            | Sync                                                               |                                                                                        |                          |                              |                        |                                     |
|                   | In Sync:                                                           |                                                                                        |                          |                              |                        |                                     |
|                   | device_trust_group                                                 | 🔘 In Sync                                                                              | 2 Devices                | Sync-Only Group              | Auto Sync              | In sync on 8/14/2020 at<br>07:14:18 |

#### Identify management connectivity configurations

- Identify the configured management-IP address
- Show remote connectivity to the BIG-IP Management interface
- Explain management IP connectivity issue
- Interpret port lockdown settings to Self-IP
- Identify HTTP/SSH access list to management-IP address

### 3.03 Identify the configured management-IP address

K15040: Configuring and displaying the management IP address for the BIG-IP system

K7312: Overview of the management interface (port)

|                               | GUI                                                                                                    |  |  |  |  |  |
|-------------------------------|----------------------------------------------------------------------------------------------------|--|--|--|--|--|
| System » Platform             |                                                                                                    |  |  |  |  |  |
| 🚓 👻 Configuration             |                                                                                                    |  |  |  |  |  |
| General Properties            |                                                                                                    |  |  |  |  |  |
| Management Port Configuration | O Automatic (DHCP)  Manual                                                                                             |  |  |  |  |  |
| Management Port               | IP Address[/prefix]:       10.1.1.4         Network Mask:       255.255.255.0         Management Route:       10.1.1.2 |  |  |  |  |  |
| Host Name                     | bigip01.f5demo.com                                                                                                    |  |  |  |  |  |
| Host IP Address               | Use Management Port IP Address 🗸                                                                                       |  |  |  |  |  |
| Time Zone                     | America/Los Angeles                                                                                                    |  |  |  |  |  |

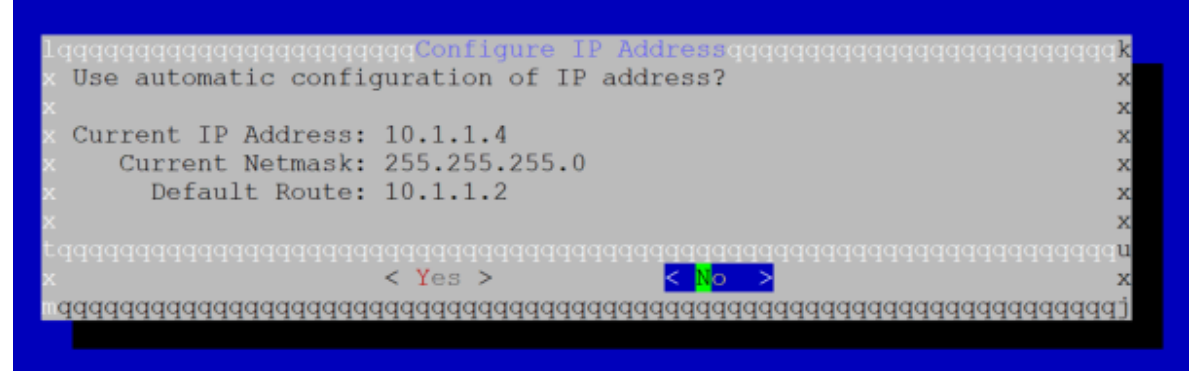

#### **TMSH**

tmos)# list sys management-ip
sys management-ip 10.1.1.4/24 {
 description configured-statically

}

### 3.03 Identify SSH access list to management-IP address

K13309: Restricting access to the Configuration utility by source IP address (11.x - 16.x)

| System » Platform             |                                         |
|-------------------------------|-----------------------------------------|
| 🚓 👻 Configuration             |                                         |
|                               |                                         |
| General Properties            |                                         |
| Management Port Configuration | O Automatic (DHCP) 🖲 Manual             |
|                               | IP Address[/prefix]: 10.1.1.4           |
| Management Port               | Network Mask: 255.255.255.0 255.255.0 V |
|                               | Management Route: 10.1.1.2              |
| Host Name                     | bigip01.f5demo.com                      |
| Host IP Address               | Use Management Port IP Address 🗸        |
| Time Zone                     | America/Los Angeles                     |
| Redundant Device Properties   |                                         |
| Root Folder Device Group      | bigip-dsc (Sync-Failover)               |
| Root Folder Traffic Group     | traffic-group-1 V                       |
| User Administration           |                                         |
|                               | Disable login                           |
| Root Account                  | Password:                               |
|                               | Confirm:                                |
|                               | Password:                               |
| Admin Account                 | Confirm:                                |
| SSH Access                    | C Enabled                               |
| SSH IP Allow                  | Specify Range 🗸                         |
|                               | * All Addresses                         |
| opuale                        | Specify Range                           |

- To add to the allow list:
  - modify /sys sshd allow add { <IP address or IP address range> }
- To replace the list
  - modify /sys sshd replace-all-with {<IP address or IP address range>}
- Default is:

```
(tmos)# list sys sshd allow
sys sshd {
    allow { All }
}
```

- Save the change by entering the following command:
  - save /sys config

### 3.03 Identify HTTP access list to management-IP address

K13309: Restricting access to the Configuration utility by source IP address (11.x - 16.x)

- To add to the allow list:
  - modify /sys httpd allow add { <IP address or IP address range> }
- To replace the list
  - modify /sys httpd replace-all-with {<IP address or IP address range>}
- Default is:

```
(tmos)# list sys httpd
allow
sys httpd {
    allow { All }
```

- Save the change by entering the following command:
  - save /sys config

#### 3.03 Interpret port lockdown settings to Self-IP

- Port Lockdown determines which ports a self IP address will respond to
  - By default Port Lockdown is none, and the self IP only responds to ICMP
- Port Lockdown settings can be modified to allow other traffic, such as, port 443 or 22 for management

| l | Network » Self IPs |            |             |                |               |               |                          |                  |  |  |  |
|---|--------------------|------------|-------------|----------------|---------------|---------------|--------------------------|------------------|--|--|--|
|   | Self IP List       |            |             |                |               |               |                          |                  |  |  |  |
|   | *                  |            |             | Sea            | rch           |               |                          | Create           |  |  |  |
|   |                    | Name       | Application | + IP Address   | Netmask       | VLAN / Tunnel | Traffic Group            | Partition / Path |  |  |  |
|   |                    | lient_ip   |             | 10.1.10.245    | 255.255.255.0 | client_vlan   | traffic-group-local-only | Common           |  |  |  |
|   | f                  | loating-ip |             | 10.1.20.240    | 255.255.255.0 | server_vlan   | traffic-group-1          | Common           |  |  |  |
|   |                    | na_ip      |             | 192.168.20.245 | 255.255.255.0 | ha_vlan       | traffic-group-local-only | Common           |  |  |  |
|   | s                  | erver_ip   |             | 10.1.20.245    | 255.255.255.0 | server_vlan   | traffic-group-local-only | Common           |  |  |  |
| İ | Delet              | e          |             |                |               |               |                          |                  |  |  |  |

| Network » Self IPs » client_ip |                                |  |  |  |  |  |  |  |
|--------------------------------|--------------------------------|--|--|--|--|--|--|--|
| 🔅 👻 Properties                 |                                |  |  |  |  |  |  |  |
| Configuration                  |                                |  |  |  |  |  |  |  |
| Name                           | client_ip                      |  |  |  |  |  |  |  |
| Partition / Path               | Common                         |  |  |  |  |  |  |  |
| IP Address                     | 10.1.10.245                    |  |  |  |  |  |  |  |
| Netmask                        | 255.255.255.0                  |  |  |  |  |  |  |  |
| VLAN / Tunnel                  | client_vlan V                  |  |  |  |  |  |  |  |
| Port Lockdown                  | Allow None 🗸                   |  |  |  |  |  |  |  |
| Traffic Group                  | Allow Default                  |  |  |  |  |  |  |  |
|                                | Allow All                      |  |  |  |  |  |  |  |
| Service Policy                 | Allow None                     |  |  |  |  |  |  |  |
| Update Cancel Delete           | Allow Custom                   |  |  |  |  |  |  |  |
|                                | Allow Custom (Include Default) |  |  |  |  |  |  |  |

### 3.03 Interpret port lockdown settings to Self-IP

- You can select "Allow Default" which opens the following:
  - ospf:any
  - tcp:domain (53)
  - tcp:f5-iquery (4353)
  - tcp:https (443)
  - tcp:snmp (161)
  - tcp:ssh (22)
  - udp:520
  - udp:cap (1026 for network failover) •
  - udp:domain (53)
  - udp:f5-iquery (4353)
  - udp:snmp (161)
- Or you can select custom ports to open

| Configuration    |                                                                                                  | list net self                |
|------------------|--------------------------------------------------------------------------------------------------|------------------------------|
| Name             | client_ip                                                                                        | net self clien               |
| Partition / Path | Common                                                                                           | addross                      |
| IP Address       | 10.1.10.245                                                                                      |                              |
| Netmask          | 255.255.255.0                                                                                    | 10.1.10.245/24<br>allow-serv |
| VLAN / Tunnel    | client_vlan 🗸                                                                                    | tcp:ss                       |
| Port Lockdown    | Allow Custom                                                                                     | tcp:ht                       |
|                  | TCP UDP Protocol:     All None Port: Add                                                         | }                            |
| Custom List      | TCP   UDP   Protocol     22   443                                                                |                              |
|                  | Delete                                                                                           |                              |
| Traffic Group    | □ Inherit traffic group from current partition / path<br>traffic-group-local-only (non-floating) |                              |
| Convice Deliev   | Neno ++                                                                                          |                              |

nt\_ip { /ice { h :tps

### 3.03 Explain management IP connectivity issue

- If using OOB Management
  - Is the IP, netmask and default gateway configured correctly
  - Is the interface up
    - At the Linux prompt: ifconfig -a mgmt
- If using a Self IP
  - Is the IP and netmask configured correctly
    - Are they routable
  - Are the appropriate ports open, 22 for SSH and/or 443 for the GUI interface
  - Are the any packet filters blocking traffic

Explain the processes of licensing, license reactivation, and license modification

- Show where to license (activate.F5.com)
- Identify license issues
- Identify Service Check Date (upgrade)

#### 5.02 Identify Service Check Date (upgrade)

#### In the license file /config/bigip.license

| Ŧ                                              |             |
|------------------------------------------------|-------------|
| <pre># Licensing Information</pre>             |             |
| #                                              |             |
| Licensed date :                                | 20160617    |
| License start :                                | 20160616    |
| License end :                                  | 20160802    |
| Service check date :                           | 20160522    |
|                                                | LUIUUUUL    |
| #                                              | 20100322    |
| # Platform Information                         | 20100022    |
| # Platform Information<br>#                    |             |
| # Platform Information<br># Registration Key : | NHQRP-YWHGO |

NHQRP-YWHGO-WFQJK-YAZTM-FHJYBFE 11.5.3

| (tmos)# <b>show sys</b> | license             |               |
|-------------------------|---------------------|---------------|
| Sys::License            |                     | •             |
| Licensed Version        | 10.0.1              |               |
| Registration key        | W8521-87284-29591-  | 40029-4630899 |
| Licensed On             | 2009/06/19          |               |
| License Start Date      | 2009/06/18          |               |
| License End Date        | 2011/07/06          |               |
| Service Check Date      | 2011/06/06          |               |
| Platform ID C62         |                     |               |
| Appliance Serial Nu     | mber bip055932s     |               |
|                         |                     |               |
| Active Modules          | _                   | _             |
| Global Traffic Mana     | ger Module (C270772 | 2-7443956)    |
| ADD IPV6 GATEWAY        |                     |               |
| STP Feature Module      |                     |               |
| Link Controller Mod     | ule (D336898-245717 | 78)           |
| ADD IPV6 GATEWAY        |                     |               |
| ADD RATE SHAPING        |                     |               |
| ADD ROUTING BGP         |                     |               |
| ADD ROUTING OSPF        |                     |               |
| ADD ROUTING RIP         | _                   |               |
| Local Traffic Manage    | er Module (Z235635- | 4592979)      |
| ADD IPV6 GATEWAY        |                     |               |
| ADD RATE SHAPING        |                     |               |
| ADD 5 MBPS COMPRESS     | ION                 |               |
| ADD RAMCACHE            |                     |               |
| ADD ROUTING BGP         |                     |               |
| ADD ROUTING OSPF        |                     |               |
| ADD ROUTING RIP         |                     |               |
| Message Security Ma     | nager               |               |
| ADD CLIENT AUTHENTI     | CATION              |               |
| ADD SSL 100             |                     |               |

#### Identify which modules are licensed and/or provisioned

- Show provisioned modules
- Report modules which are licensed
- Report modules which are provisioned but not licensed
- Show resource utilization of provisioned modules

### 3.07 Show provisioned modules

- The Resource Provisioning page
  - Shows licensed modules
  - Show subscriptions license and expiration
  - Show provisioned modules

A module must be Licensed and Provisioned to process traffic.

| CPU N                             | IGMT TMM(88%)        |     |                                                                                                    |                    |                    |
|-----------------------------------|----------------------|-----|----------------------------------------------------------------------------------------------------|--------------------|--------------------|
| Disk (24GB)                       | IGMT                 |     |                                                                                                    |                    | AVR                |
| Memory (3.8GB)                    | IGMT                 | тмм |                                                                                                    | AVR                |                    |
| Module                            | Provisioning         |     | License Status                                                                                                    | Required Disk (GB) | Required Memory (M |
| Management (MGMT)                 | Small                | ~   | N/A                                                                                                    | 0                  | 1070               |
| Carrier Grade NAT (CGNAT)         | Disabled             | ~   | Notes the second second | 0                  | 0                  |
| Local Traffic (LTM)               | Nominal              | ~   | n Licensed                                                                                                    | 0                  | 864                |
| Application Security (ASM)        | None                 |     | Notes the second second | 20                 | 1492               |
| Fraud Protection Service (FPS     | ) 🗌 None             |     | 🌄 Licensed                                                                                                    | 12                 | 544                |
| Global Traffic (DNS)              | None                 |     | Notes the second second | 0                  | 148                |
| Link Controller (LC)              | None                 |     | Mulicensed                                                                                                    | 0                  | 148                |
| Access Policy (APM)               | None                 |     | Notes the second second | 12                 | 494                |
| Application Visibility and Report | ting (AVR) 🔽 Nominal | ~   | n Licensed                                                                                                    | 16                 | 576                |
| Policy Enforcement (PEM)          | None                 |     | Cunlicensed                                                                                                    | 16                 | 1223               |
| Advanced Firewall (AFM)           | None                 |     | n Licensed                                                                                                    | 16                 | 1058               |
| Application Acceleration Manag    | ger (AAM)            |     | Notes the second second | 32                 | 2050               |
| Secure Web Gateway (SWG)          | None                 |     | Time limited module expires after: Aug 29, 2020                                                                                                    | 24                 | 4096               |
| iRules Language Extensions (i     | RulesLX) None        |     | Eicensed                                                                                                    | 0                  | 748                |
| URLDB Minimal (URLDB)             | None                 |     | Time limited module expires after: Aug                                                                                                    | 36                 | 2048               |

#### Identify configured system services

• Show proper configuration for: DNS, NTP, SNMP, syslog

## 3.09 Show proper configuration for: DNS, NTP, SNMP, syslog

Manual Chapter : General Configuration Properties

K13380: Configuring the BIG-IP system to use an NTP server from the command line (11.x - 13.x)

- NTP is essential for:
  - Device Service Clusters
  - Configsync
  - Logging

| system » comgulation. Device. MTP |      |               |       |         |        |  |  |  |
|-----------------------------------|------|---------------|-------|---------|--------|--|--|--|
| 🕁 👻 Device                        | • •  | Local Traffic | ▼ AWS | - OVSDB | App IQ |  |  |  |
| Properties                        |      |               |       |         |        |  |  |  |
| Time Server L                     | .ist | Address:      | lete  | *       |        |  |  |  |

## 3.09 Show proper configuration for: DNS, NTP, SNMP, syslog

#### Manual Chapter : About Logging

- Log Destinations
  - The High-Speed Logging (HSL) or Unformatted destination
  - Defines the protocol to use (UDP or TCP)
  - Defines the server pool the log message will go too
- The Formatted destination defines the format of the messages being sent
  - There are two parts to a Destination
    - Where a message is going : HSL Destination
    - What the message looks like: Formatted Destination
- Publisher
  - A Publisher is a collection of Formatted Destinations

| System » Logs : Configu    | ration : Options                    |                    |                       |   |
|----------------------------|-------------------------------------|--------------------|-----------------------|---|
| 🚓 🚽 System                 | Captured Transactions Packet Filter | Local Traffic GSLB | Audit   Configuration | - |
| Log Access                 |                                     |                    |                       |   |
| Administrator              | Allow $\sim$                        |                    | Configuration         |   |
| Resource Administrator     | Allow $\sim$                        |                    | Configuration         |   |
| Auditor                    | Allow $\sim$                        |                    |                       |   |
| User Manager               | Deny ~                              |                    | Ontions               |   |
| Certificate Manager        | Deny ~                              |                    | Options               |   |
| iRule Manager              | Deny ~                              |                    |                       |   |
| Manager                    | Deny ~                              |                    | Remote Logging        |   |
| Application Editor         | Deny V                              |                    |                       | - |
| Operator                   | Deny V                              |                    | Log Filters           |   |
| Guest                      | Deny V                              |                    |                       |   |
| Acceleration Policy Editor | Deny ~                              |                    | Log Destinations      |   |
| Firewall Manager           | Deny V                              |                    | Log Destinations      |   |
| Local Traffic Logging      |                                     |                    |                       | - |
| ARP/NDP                    | Warning ~                           |                    | Log Publishers        |   |
| НТТР                       | Error                               |                    | 3                     |   |
| HTTP Compression           | Error V                             |                    |                       |   |
| IP<br>Louise 4             | Warning ~                           |                    |                       |   |
| Layer 4                    | Notice ~                            |                    |                       |   |
| Network                    | Marrie                              |                    |                       |   |
| iPulae                     |                                     |                    |                       |   |
| SSI                        | Warning                             |                    |                       |   |
| Traffic Management OS      | Notice                              |                    |                       |   |
| LIND                       | Notice                              |                    |                       |   |
| CSYNCD                     | Notice                              |                    |                       |   |
| Global Traffic Logging     |                                     |                    |                       |   |
| GTM                        | Notice                              |                    |                       |   |
| Big3D                      | Notice ~                            |                    |                       |   |
| Audit Logging              |                                     |                    |                       |   |
| MCP                        | Enable ~                            |                    |                       |   |
| tmsh                       | Enable V                            |                    |                       |   |

## Tools for Testing – DNS, NTP, SNMP, SYSLOG

- DNS
  - You should know to use and interpret the results of the dig utility
- NTP
  - K10240: Verifying NTP peer server communications
- SNMP
  - There is a test snmp button on the configuration page
- Good old tcpdump
- Show services
  - tmsh show service <service> or tmsh show service (shows all services)
  - From the linux prompt: bigstart status
    - This will show you the status of the various daemons the BIG-IP uses.

#### Explain authentication methods

- Explain how to create a user
- Explain how to modify user properties
- Explain options for remote authentication provider
- Explain use of groups using remote authentication provider

#### 3.08 Explain how to create a user

Manual : BIG-IP Systems: User Account Administration

- User and Password are required
- Assign a role
- Assign partition access
  - A user may be assigned to one partition or All partitions
- Assign the type of terminal access (Specify the type of CLI access)
  - Disabled
    - The user may access only the GUI interface
  - TMSH
    - · Permits the user access to the TMOS CLI shell via SSH
  - Advanced Shell
    - Permits user access to the Linux prompt
    - Administrator and Resource Administrator only

| Syste                                                      | System » Users : User List |   |       |  |            |               |               |           |          |  |
|------------------------------------------------------------|----------------------------|---|-------|--|------------|---------------|---------------|-----------|----------|--|
| User List Partition List Authentication Remote Role Groups |                            |   |       |  |            |               |               |           |          |  |
|                                                            |                            |   |       |  |            |               |               |           |          |  |
| *                                                          |                            | S | earch |  |            |               |               |           | Create   |  |
| •                                                          | User Name                  |   |       |  | Locked Out | Failed Logins | Role          | Partition | Console  |  |
| a                                                          | dmin                       |   |       |  | No         | 0             | Administrator | Common    | Disabled |  |
| u                                                          | ser1                       |   |       |  | No         | 0             | Manager       | Common    | tmsh     |  |
| u                                                          | ser2                       |   |       |  | No         | 0             | Manager       | Common    | Disabled |  |

| System » Users : User List » New User |                   |  |  |  |  |  |
|---------------------------------------|-------------------|--|--|--|--|--|
| Account Properties                    |                   |  |  |  |  |  |
| User Name                             |                   |  |  |  |  |  |
| Password                              | New:<br>Confirm:  |  |  |  |  |  |
| Role                                  | No Access         |  |  |  |  |  |
| Partition Access                      | All               |  |  |  |  |  |
| Terminal Access                       | Disabled <b>v</b> |  |  |  |  |  |

### User Roles (most common)

Manual : BIG-IP Systems: User Account Administration

- No Access
  - Prevents users from accessing the system. Basically turns off the account without deleting the account.
- Guest
  - Grants users limited, view-only access to a specific set of objects.
- Operator
  - Grants users permission to enable or disable existing nodes and pool members. Cannot enable/disable virtual servers.
- Application Editor
  - Grants users permission to modify existing nodes, pools, pool members, and monitors.
- Manager
  - Permission to create, modify, and delete virtual servers, pools, pool members, nodes, custom profiles, custom monitors, and iRules.
- Resource Administrator
  - Grants users complete access to all objects on the system, except access to create/modify users (except for themselves)
- Administrator
  - Grants users complete access to all objects on the system.

### 3.08 Explain options for remote authentication provider

Manual : BIG-IP Systems: User Account Administration

- Still will always need a least one admin local account
  - For config sync functionality
  - In case you lose access to authentication server
- Supports AD, LDAP, TACACS+ and RADIUS

| System » Users : Authentication |                              |                   |                    |  |  |  |  |  |
|---------------------------------|------------------------------|-------------------|--------------------|--|--|--|--|--|
| 🕁 🗸 User List Partiti           | on List                      | Authentication    | Remote Role Groups |  |  |  |  |  |
| uthentication: Basic <b>v</b>   |                              | ,,                |                    |  |  |  |  |  |
| User Directory                  | Remote - I                   | _DAP V            |                    |  |  |  |  |  |
| Host                            | Local<br>Remote - /          | Active Directory  |                    |  |  |  |  |  |
| Port                            | Remote - 0                   | ClientCert LDAP   |                    |  |  |  |  |  |
| Remote Directory Tree           | Remote - I<br>Remote -       | RADIUS<br>FACACS+ |                    |  |  |  |  |  |
| Scope                           | Sub V                        |                   |                    |  |  |  |  |  |
| Bind                            | DN:<br>Password:<br>Confirm: | cn=Directory Mana |                    |  |  |  |  |  |
| User Template                   |                              |                   |                    |  |  |  |  |  |
| Check Member Attribute in Group | Enabled                      |                   |                    |  |  |  |  |  |
| SSL                             | Disabled                     | ▼                 |                    |  |  |  |  |  |
| xternal Users                   |                              |                   |                    |  |  |  |  |  |
| Role                            | No Access                    | V                 |                    |  |  |  |  |  |
| Partition Access                | All                          | V                 |                    |  |  |  |  |  |
| Terminal Access                 | Disabled <b>v</b>            |                   |                    |  |  |  |  |  |

Apply procedural concepts required to create, manage, and restore a UCS archive

- Summarize the use case of a UCS backup
- Execute UCS backup procedure
- Execute UCS restore procedure
- Explain proper long-term storage of UCS backup file
- Explain the contents of the UCS file (private keys)

#### 3.05 Execute UCS backup and restore procedure

K13132: BACKING UP AND RESTORING BIG-IP CONFIGURATION FILES WITH A UCS ARCHIVE

You can create, delete, restore, upload and download UCS archives from the GUI interface:

| System » Archives |                                   |                        |         |               |  |  |  |
|-------------------|-----------------------------------|------------------------|---------|---------------|--|--|--|
| 🚓 🚽 Archive List  |                                   |                        |         |               |  |  |  |
|                   |                                   | Upload Create          |         |               |  |  |  |
|                   | File Name                         | Date                   |         | Size (Kbytes) |  |  |  |
|                   | 200729-basic-setup.ucs            | Wed Jul 29 06:17:00 Pl | DT 2020 | 2844          |  |  |  |
|                   | 200729-bigip01-201-setup-vmws.ucs | Wed Jul 29 08:06:59 Pl | DT 2020 | 2920          |  |  |  |
|                   | cs_backup.ucs                     | Wed Jul 29 07:43:34 Pl | DT 2020 | 2844          |  |  |  |
| Dele              | ete                               |                        |         |               |  |  |  |

Delete

Restore

| System » Archives » | New Ar    |                   |            |                   |  |
|---------------------|-----------|-------------------|------------|-------------------|--|
| General Properties  |           |                   |            |                   |  |
| File Name           |           |                   |            | Encryption        |  |
| Encryption          |           | Disabled V        |            | Passphrase        |  |
| Private Keys        |           | Include 🗸         |            | Verify Passphrase |  |
| Version             |           | BIG-IP 13.1.3.4 B | uild 0.0.5 |                   |  |
| Cancel Finished     |           |                   |            |                   |  |
|                     |           |                   |            |                   |  |
|                     | Private K |                   | Include    |                   |  |
|                     |           |                   | Exclude    |                   |  |

| General Properties |                                  |  |  |  |
|--------------------|----------------------------------|--|--|--|
| File Name          | 200729-basic-setup.ucs           |  |  |  |
| Version            | BIG-IP 13.1.3.4 Build 0.0.5      |  |  |  |
| Encrypted          | No                               |  |  |  |
| Date               | Wed Jul 29 06:17:00 PDT 2020     |  |  |  |
| Size               | 2844 Kilobytes                   |  |  |  |
| Archive File       | Download: 200729-basic-setup.ucs |  |  |  |
|                    |                                  |  |  |  |

System » Archives » 200729-basic-setup.ucs

### 3.05 Execute UCS backup and restore procedure

#### Manual Chapter : Archives

- You can also create, delete and restore UCS backups using TMSH, but TMSH has options the GUI doesn't.
  - Backup the BIG-IP: save sys ucs <ucs filename>
  - Restore the BIG-IP: load sys ucs <ucs filename>
- If you are restoring an RMA or migrating to a new platform you do NOT want to restore the license.
  - load sys ucs <filename> no-license
  - If you are migrating platforms you may not want to restore the base configurations as interfaces may be different.
  - On the system you are restoring you would build the base first, interfaces, VLANs, self IPs, etc
  - load sys ucs platform-migrate <filename> no-license
- Other TMSH options
   no-platform-check

passphrase

- Bypass platform check.
- Passphrase for (un)encrypting UCS.
- reset-trust Reset device and trust domain certificates and keys when loading a UCS.
## 3.06

#### Apply procedural concepts required to manage software images

- Given an HA pair, describe the appropriate strategy for deploying a new software image
- Perform procedure to upload new software image
- Show currently configured boot location
- Demonstrate creating new volume for software images

### 3.06 Show currently configured boot location

(tmos)# show sys software Sys::Software Status Volume Product Version Build Active Status HD1.1 BIG-IP 13.1.3.4 0.0.5 yes complete

Sys::Software Update Check

| Check Enabled     | true    |
|-------------------|---------|
| Phonehome Enabled | true    |
| Frequency         | weekly  |
| Status            | failure |
| Errors            | 8       |

| Syste  | System » Software Management : Boot Locations |          |        |      |          |             |     |              |         |          |       |
|--------|-----------------------------------------------|----------|--------|------|----------|-------------|-----|--------------|---------|----------|-------|
| ☆ -    | Ima                                           | ige List |        | Hot  | fix List | Boot Locati | ons | Update Check |         |          |       |
| Boot L | .ocati                                        | ions     |        |      |          |             |     |              |         |          |       |
| Statu  | s D                                           | Default  | Boot I | Loca | tion     |             |     |              | Product | Version  | Build |
| Activ  | e Y                                           | 'es      | HD1.1  |      |          |             |     |              | BIG-IP  | 13.1.3.4 | 0.0.5 |
| Inacti | ve N                                          | lo       | HD1.2  |      |          |             |     |              | BIG-IP  | 15.1.0.4 | 0.0.6 |

#### 3.06 Demonstrate creating new volume for software images

#### install sys software image <iso> volume <name>

| Syste            | ystem » Software Management : Image List |             |             |                             |                                                        |                              |        |             |    |            |        |                |           |
|------------------|------------------------------------------|-------------|-------------|-----------------------------|--------------------------------------------------------|------------------------------|--------|-------------|----|------------|--------|----------------|-----------|
| ÷-               | - Image List Hotfix List                 |             |             |                             |                                                        |                              |        |             |    |            |        |                |           |
| Install          | ed Images                                |             |             |                             |                                                        | 1                            |        |             |    |            |        |                |           |
| Produ            | uct                                      | Version     | Build       | Disk                        | Boot Lo                                                | ocation                      | Active | Default Boo | t  | Med        | ia     | Install Status |           |
| BIG-I            | P                                        | 13.1.3.4    | 0.0.5       | HD1                         | HD1.1                                                  |                              | Yes    | Yes         |    | hd         |        | complete       |           |
| BIG-I            | P                                        | 15.1.0.4    | 0.0.6       | Install                     | Software                                               | Image                        |        |             | ×  | hd         |        | complete       |           |
| Available Images |                                          |             |             | You are                     | You are installing BIG-IP version 13.1.3.4 Build 0.0.5 |                              |        |             |    |            |        |                | Import    |
|                  | Status 🔶 S                               | oftware Im  | age         | Select                      | Select Disk:                                           |                              |        |             |    | Image Size | BIG-IP | Image Verified | Available |
| <b>2</b> (       | BIG                                      | IP-13.1.3.4 | 4-0.0.5.iso | HD1 (                       | 86.2 GB f                                              | ree) 🗸                       |        |             |    | 2087 MB    | Yes    |                | Yes       |
|                  | BIG                                      | IP-15.1.0.4 | 4-0.0.6.iso | Volume                      | e set nam                                              | e:                           | _      |             |    | 2325 MB    | Yes    |                | Yes       |
| Delete Install   |                                          |             |             | Type o<br>Type o<br>2 (Vers | r select a r<br>r select a r<br>ion:15.1.0.            | ame<br>ame<br>4 Build:0.0.6) |        |             |    |            |        |                |           |
|                  |                                          |             |             | 0                           |                                                        |                              | Inst   | all Canc    | el |            |        |                |           |

# 3.04 (R)

List which log files could be used to find events and/or hardware issues

- Identify use of /var/log/ltm, var/log/secure, /var/log/audit
- Identify severity log level of an event
- Identify event from a log message

### 3.04 Identify use of /var/log/ltm, var/log/secure, /var/log/audit

Manual Chapter : About Logging

K16197: Reviewing BIG-IP log files

- /var/log/ltm
  - The local traffic messages pertain specifically to the BIG-IP local traffic management events
  - Can be found in the GUI under System >> Logs >> Local Traffic
  - In TMSH: show sys log ltm
  - In bash: cat /var/log/ltm

| Syste | System » Logs : Local Traffic |      |                |        |               |               |               |                                       |                             |                  |
|-------|-------------------------------|------|----------------|--------|---------------|---------------|---------------|---------------------------------------|-----------------------------|------------------|
| ⇔ -   | System                        | Сар  | otured Transac | tions  | Packet Filter | Local Traffic |               | GSLB                                  | Audit                       | •                |
| *     | Search                        |      |                |        |               |               |               |                                       |                             |                  |
| ▼ Tim | estamp                        |      | Log Level      | ≑ Hos  | st 🗢 Service  | ♦ Status Code | ≑ Ev          | rent                                  |                             |                  |
| Wed A | ug 5 08:53:35 PDT 2           | 2020 | err            | bigip0 | 1 tmm[16618]  | 01010028      | No n          | nembers available for                 | pool /Common/purg           | pool             |
| Wed A | ug 5 08:53:35 PDT 2           | 2020 | err            | bigip0 | 1 tmm1[16618] | 01010028      | No n          | nembers available for                 | pool /Common/purg           | ple_pool         |
| Wed A | ug 5 08:53:35 PDT 2           | 2020 | notice         | bigip0 | 1 mcpd[4709]  | 010719e8      | Virtu<br>from | al Address /Common<br>UNCHECKED to DC | /10.1.10.105 monito<br>)WN. | r status changed |
| Wed A | ug 5 08:53:35 PDT 2           | 2020 | notice         | bigip0 | 1 mcpd[4709]  | 010719e7      | Virtu<br>from | al Address /Common<br>BLUE to RED.    | /10.1.10.105 genera         | l status changed |

### 3.04 Identify use of /var/log/ltm, var/log/secure, /var/log/audit

Auditing User Access

- /var/log/secure
  - Log information related to authentication and authorization privileges.
  - Can be found in the GUI under System >> Logs >> Audit
  - In TMSH, show sys log secure
  - In Bash, cat /var/log/secure

| Syste      | System » Logs : Audit : List |      |                                   |                                 |                                          |                                                                                               |                                                                                                 |                                                                                   |                                    |
|------------|------------------------------|------|-----------------------------------|---------------------------------|------------------------------------------|-----------------------------------------------------------------------------------------------|-------------------------------------------------------------------------------------------------|-----------------------------------------------------------------------------------|------------------------------------|
| <b>*</b> - | System                       | Сар  | aptured Transactions Packet Filte |                                 |                                          | Local Traffic                                                                                 | GSLB                                                                                            | Audit ,                                                                           |                                    |
| *          |                              |      | Se                                | arch                            |                                          |                                                                                               |                                                                                                 |                                                                                   |                                    |
| ▼ Tim      | estamp                       |      | User Name                         | <ul> <li>Transaction</li> </ul> | Even                                     | t                                                                                             |                                                                                                 |                                                                                   |                                    |
| Wed A      | Aug 5 09:54:40 PDT 2         | 2020 | baduser                           | 0-0                             | httpd(pa<br>attempt                      | am_audit): User=bada<br>s (start="Wed Aug 5 (                                                 | user tty=(unknown) h<br>09:54:37 2020'' end=                                                    | ost=10.1.1.1 failed to<br>"Wed Aug 5 09:54:40                                     | login after 1<br>2020").:          |
| Wed A      | Aug 5 08:53:20 PDT 2         | 2020 |                                   | 0-0                             | pid=111<br>cmd_da                        | 90 user=root folder=/<br>ata=save / sys config                                                | Common module=(tr<br>partitions all:                                                            | nos)# status=[Comma                                                               | ind OK]                            |
| Wed A      | Aug 5 08:53:18 PDT 2         | 2020 |                                   | 0-0                             | client tr<br>pool_pr                     | nui, user admin - tran<br>ofile_pool_name "/Co                                                | saction #1102125-3 -<br>mmon/purple_pool"                                                       | object 0 - obj_delete } [Status=Command                                           | { pool_profile {<br>OK]:           |
| Wed A      | Aug 5 08:53:18 PDT 2         | 2020 |                                   | 0-0                             | client tr<br>"/Comm<br>"/Comm<br>pool_qu | nui, user admin - tran<br>non/purple_pool" pool<br>non/tcp and /Commor<br>ueue_on_connection_ | saction #1102125-4 -<br>_disallow_snat 0 poc<br>I/http_200OK" pool_u<br>_limit 0 } } [Status=Co | object 0 - modify { po<br>ol_disallow_nat 0 pool<br>update_status 1<br>mmand OK]: | ol {    pool_name<br>_monitor_rule |
| Wed A      | \ug 5 ^^-52:03 PDT 2         | 2020 |                                   | 0-0                             | pid=111                                  | 50 user=root folder=/                                                                         | Common module=(tr                                                                               | nos)# status=[Comma                                                               | ind OK]                            |

### 3.04 Identify use of /var/log/ltm, var/log/secure, /var/log/audit

Manual Chapter : About Logging

K16197: Reviewing BIG-IP log files

- /var/log/audit
  - Log changes to the BIG-IP system configuration. Logging audit events is optional.
  - Can be found in the GUI under System >> Logs >> Audit
    - In TMSH, show sys log audit
    - In Bash, cat /var/log/audit

| System » Logs : Audit :  | system » Logs : Audit : List    |                                  |                                 |                                          |                                                                                                    |                                                                                                |                                                                                |                                      |  |
|--------------------------|---------------------------------|----------------------------------|---------------------------------|------------------------------------------|----------------------------------------------------------------------------------------------------|------------------------------------------------------------------------------------------------|--------------------------------------------------------------------------------|--------------------------------------|--|
| 🚓 🚽 System               | Cap                             | ptured Transactions Packet Filte |                                 |                                          | Local Traffic                                                                                                    | GSLB                                                                                           | Audit                                                                          | •                                    |  |
| *                        |                                 | Se                               | arch                            |                                          |                                                                                                    |                                                                                                |                                                                                |                                      |  |
| ▼ Timestamp              |                                 | User Name                        | <ul> <li>Transaction</li> </ul> | Even                                     | t                                                                                                    |                                                                                                |                                                                                |                                      |  |
| Wed Aug 5 09:54:40 PDT 2 | 2020                            | baduser                          | 0-0                             | httpd(pa<br>attempt                      | am_audit): User=bad<br>s (start="Wed Aug 5 (                                                                        | user tty=(unknown) h<br>09:54:37 2020" end=                                                    | ost=10.1.1.1 failed<br>"Wed Aug 5 09:54:                                       | to login after 1<br>40 2020").:      |  |
| Wed Aug 5 08:53:20 PDT 2 | Wed Aug 5 08:53:20 PDT 2020 0-0 |                                  |                                 | pid=111<br>cmd_da                        | pid=11190 user=root folder=/Common module=(tmos)# status=[Command OK]<br>cmd_data=save / sys config partitions all: |                                                                                                |                                                                                |                                      |  |
| Wed Aug 5 08:53:18 PDT 2 | 2020                            |                                  | 0-0                             | client tr<br>pool_pr                     | nui, user admin - tran<br>ofile_pool_name "/Co                                                                      | saction #1102125-3 ·<br>mmon/purple_pool"                                                      | - object 0 - obj_dele<br>}                                                     | ete {    pool_profile {<br>nd OK]:   |  |
| Wed Aug 5 08:53:18 PDT 2 | 2020                            |                                  | 0-0                             | client tr<br>"/Comn<br>"/Comn<br>pool_qu | nui, user admin - tran<br>non/purple_pool" pool<br>non/tcp and /Commor<br>leue_on_connection_                       | saction #1102125-4<br>_disallow_snat 0 poo<br>n/http_200OK'' pool_u<br>_limit 0 } } [Status=Co | - object 0 - modify {<br>ol_disallow_nat 0 p<br>update_status 1<br>ommand OK]: | pool { pool_name<br>ool_monitor_rule |  |
| Wed Aug 5 (19:52:03 PDT) | 2020                            |                                  | 0-0                             | pid=111                                  | 50 User=root tolder=/<br>atr                                                                                        | Common module=(tr<br>'jons                                                                     | mos)# status=[Com                                                              | mand OKJ                             |  |

### 3.04 Identify event from a log message

#### Local Traffic

| ▼ Timestamp                 | Log Level |         | Service     | ♦ Status Code | ♦ Event                                                                                                    |   |
|-----------------------------|-----------|---------|-------------|---------------|----------------------------------------------------------------------------------------------------|---|
| Wed Aug 5 08:53:35 PDT 2020 | err       | bigip01 | tmm[16618]  | 01010028      | No members available for pool /Common/purple_pool                                                                                                    | _ |
| Wed Aug 5 08:53:35 PDT 2020 | err       | bigip01 | tmm1[16618] | 01010028      | No members available for pool /Common/purple_pool                                                                                                    | 2 |
| Wed Aug 5 08:53:35 PDT 2020 | notice    | bigip01 | mcpd[4709]  | 010719e8      | Virtual Address /Common/10.1.10.105 monitor status changed<br>from UNCHECKED to DOWN.                                                                                                    |   |
| Wed Aug 5 08:53:35 PDT 2020 | notice    | bigip01 | mcpd[4709]  | 010719e7      | Virtual Address /Common/10.1.10.105 general status changed<br>from BLUE to RED.                                                                                                    | 3 |
| Wed Aug 5 08:53:35 PDT 2020 | notice    | bigip01 | mcpd[4709]  | 01071682      | SNMP_TRAP: Virtual /Common/purple_vs has become<br>unavailable                                                                                                    |   |
| Wed Aug 5 08:53:35 PDT 2020 | notice    | bigip01 | mcpd[4709]  | 01070638      | Pool /Common/purple_pool member /Common/10.1.20.14:80<br>monitor status down. [ /Common/tcp: up,<br>/Common/http_200OK: down; last error:<br>/Common/http_200OK: No successful responses received<br>before deadline. @2020/07/29 07:44:53. ] [ was up for<br>0hr:1min:34sec ] | 1 |

Audit

| lant                            |                                                                                                    |   |
|---------------------------------|----------------------------------------------------------------------------------------------------|---|
| Wed Aug 5 08:53:18 PDT 2020 0-0 | client tmui, user admin - transaction #1102125-4 - object 0 - modify { pool { pool_name<br>"/Common/purple_pool" pool_disallow_snat 0 pool_disallow_nat 0 pool_monitor_rule<br>"/Common/tcp and /Common/http_200OK" pool_update_status 1<br>pool_queue_on_connection_limit 0 } } [Status=Command OK]: | 4 |

## HA and System State

Objectives 3.10, 3.02, 2.01

# 3.10

#### Explain config sync

- Show config sync status
- Explain when a config sync is necessary
- Compare configuration timestamp
- Demonstrate config sync procedure
- Report errors which occur during config sync

### 3.10 Show config sync status

Manual Chapter : Managing Configuration Synchronization

| Hostname<br>IP Address | bigip01.f5demo.<br>10.1.1.4 | com   | Date<br>Time | Aug 7<br>11:59 | , 2020<br>AM (PDT) |        | User<br>Role | <b>admin</b><br>Administrator |
|------------------------|-----------------------------|-------|--------------|----------------|--------------------|--------|--------------|-------------------------------|
| 6                      | ONLINE (AC                  | rive) |              |                |                    |        |              |                               |
| Main                   | Help                        | Abou  | ut           | ٦              | )evice M           | anag   | emen         | t » Overview                  |
| Magazina Statist       | ics                         |       |              |                | ¢r → O\            | /ervie | w            |                               |

By default, syncing a configuration is a manual process

| Devic           | evice Management » Overview                          |                                                                 |                             |                     |                         |                                    |  |  |
|-----------------|------------------------------------------------------|-----------------------------------------------------------------|-----------------------------|---------------------|-------------------------|------------------------------------|--|--|
| <del>\$</del> - | Overview                                             |                                                                 |                             |                     |                         |                                    |  |  |
| evice)<br>Sync  | Groups:<br>Issues :                                  |                                                                 |                             |                     |                         |                                    |  |  |
| ▼ b             | igip-dsc                                             | Ochanges Pending                                                | 2 Devices                   | Sync-Failover Group | Manual Sync             | In sync on 8/7/2020 at<br>09:50:30 |  |  |
|                 | Changes Pendi<br>Recommended                         | ng<br>action: Synchronize bigip01.                              | f5demo.com to group bigip-d | sc                  |                         |                                    |  |  |
| De              | evices:                                              |                                                                 |                             |                     |                         | View: Basic 🗸                      |  |  |
| 1               | Recent Changes                                       |                                                                 |                             |                     |                         |                                    |  |  |
|                 | bigip01.f5dem                                        | io.com (Self)                                                   | O Changes Pending           |                     | Configuration Time : 8/ | 7/2020 at 12:03:53                 |  |  |
| I               | No Changes Since La                                  | st Sync                                                         |                             |                     |                         |                                    |  |  |
| (               | 🔿 😽 bigip02.f5dem                                    | io.com                                                          | 🥥 In Sync                   |                     | Configuration Time : 8/ | 7/2020 at 09:50:30                 |  |  |
| Sy              | nc Options:                                          |                                                                 |                             |                     |                         |                                    |  |  |
|                 | Push the selected de<br>Pull the most recent<br>avec | evice configuration to the gro<br>configuration to the selected | up<br>I device              |                     |                         |                                    |  |  |
|                 | ync _                                                |                                                                 |                             |                     |                         |                                    |  |  |

[root@bigip01:Active:Changes Pending] config #

### 3.10 Demonstrate config sync procedure (GUI)

Manual Chapter : Managing Configuration Synchronization

- <u>F5 YouTube: Performing a</u> <u>ConfigSync using the</u> <u>Configuration utility</u> ~2 min
- You can Push or Pull a configsync
  - You may want a pull if you make changes you regret

| De        | evice Management » Overview                                           |                                                                    |                        |                     |                    |                                    |  |
|-----------|-----------------------------------------------------------------------|--------------------------------------------------------------------|------------------------|---------------------|--------------------|------------------------------------|--|
| ₽         | ✓ Overview                                                            |                                                                    |                        |                     |                    |                                    |  |
| Dev<br>Sy | ice Groups:<br>/nc Issues :                                           |                                                                    |                        |                     |                    |                                    |  |
|           | ▼ bigip-dsc                                                           | O Changes Pending                                                  | 2 Devices              | Sync-Failover Group | Manual Sync        | In sync on 8/7/2020 at<br>09:50:30 |  |
|           | Changes Pend<br>Recommended<br>Devices:<br>Recent Changes             | ling<br>d action: Synchronize bigip01                              | .f5demo.com to group b | oigip-dsc           |                    | View: Basic 🗸                      |  |
|           | bigip01.f5der                                                         | no.com (Self)                                                      | 🔵 Changes Pe           | ending              | Configuration Time | e : 8/7/2020 at 12:03:53           |  |
|           | No Changes Since La                                                   | ast Sync                                                           |                        |                     |                    |                                    |  |
|           | O bigip02.f5der                                                       | no.com                                                             | 🔘 In Sync              |                     | Configuration Time | e : 8/7/2020 at 09:50:30           |  |
|           | Sync Options:<br>Push the selected of<br>Pull the most recent<br>Sync | levice configuration to the gro<br>t configuration to the selected | oup<br>d device        |                     |                    |                                    |  |

### 3.10 Demonstrate config sync procedure (TMSH)

K14856: Performing a ConfigSync using tmsh

- <u>F5 YouTube: Performing a ConfigSync using tmsh</u> ~1min
- run /cm config-sync <sync\_direction> <sync\_group>
- <sync\_direction>

| force-full-load-push | Sync configuration to the specified device group even if<br>the system would deem this unsafe. This may result in<br>loss of configuration on other devices. |
|----------------------|----------------------------------------------------------------------------------------------------|
| from-group           | Sync configuration from specified device group.                                                                                                    |
| recover-sync         | Resets the local device configuration and restores trust<br>domain, device, and device-group information to default<br>settings.                             |
| to-group             | Sync configuration to specified device group.                                                                                                    |

## 3.02

Apply procedural concepts required to manage the state of a high availability pair

- Report current active/standby failover state
- Show device trust status
- Execute force to standby procedure
- Execute force to offline procedure

#### Before we begin: A little more on Device Service Clusters.

Manual : BIG-IP Device Service Clustering: Administration

- For BIG-IPs to be combined into clusters for high availability, certain things must configured:
  - BIG-IPs must have a valid device certificate
  - On the device, IP addressing must be defined for failover
  - Devices must be place into a trust group
  - Devices in a trust group and then be place into a failover group

#### 3.02 Report current active/standby failover state

Manual : BIG-IP Device Service Clustering: Administration

| Hostname<br>IP Address | bigip01.f5demo.<br>10.1.1.4 | com Date<br>Time | Aug 7, 2020<br>11:59 AM (PDT) | User<br>Role | <b>admin</b><br>Administrator |
|------------------------|-----------------------------|------------------|-------------------------------|--------------|-------------------------------|
| 65                     | ONLINE (ACT<br>In Sync      | nve)             |                               |              |                               |
| Main                   | Help                        | About            | Device Ma                     | inagemen     | t » Overview                  |
| Mage Statist           | ics                         |                  | 🔅 👻 Ov                        | erview       |                               |

#### [root@bigip01:Active:In Sync] config #

Active – there are one of more active traffic groups that can failover

Standby – there are no active traffic groups that can failover

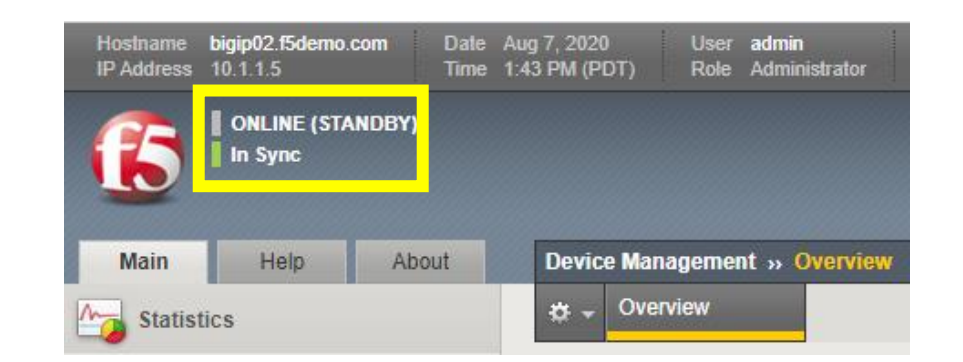

#### [root@bigip02:Standby:In Sync] config #

Have a working knowledge of mirroring.

SNAT

- Persistence
  - Only if persistence records are kept locally on the BIG-IP, not necessary for Cookie persistence.
- Connection Table
  - Only for long term connections, ie. FTP, resource intensive

#### 3.02 Execute force to standby or offline procedure

Manual : BIG-IP Device Service Clustering: Administration

(tmos)# run sys failover

- offline Changes the status of a unit or cluster to Forced Offline. If persist or no-persist are not specified, the change in status will be persisted in-between system restarts.
- online Changes the status of a unit or cluster from Forced Offline to either Active or Standby, depending upon the status of the other unit or cluster in a redundant pair.

standby Specifies that the active unit or cluster fails over to a Standby state, causing the standby unit or cluster to become Active.

| Main         | Help About | Device Management » Dev | vices » bigip01.f5demo.com            |
|--------------|------------|-------------------------|---------------------------------------|
| Statistics   |            | Properties              | ConfigSync Failover Network Mirroring |
| iApps        |            | General Properties      |                                       |
| 😚 dns        |            | Name                    | bigip01.f5demo.com Change Device Name |
| SSL Orches   | trator     | Description             |                                       |
| -0           |            | Location                |                                       |
|              |            | Contact                 |                                       |
| Acceleration | 1          | Comment                 |                                       |
| Device Mana  | igement    | Hostname                | bigip01.f5demo.com                    |
|              |            | IP Address              | 10.1.1.4                              |
| Devices      |            | Serial Number           | 27e5b6ca-da07-7b45-6cac74d05173       |
| Devices      |            | MAC Address             | 52:54:00:00:65:15                     |
| Device Gr    | oups (+)   | Time Zone               | America/Los_Angeles                   |
| Device Tr    | µst →      | Time Delta (sec)        | 0                                     |
| Traffic Gro  | oups 🔶     | Platform ID             | Z100                                  |
|              |            | Platform Name           | BIG-IP Virtual Edition                |

#### **Traffic Groups**

- A collection of listeners to failover
- Create traffic groups and assign applications to the group
- Activate traffic groups on cluster members
- If a cluster member has no active traffic groups it is in standby
- If a device fails, the traffic group migrates to another BIG-IP in the cluster

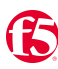

### The all important Floating Self IP

- Self IP addresses that need to move on failover to ensure application access
  - The server's default gateway is the BIG-IP

|                                                                                                    | Network » Self IPs » New Self IP                                                                                                    |  |
|----------------------------------------------------------------------------------------------------|----------------------------------------------------------------------------------------------------|--|
|                                                                                                    | Configuration                                                                                                    |  |
| v_address                                                                                                    | Name                                                                                                    |  |
| ).240                                                                                                    | IP Address                                                                                                    |  |
| 255.0                                                                                                    | Netmask                                                                                                    |  |
| an 🔻                                                                                                    | VLAN / Tunnel                                                                                                    |  |
| ie 🔻                                                                                                    | Port Lockdown                                                                                                    |  |
| affic group from current partition / path<br>roup-local-only (non-floating) ▼                                                                                                    | Traffic Group                                                                                                    |  |
| 10n<br>:-group-1 (floating)<br>:-group-local-only (non-floating)                                                                                                    | Cancel Repeat Finished                                                                                                    |  |
| 255.0<br>an ▼<br>affic group from current partition / path<br>roup-local-only (non-floating) ▼<br>non<br>c-group-1 (floating)<br>c-group-local-only (non-floating)<br>c-grp-2 (floating) | Netmask       [         VLAN / Tunnel       [         Port Lockdown       [         Traffic Group       [         Cancel       Repeat       Finished |  |

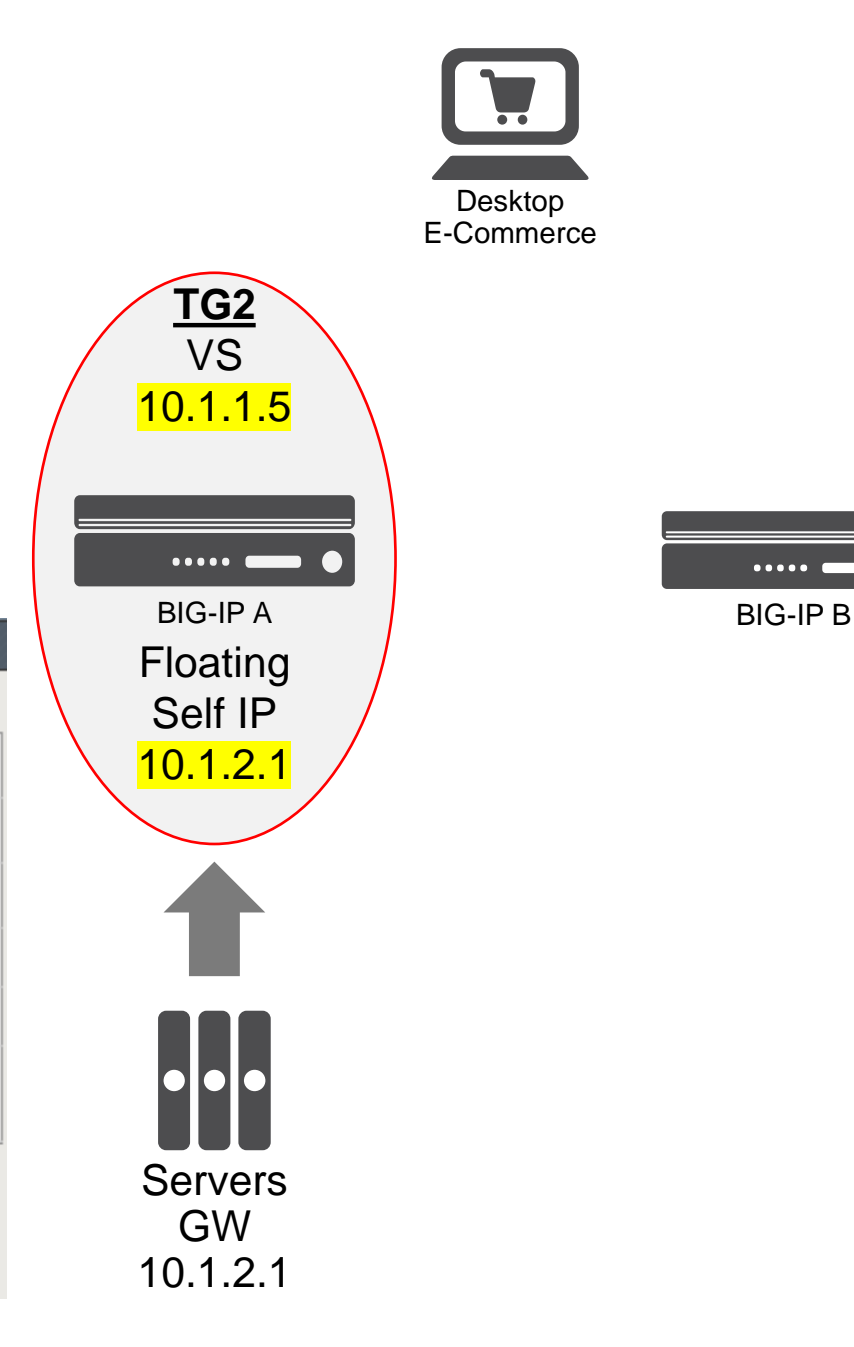

## 2.01

#### Determine resource utilization

- Distinguish between control plane and data plane resources
- Identify CPU statistics per virtual server
- Interpret Statistics for interfaces
- Determine Disk utilization and Memory utilization

# 2.01 Distinguish between control plane and data plane resources

https://techdocs.f5.com/kb/en-us/products/big-ip\_ltm/manuals/product/tmos-routing-administration-13-1-0.html

- Control Plane
- Linux OS
  - Hardened CentOS
  - Use to boot HW/SW
  - Runs TMSH CLI and APIs
  - Runs Out-of-Band Management
    - By default uses DHCP
    - IP address can be assigned manually
    - Unique IP subnet and default gateway

- Data Plane
- TMOS (Traffic Management OS)
  - aka TMM
  - Runs TMM switch interface
  - L3 Switching and Routing
    - VLANs, Self IPs, Routing for TMM
  - Pools and Virtual Servers
  - Monitors
  - And basically all things basic to Local Traffic Management and application security.

#### 2.01 Identify CPU statistics per virtual server

| Statistics » Module Statistics : Local Traffic » Virtual Servers |                          |                                 |          |                               |         |                               |        |      |        |          |            |       |          |           |             |           |
|------------------------------------------------------------------|--------------------------|---------------------------------|----------|-------------------------------|---------|-------------------------------|--------|------|--------|----------|------------|-------|----------|-----------|-------------|-----------|
| <b>*</b> -                                                       | Traffic St               | c Summary 👻 DNS 👻 Local Traffic |          |                               | ę       | Subscriber Management Network |        |      | Memory | Memory S |            |       |          |           |             |           |
| Display                                                          | / Options                |                                 |          |                               |         |                               |        | 4    |        |          |            |       |          |           |             |           |
| Statistics Type Virtual Servers ~                                |                          |                                 |          |                               |         |                               |        |      |        |          |            |       |          |           |             |           |
| Data F                                                           | Data Format Normalized ~ |                                 |          |                               |         |                               |        |      |        |          |            |       |          |           |             |           |
| Auto F                                                           | Refresh                  |                                 | Disabled | <ul> <li>✓ Refresh</li> </ul> |         |                               |        |      |        |          |            |       |          |           |             |           |
| * Search                                                         |                          |                                 |          |                               |         | B                             | its    | Pac  | :kets  | C        | onnections |       | Requests | CPU       | Utilization | Avg.      |
|                                                                  | Status                   | ▲ Virtual Serv                  | /er      | Partition / Path              | Details | ≑ In                          | ≑ Out  | ≑ In | ≑ Out  | Current  | Maximum    | Total | ♦ Total  | \$ 5 Sec. | ≑ 1 Min.    | \$ 5 Min. |
|                                                                  | 0                        | ftp_vs                          |          | Common                        | View    | 41.7K                         | 105.6K | 91   | 107    | 1        | 2          | 10    | 0        | 0%        | 0%          | 0%        |
|                                                                  |                          | hackazon-red                    | irect    | Common                        | View    | 0                             | 0      | 0    | 0      | 0        | 0          | 0     | 0        | 0%        | 0%          | 0%        |
|                                                                  | 0                        | hackazon-vs                     |          | Common                        | View    | 1.6M                          | 26.5M  | 2.9K | 3.6K   | 3        | 7          | 31    | 0        | 0%        | 0%          | 0%        |
|                                                                  | purple_vs Common View    |                                 | View     | 0                             | 0       | 0                             | 0      | 0    | 0      | 0        | 0          | 0%    | 0%       | 0%        |             |           |
|                                                                  | www_vs Common View       |                                 |          | View                          | 4.9M    | 40.5M                         | 3.7K   | 5.5K | 8      | 14       | 27         | 0     | 0%       | 0%        | 0%          |           |
| Reset                                                            |                          |                                 |          |                               |         |                               |        |      |        |          |            |       |          |           |             |           |

#### **2.01 Interpret Statistics for interfaces**

| Sta   | Statistics >> Module Statistics : Network >> Interfaces |                                      |                                     |                                                 |                                                                   |                                                   |                                 |                                |                                                                            |                                   |                             |                                |                                |
|-------|---------------------------------------------------------|--------------------------------------|-------------------------------------|-------------------------------------------------|-------------------------------------------------------------------|---------------------------------------------------|---------------------------------|--------------------------------|----------------------------------------------------------------------------|-----------------------------------|-----------------------------|--------------------------------|--------------------------------|
| \$    |                                                         | Summary                              | - DNS                               | <b>-</b> 1                                      | Local Traffic                                                     | Subscriber                                        | Management                      | Network                        |                                                                            | Memory                            | System                      |                                |                                |
| Disp  | lay Option                                              | ıs                                   |                                     |                                                 |                                                                   |                                                   |                                 |                                |                                                                            |                                   |                             |                                |                                |
| Sta   | itistics Typ                                            | Type Interfaces V                    |                                     |                                                 |                                                                   |                                                   |                                 |                                |                                                                            |                                   |                             |                                |                                |
| Da    | Data Format Normalized V                                |                                      |                                     |                                                 |                                                                   |                                                   |                                 |                                |                                                                            |                                   |                             |                                |                                |
| Au    | Auto Refresh Disabled V Refresh                         |                                      |                                     |                                                 |                                                                   |                                                   |                                 |                                |                                                                            |                                   |                             |                                |                                |
|       |                                                         |                                      |                                     |                                                 |                                                                   |                                                   |                                 |                                |                                                                            |                                   |                             |                                |                                |
| Inte  | face Stati                                              | stics                                |                                     | Dite                                            | D                                                                 | ackote                                            | Mu                              | ticaet                         |                                                                            | Errore                            |                             | rone                           |                                |
| Inter | face Stati                                              | stics<br>Status                      | ln                                  | Bits<br>Out                                     | In P                                                              | out                                               | Mu<br>In                        | Out                            | In                                                                         | Errors<br>Out                     | D In                        | out                            | Collisions                     |
| Inter | face Stati<br>Name<br>mgmt                              | stics<br>Status<br>UP                | In<br>251.9M                        | Out<br>820.7M                                   | In<br>104.3K                                                      | Out<br>137.3K                                     | In<br>5.1K                      | Out<br>0                       | In<br>0                                                                    | Out<br>0                          | In<br>0                     | Out<br>0                       | Collisions<br>0                |
| Inter | face Stati<br>Name<br>mgmt<br>1.1                       | stics<br>Status<br>UP<br>UP          | In<br>251.9M<br>108.9M              | Bits<br>Out<br>820.7M<br>1.2G                   | р<br>In<br>104.3К<br>132.2К                                       | ackets<br>Out<br>137.3K<br>173.8K                 | Mu<br>In<br>5.1K<br>0           | Out<br>0<br>0                  | 0<br>0                                                                     | Out<br>0                          | 0<br>0                      | Out<br>0<br>0                  | Collisions<br>0<br>0           |
|       | rface Stati<br>Name<br>mgmt<br>1.1<br>1.2               | stics<br>Status<br>UP<br>UP<br>UP    | In<br>251.9M<br>108.9M<br>2.2G      | Bits<br>Out<br>820.7M<br>1.2G<br>168.0M         | In           104.3K           132.2K           251.3K             | ackets<br>Out<br>137.3K<br>173.8K<br>256.0K       | Mul<br>In<br>5.1K<br>0<br>0     | Out<br>0<br>0<br>0             | In<br>0<br>0<br>0                                                          | Errors<br>Out<br>0<br>0           | 0<br>0<br>0                 | Out<br>0<br>0<br>0             | Collisions<br>0<br>0<br>0      |
|       | face Stati<br>Name<br>mgmt<br>1.1<br>1.2<br>1.3         | Status<br>UP<br>UP<br>UP<br>DISABLED | In<br>251.9M<br>108.9M<br>2.2G<br>0 | Bits<br>Out<br>820.7M<br>1.2G<br>168.0M<br>5.1K | In           104.3K           132.2K           251.3K           0 | ackets<br>Out<br>137.3K<br>173.8K<br>256.0K<br>10 | Mu<br>In<br>5.1K<br>0<br>0<br>0 | Out<br>Out<br>O<br>O<br>O<br>O | In           0           0           0           0           0           0 | Errors<br>Out<br>0<br>0<br>0<br>0 | D<br>In<br>0<br>0<br>0<br>0 | Out<br>Out<br>0<br>0<br>0<br>0 | Collisions<br>0<br>0<br>0<br>0 |

- Errors number of packets containing errors
- Drops number of packets drop for processing or packet errors
- Collisions should only occur on half-duplex links (not common)

#### (tmos)# show net interface

| Net::        | Interface |        |        |        |        |       |      |           |
|--------------|-----------|--------|--------|--------|--------|-------|------|-----------|
| Name         | Status    | Bits   | Bits   | Pkts   | Pkts   | Drops | Errs | Media     |
|              |           | In     | Out    | In     | Out    | -     |      |           |
|              |           |        |        |        |        |       |      |           |
| 1.1          | up        | 111.4M | 1.3G   | 136.1K | 178.7K | 0     | 0    | 10000T-FD |
| 1.2          | up        | 2.2G   | 170.3M | 256.ØK | 260.3K | 0     | 0    | 10000T-FD |
| 1.3          | disabled  | 0      | 5.1K   | 0      | 10     | 0     | 0    | none      |
| mgmt         | up        | 254.3M | 831.2M | 105.4K | 139.0K | 0     | 0    | 100TX-FD  |
| 137 ©2024 F5 |           |        |        |        |        |       |      |           |

#### 2.01 Determine Disk utilization and Memory utilization

| Statis       | tics » P                                                      | erformanc         | e Repor       | ts                 |               |                  |              |       |       |       |              |                                         |      |       |       |       |            |            |       |        |     |
|--------------|---------------------------------------------------------------|-------------------|---------------|--------------------|---------------|------------------|--------------|-------|-------|-------|--------------|-----------------------------------------|------|-------|-------|-------|------------|------------|-------|--------|-----|
| ⇔ -          | All                                                           | -                 | Systen        | า                  | Conne         | ctions           | Throughp     | ut    | Cache |       |              |                                         |      |       |       |       |            |            |       |        |     |
| Displa       | y Options                                                     | i                 |               |                    |               |                  |              |       |       |       |              |                                         |      |       |       |       |            |            |       |        |     |
| Graph        | n Interval                                                    |                   |               | Last 3 Hou         | irs 🗸         |                  |              |       |       |       |              |                                         |      |       |       |       |            |            |       |        |     |
| Auto I       | Refresh                                                       |                   |               | Disabled           | ∼ Re          | efresh           |              |       |       |       |              |                                         |      |       |       |       |            |            |       |        |     |
| Clear        | Performa                                                      | nce Data          |               |                    |               |                  |              |       |       |       |              |                                         |      |       |       |       |            |            |       |        |     |
|              |                                                               |                   |               |                    |               |                  |              |       |       |       |              |                                         |      |       |       |       |            |            |       |        |     |
| Memo         | ory Used                                                      |                   |               |                    |               |                  |              |       |       |       |              |                                         |      |       |       | V     | /iew Detai | led Graph. |       |        |     |
| Percent Used | 100<br>80<br>60<br>20<br>0<br>0<br>0<br>0<br>0<br>0<br>0<br>0 | 3:40 G<br>ry Used | ¥:00<br>∎ Oth | 04:20<br>er Memory | 04:40<br>Used | 05:00<br>Swap Us | 05:20<br>sed | 05:40 | 06:00 | 06:20 | Memorv Rvtes | 4.0 G<br>3.0 G<br>2.0 G<br>1.0 G<br>0.0 | down | 04:00 | 04:20 | 04:40 | 05:00      | 05:20      | 05:40 | 06: 00 | 06: |

🔲 TMM Used 🔲 TMM Free 🔲 Other Used 🛄 Other Free

OL / TOBI DETI

### 2.01 Determine Disk utilization and Memory utilization

| Statistics » Module Statisti | Statistics » Module Statistics : Memory |              |                       |               |              |             |  |  |  |  |  |  |  |
|------------------------------|-----------------------------------------|--------------|-----------------------|---------------|--------------|-------------|--|--|--|--|--|--|--|
| 🔹 🚽 Traffic Summary 🔫        | DNS - Lo                                | ocal Traffic | Subscriber Management | t Network     | Memory       | System      |  |  |  |  |  |  |  |
| Display Options              |                                         | J            |                       |               |              |             |  |  |  |  |  |  |  |
| Data Format                  | Normalized V                            |              |                       |               |              |             |  |  |  |  |  |  |  |
| Auto Refresh                 | Disabled ~ Ref                          | fresh        |                       |               |              |             |  |  |  |  |  |  |  |
| System Memory                | Total                                   |              | Used                  |               | Percent Used |             |  |  |  |  |  |  |  |
| ТММ                          | 1.6G                                    | 232.7M       |                       | 1.4G          | 13.5%        |             |  |  |  |  |  |  |  |
| Other                        | 2.1G                                    | 1.7G         |                       | 471.9M        | 78.8%        |             |  |  |  |  |  |  |  |
| Total                        | 3.8G                                    | 1.9G         |                       | 1.9G 50.3%    |              |             |  |  |  |  |  |  |  |
| Swap                         | 999.9M                                  | 14.2M        |                       | 985.7M        | 1.4%         |             |  |  |  |  |  |  |  |
| Memory Pool Name             | ۵Ш                                      | ocated       |                       | Max Allocated |              | Object Size |  |  |  |  |  |  |  |
| ADM Mitigation               | 0                                       |              | 0                     | Max Anocated  |              | 1           |  |  |  |  |  |  |  |
| ADM Statistics               | 0                                       |              | 0                     |               |              | 1           |  |  |  |  |  |  |  |
| APMD proxy                   | 0                                       |              | 0                     |               |              | 1           |  |  |  |  |  |  |  |
| Application Family Name      | 2.0M                                    |              | 2.0M                  |               |              | 1           |  |  |  |  |  |  |  |
| Application filter           | 408.0K                                  |              | 408.0K                |               |              | 1           |  |  |  |  |  |  |  |
| BIGTOP PKTSEG cache          | 0                                       |              | 0                     |               | 48           |             |  |  |  |  |  |  |  |

#### **Determine Disk utilization and Memory utilization**

K14403: Maintaining disk space on the BIG-IP system

[root@bigip01:Active:Disconnected] config # df -h Size Used Avail Use% Mounted on Filesystem /dev/mapper/vg--db--vda-set.1.root 427M 274M 131M 68% / 3.9G 2.3M 3.9G 1% /dev/shm none /dev/mapper/vg--db--vda-set.1. config 3.2G 87M 2.9G 3% /config /dev/mapper/vg--db--vda-set.1. usr 4.0G 3.2G 655M 83% /usr /dev/mapper/vg--db--vda-set.1. var 3.0G 792M 2.1G 28% /var /dev/mapper/vg--db--vda-dat.share 2% /shared 20G 306M 19G /dev/mapper/vg--db--vda-dat.log 2.9G 106M 2.7G 4% /var/log /dev/mapper/vg--db--vda-dat.appdata 25G 190M 24G 1% /appdata 1% /shared/rrd.1.2 3.9G 35M 3.9G none 3.9G 16M 3.9G 1% /var/tmstat none 3.9G 1.6M 3.9G 1% /var/run none 1% /var/prompt 4.0M 28K 4.0M prompt 0 3.9G 0% /var/loipc 3.9G none

140 ©2024 F5

#### **Performance Statistics**

- On the Statistics >> Performance page you can find:
  - Memory Used
  - System CPU Usage
  - Active Connections and Total New Connections
  - Throughput (bits) and (packets)
  - TMM Client-side and Server-side Throughput
  - HTTP Requests
  - RAM Cache Utilization
  - SSL Transactions
  - And more .....
- In TMSH, show /sys performance all-stats

| Main           | Help           | About | Stat         | istics »                                 | Perform            | ance        |           | 5         |  |  |  |  |
|----------------|----------------|-------|--------------|------------------------------------------|--------------------|-------------|-----------|-----------|--|--|--|--|
| Marka Statisti | ics            |       | *            | , All                                    |                    | Syste       | m         | Connectio |  |  |  |  |
| Das            | hboard         | e.    |              |                                          |                    |             |           |           |  |  |  |  |
| Mod            | ule Statistics | Þ     | Displ        | ay Optic                                 | ons                |             | L         |           |  |  |  |  |
| Ana            | lytics         | F     | Gra          | oh Interv                                | al                 |             | Last 3 Ho | ours 🔻    |  |  |  |  |
| Perf           | ormance        |       | Auto         | Auto Refresh Disabled V Refre            |                    |             |           |           |  |  |  |  |
| iApps          |                |       | Clea         | Clear Performance Data                   |                    |             |           |           |  |  |  |  |
| S DNS          |                |       | Men          | nory Us                                  | ed                 |             |           | (         |  |  |  |  |
| Local T        | raffic         |       | Us ed        | 4.0 G                                    |                    |             |           | 1         |  |  |  |  |
| Accele         | ration         |       | emory        | 2.0 G                                    |                    |             |           |           |  |  |  |  |
| Device         | Management     |       | Σ            | 0.0-                                     | 13:00              | 13:20       | 13:40     | 14:00     |  |  |  |  |
| Petwor         | ĸ              |       |              | Total<br>OS Us                           | Phys Me<br>ed Swap | mory        | 🗖 OS Use  | d Memory  |  |  |  |  |
| Systen         | n              |       |              |                                          |                    |             |           |           |  |  |  |  |
|                |                |       | Usage &      | 100 4<br>80<br>60<br>20<br>0 -<br>Utili: | 13:00<br>zation    | 13:20       | 13:40     | 14:00 1   |  |  |  |  |
|                |                |       | Acti         | ve Conr                                  | nections           |             |           | 5         |  |  |  |  |
|                |                |       | Active Conns | 1.0 k                                    |                    | <u>ملمد</u> |           |           |  |  |  |  |
|                |                |       | -            | Conne                                    | 13:00<br>tions     | 13:20       | 13:40     | 14:00     |  |  |  |  |
|                |                |       | Tota         | I New C                                  | onnectior          | IS          |           |           |  |  |  |  |
| hand           | -              |       |              |                                          | hard and           | - mark      |           |           |  |  |  |  |

## Use support resources

Objectives 5.01 - 5.05

## 5.01

#### Define characteristics of a support ticket with F5

- List severity levels of a support ticket with F5
- List what to include in a support ticket with F5
- List ways to open support ticket with F5
- List where to open a support ticket with F5

# The following slides are based\* on v13.1 for more current support procedures see: K2633: Instructions for submitting a

### support case to F5

\* To the best of my knowledge and research. Though most things have remained the same (ie. what to include in a support case), some things have changed slightly (ie. The web site for opening and viewing cases).

### 5.01 List severity levels of a support ticket with F5

K2633: Instructions for submitting a support case to F5

#### Sev1 – Site Down

- Software or hardware conditions on your F5 device are preventing the execution of critical business activities. The device will not power up or is not passing traffic
- 1 hour Initial Response

#### Sev2 – Site at Risk

- Software or hardware conditions on your F5 device are preventing or significantly impairing high level commerce or business activities. The device is in degraded state that places your network or commerce at risk.
- 2 hour Initial Response

#### Sev3 – Performance Degraded

- Software or hardware conditions on your F5 device have degraded service or functionality for normal business or commerce activities. Network traffic through the device is causing some applications to be unreachable, or operate in a diminished capacity.
- 4 Business Hours Initial Response\*\*

#### Sev4 - General Assistance

- Questions regarding configurations "how to". Troubleshooting non-critical issue or requests for product functionality that is not currently part of the current product feature set.
- Next Business Day Initial Response

#### 5.01 List what to include in a support ticket with F5

#### K2633: Instructions for submitting a support case to F5

| Field                           | Data Required                                                                                                    |
|---------------------------------|----------------------------------------------------------------------------------------------------|
| Name                            | The technical contact for this case                                                                                                    |
| Contact                         | Cell (Mobile) phone or Desk phone                                                                                                    |
| F5 Serial #                     | Required to obtain assistance                                                                                                    |
| F5 Product                      | Platform – i.e., 1600, 3600, 8900, VE, BIGIQ, etc                                                                                                    |
| F5 Version                      | Version (and any hot fixes already applied)                                                                                                    |
| Business<br>Impact              | The criticality of this issue on your business                                                                                                    |
| Description                     | <ul> <li>Provide as complete a problem statement as possible:</li> <li>What has happened?</li> <li>Are there error messages? What are they?</li> <li>When did the issue happen, where did it happen?</li> <li>What changes have occurred in the configuration?</li> <li>What changes have occurred in the network?</li> <li>Is the issue happening on other F5 appliances?</li> </ul> |
| Instructions to replicate       | If you are able to replicate, please provide step-by-step<br>instructions                                                                                                    |
| Remote<br>Access<br>Information | Is it possible to access this unit directly?<br>Is it possible to access this unit via a WebEX session?                                                                                                    |

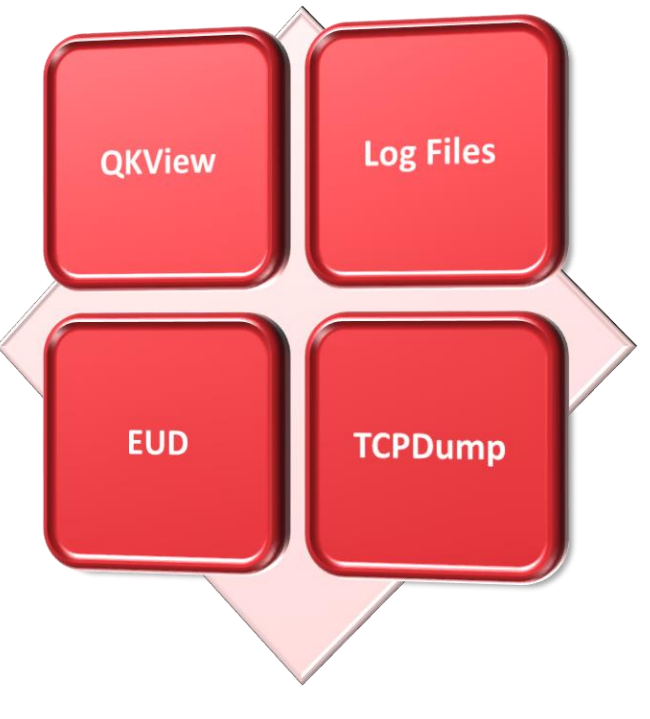

#### K2486: Providing files to F5 Support

### 5.01 List ways and where to open a support ticket with F5

K2633: Instructions for submitting a support case to F5

- You can open a case by phone.
- You can open a case by going to <u>https://my.f5.com</u>
- You must meet the following prerequisites:
  - You have a serial number with an active support contract.
  - You have a support account with permissions for the affected device.
  - You have a problem or question that was not resolved when searching MyF5

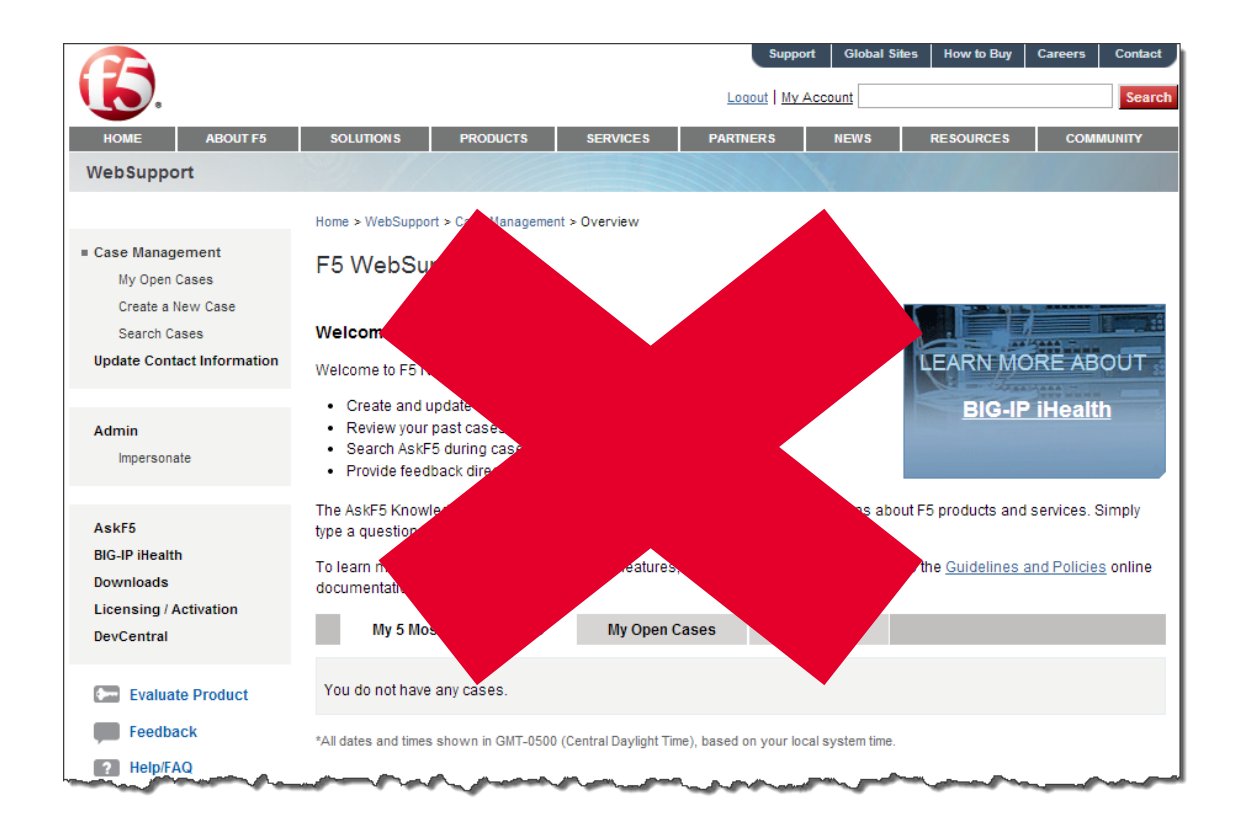

#### **Proactive Cases**

#### Use for upgrade and major maintenance work

- Notification requested one week in advance
- Open by contacting the support center
- Available during contracted support hours

#### **Required information**

- Serial number(s) affected
- Date and time of the change window
- Complete description of the change activity including roll-back plan
- Diagnostics (QKView and logs)

If during the maintenance window you run into an issue you can call to support and reference the proactive case ID.

## 5.03

Apply procedural concepts required to perform an End User Diagnostic (EUD)

- Understand requirements of EUD
- Understand impact of running EUD
- Identify methods of booting the EUD
- Understand how to collect EUD output (console/log)

### 5.03 Identify methods of booting the EUD

Manual Chapter : Verifying Installing and Loading the EUD Files

- Boot the EUD from a USB flash drive
  - Plug your EUD USB flash drive into the system, and boot to the EUD.
- Boot the EUD from a USB DVD drive
  - Plug your USB DVD drive into the system, and boot to the EUD.
- Run the EUD from the system boot menu
  - As the system is booting, select the EUD option from the boot menu.
  - As the unit boots, it pauses briefly on the boot menu. Use the arrow keys to highlight End User Diagnostics.
## 5.03 Understand impact of running EUD

Manual Chapter : The End-User Diagnostic EUD

#### **CAUTION:**

- You should not run these test tools on a system that is actively processing traffic in a production environment. These tests stop the unit and prevent it from processing traffic.
- Run this tool only if you are instructed to by an F5<sup>®</sup> Support representative or if you are verifying a hardware issue with a unit that is already removed from production.
- You WILL have to reboot the unit.
- You may have to power cycle the unit

# 5.04

Apply procedural concepts required to generate a qkview and collect results from iHealth

- Identify methods of running qkview
- Identify method of retrieving qkview
- Understand information contained in qkview
- Identify when appropriate to run qkview
- Understand where to upload qkview (iHealth)

## 5.04 Identify methods of running and retrieving qkview

K12878: Generating diagnostic data using the qkview utility

- · Go to the Getting Started training
  - <u>F5 Free Training: Getting Started with BIG-IP iHealth</u>
    - Running the qkview utility from the Configuration utility (BIG-IP)
    - Running the qkview utility from the command line (BIG-IP or BIG-IQ)

### 5.04 Understand information contained in qkview

- In general a qkview contains everything support might need for diagnosing issues:
  - Statistics
  - Log files
  - /config directory
  - /etc directory
  - Performance graph rrd data
  - Other miscellaneous configurations files
- · Potential sensitive data is excluded

# 5.05

#### Identify which online support resource/tool to use

- DevCentral
- MyF5.com
- iHealth
- Support Portal

#### 5.05 DevCentral

K20452352: F5 operations guides | Optimizing the support experience

- <u>DevCentral</u> (devcentral.f5.com community.f5.com) is an online forum of F5 employees and customers that provides technical documentation, discussion forums, blogs, media and more, related to application delivery networking. DevCentral is a resource for education and advice on F5 technologies and is especially helpful for iRules, iApps, Automation and Orchestration Toolchain, etc.
- If you become a DevCentral member, you can do the following:
  - Ask forum questions
  - Rate and comment on content
  - Contribute to wikis
  - Download lab projects
  - Join community interest groups
  - Solve problems and search for information
  - Attend online community events
  - View educational videos

#### 5.05 AskF5.com My.F5.com

K20452352: F5 operations guides | Optimizing the support experience

- <u>AskF5</u> (support.f5.com) <u>MyF5</u> (myf5.com) is a great resource for thousands of articles and other documents to help you manage your F5 products more effectively. Step-by-step instructions, downloads, and links to additional resources give you the means to solve known issues quickly and without delay, and to address potential issues before they become reality.
- Whether you want to search the knowledge base to research an issue, or you need the most recent news on your F5 products, AskF5 MyF5 is your source for product manuals, operations guides, and release notes, including the following:
  - F5 announcements
  - Known issues
  - Security advisories
  - Recommended practices
  - Troubleshooting tips
  - How-to documents
  - · Changes in behavior
  - Diagnostic and firmware upgrades
  - Hotfix information
  - Product life cycle information

#### **5.05 Support Portal**

K20452352: F5 operations guides | Optimizing the support experience

• Cases are managed through the support portal (support.f5.com) (my.f5.com).

## Lab tomorrow!

Tomorrow we will be using F5 UDF to complete labs to help prepare you for the certification. Please be sure to bring a non-GFE laptop! Disable corporate VPN. Chrome works best.

#### **Additional Resources**

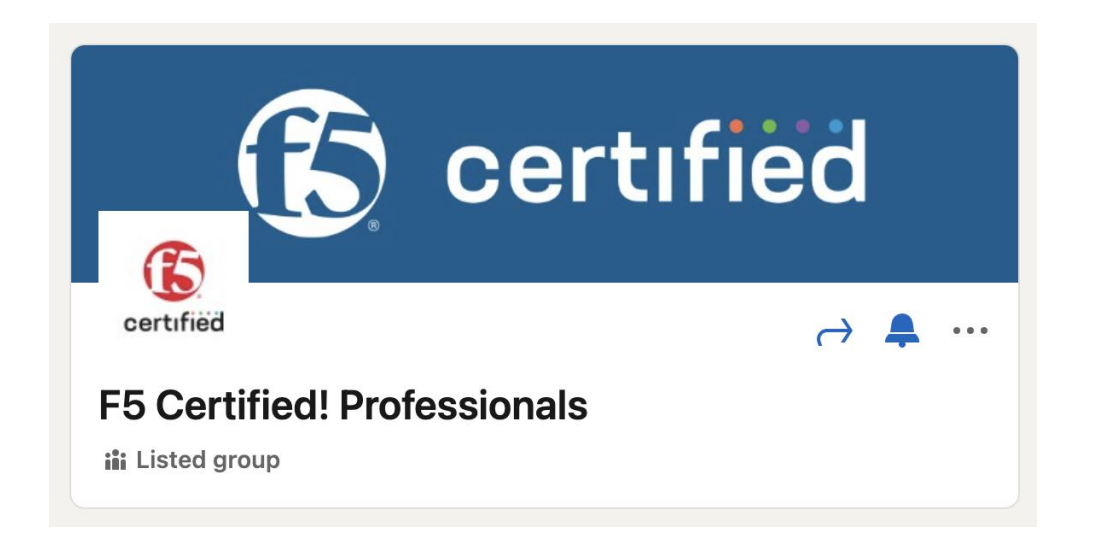

#### **Study groups on LinkedIn**

| F5 Certified Professionals     | https://www.linkedin.com/groups/85832           |
|--------------------------------|-------------------------------------------------|
| LinkedIn – F5 Certified! – 101 | https://www.linkedin.com/groups/6711359/profile |
| LinkedIn – F5 Certified! – 201 | https://www.linkedin.com/groups/6709915/profile |

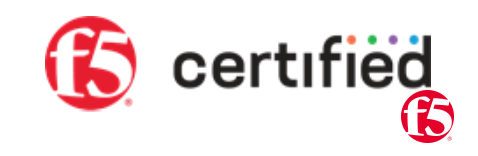

## F5 Certification Exams – Scaled Scoring

PASS = 245

How does scaled-scoring work?

Scaled-scoring is a method of score reporting that standardizes scores across exams, different exam forms, and exam versions.

Instead of reporting exam results as a percentage of total items answered correctly and having different required passing percentages for each exam, all F5 exams are scored on a scaled-score basis, where your score will range from a possible 100-350 points; all F5 exams are calibrated for a passing score of 245 on that scale.

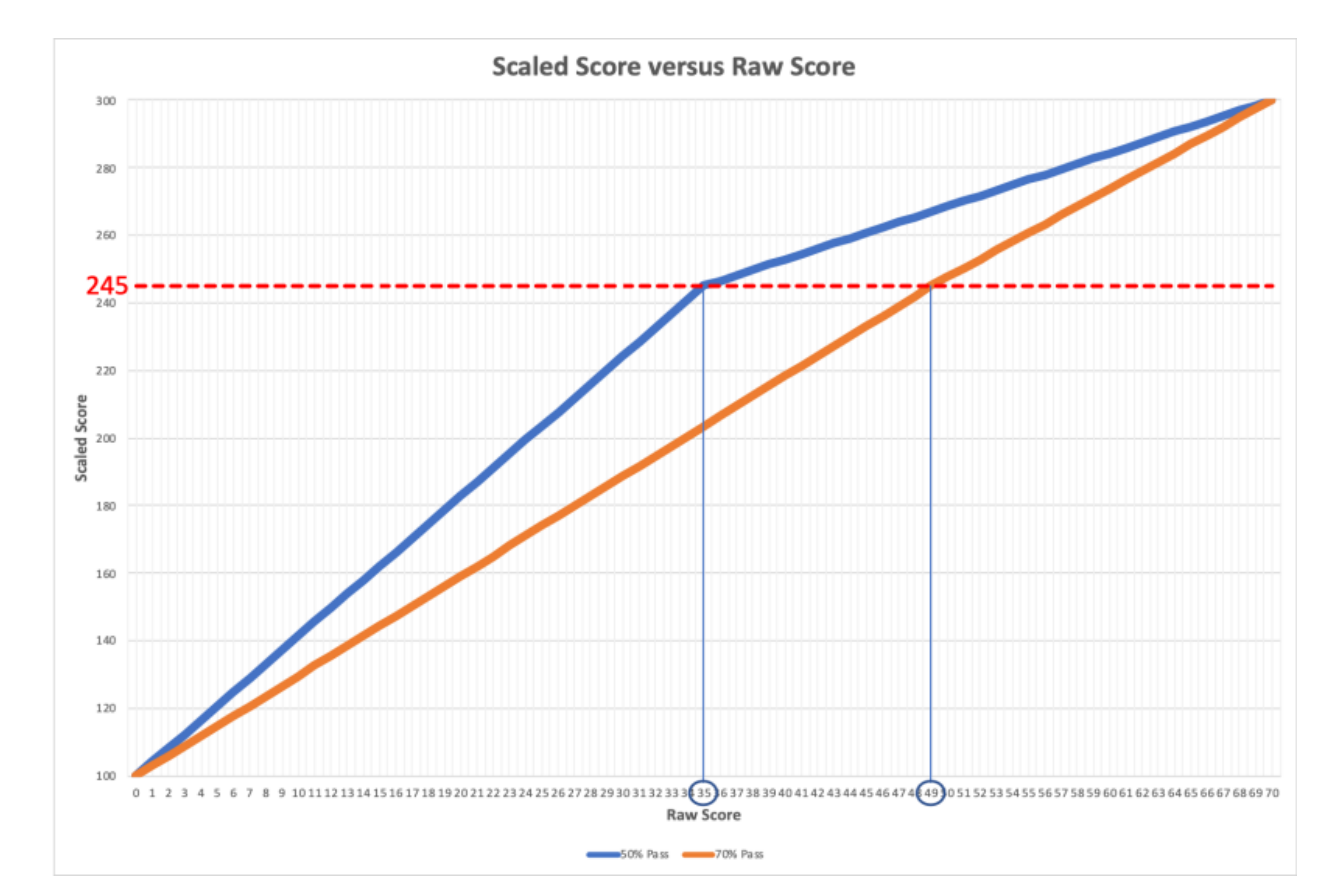

https://education.f5.com/hc/en-us/articles/4403992805019-How-does-Scaled-Scoring-work-Questions? Email <u>support@mail.education.f5.com</u>

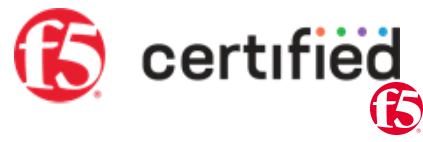

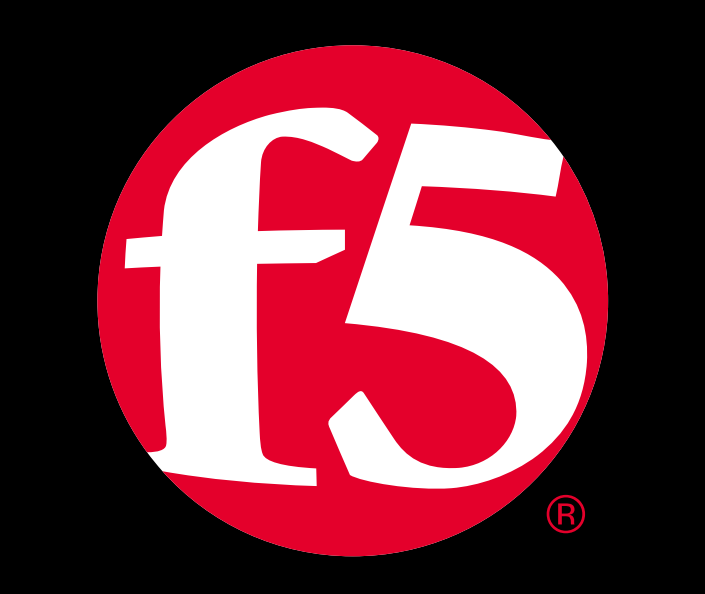

### **F5 Certification Candidate Registration**

- <u>https://www.f5.com/learn/certification</u>
- Scroll to the Candidate Portal link to register and create an account
- Fill out the form information
- Receive email with F5 Candidate ID
- Follow email instructions
- Register for exam today!

| Get started |
|-------------|
|-------------|

#### 1-Register

Visit the Candidate Portal and follow the steps to get registered. If you need more specific information on the program before registering, review the <u>Policies and</u> <u>Program Details</u>.

2–Prepare

Use the exam blueprints and study guides to prepare for your exam. These can all be found on f5.com on the appropriate exam pages. <u>F5 training courses</u> can also be helpful in exam prep.

#### 3-Share

F5 Certified LinkedIn community can help connect you to peers, find exam prep material, and get answers to your questions.

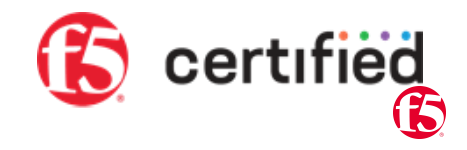

## **Virtual Server Match Examples**

Match the connections on the right to the virtual server configurations on the left

Destination IP 10.0.33, 199:80 with IP source of 10.30, 1.0/24 Destination IP 10.0.33.199:80 with network source of 0.0.0.0/0 2. Destination IP 10.0.33.199:\* with network source 10.30.1.0/24 3. Destination IP 10.0.33.199:\* with network source 0.0.0.0/0 4 Destination Net 10.0.33.0/24:443 with network source 0.0.0.0/05. Destination Net 10.0.33.0/24:\* with network source 0.0.0/06. Destination Net 0.0.0/0:80 with network source 10.128.20.0/24 7. Destination Net 0.0.0/0:\* with network source 0.0.0/0 8. 164 ©2024 E5

| Connect to:      | Source IP     |
|------------------|---------------|
| 10.1.33.199:80   | 10.30.1.120   |
| 10.0.33.199:80   | 10.30.2.120   |
| 10.0.33.199:443  | 17.64.223.120 |
| 10.0.33.196:443  | 10.30.1.120   |
| 74.125.21.106:80 | 10.128.20.100 |

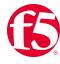